Liquidity Management Application Setup Oracle Banking Liquidity Management Release 12.4.0.0.0 [April] [2017]

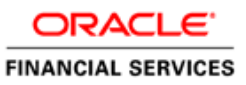

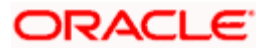

# **Table of Contents**

| 1. WE  | BLOGIC DOMAIN SERVER CONFIGURATION                               |  |
|--------|------------------------------------------------------------------|--|
| 1.1    | INTRODUCTION                                                     |  |
| 1.2    | STEPS TO BE FOLLOWED FOR WEBLOGIC DOMAIN SERVER                  |  |
| 2. LIQ | UIDITY MANAGEMENT APPLICATION CONFIGURATION                      |  |
| 2.1    | INTRODUCTION                                                     |  |
| 2.2    | STEPS TO BE FOLLOWED FOR CONFIGURATION OF ADMINISTRATIVE CONSOLE |  |
| 2.2.   | 1 Create Managed Server                                          |  |
| 2.2.   | 2 Create Machine                                                 |  |
| 2.2.   | 3 Create Data Source                                             |  |
| 2.2.   | 4 Create JMS Server                                              |  |
| 2.2.   | 5 Build Liquidity Managements Executable Files                   |  |
| 2.2.   | 6 Deploy Liquidity Management Executable Files                   |  |
| 2.2.   | 7 Application User Creation                                      |  |
| 2.2.   | 8 Configure SSL                                                  |  |
| 2.2.   | 9 Test Liquidity Management Application                          |  |

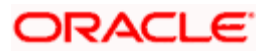

# **1.** Weblogic Domain Server Configuration

# 1.1 Introduction

This chapter details out the configuration of Oracle Weblogic Domain server.

Prerequisite: Weblogic Server should be installed.

# 1.2 Steps to be followed for Weblogic Domain Server

To create a new domain

- 1. Open any Linux client e.g. Putty
- 2. Go to Oracle Home path where Weblogic server is installed Eg. /scratch/Middleware/Oracle\_Home/oracle\_common/common/bin
- 3. Now Execute config.sh,
- 4. Following Screen should appear, Click on **Create Domain** and select Create a new domain e.g.*oblm\_domain* and Next.

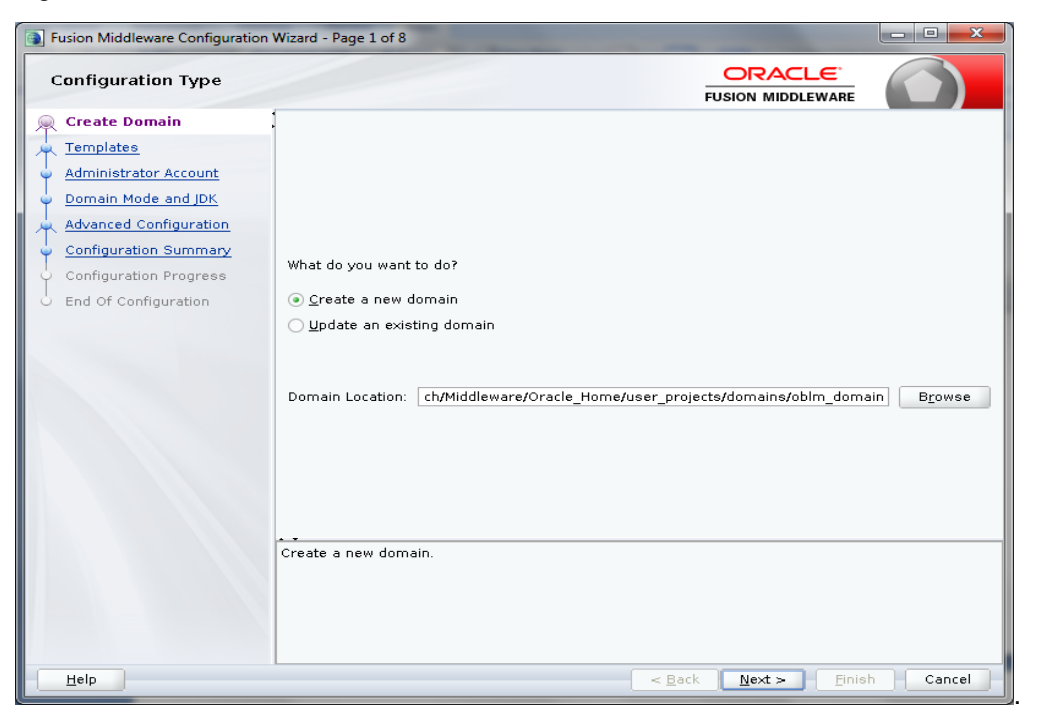

5. Below Screen will appear

| Fusion Middleware Configuration                                                                  | Wizard - Page 2 of 8                                                                                                    |        |
|--------------------------------------------------------------------------------------------------|----------------------------------------------------------------------------------------------------|--------|
| Templates                                                                                        |                                                                                                    |        |
| Configuration Summary<br>Configuration Summary<br>Configuration Progress<br>End Of Configuration | • Create Domain Using Product Templates:         Template Categories:       All Templates         Available Templates         • Sasic WebLogic Server Domain - 12:2.1.2.0 [wlserver] *         • Oracle BIP Suite - 12:2.1.1 [bi]         • Oracle BIP Suite - 12:2.1.2.0 [oracle_common]         • Oracle BI Publisher Suite - 12:2.1.0 [bi]         • Oracle BI Publisher Suite - 12:2.1.2 [oracle_common]         • Oracle BIP Solarging Service Basic - 12:2.1.2.0 [common]         • Oracle BIP Solarging Service Fasic - 12:2.1.2.0 [oracle_common]         • Oracle BAS Session Service - 12:2.1.2 [oracle_common]         • Oracle BAS Session Service - 12:2.1.2.0 [oracle_common]         • Oracle BFF - 12:2.1.2.0 [oracle_common]         • Oracle BFF - 12:2.1.2.0 [oracle_common]         • Oracle BFF - 12:2.1.2.0 [oracle_common]         • Oracle BFF - 12:2.1.2.0 [oracle_common]         • Oracle BFF - 12:2.1.2.0 [oracle_common]         • Oracle BFF - 12:2.1.2.0 [oracle_common]         • Oracle BFF - 12:2.1.2.0 [oracle_common]         • Oracle BFF - 12:2.1.2.0 [oracle_common]         • Oracle BFF - 12:2.1.2.0 [oracle_common]         • Oracle BFF - 12:2.1.2.0 [oracle_common]         • Oracle BFF - 12:2.1.2.0 [oracle_common]         • Oracle BFF - 12:2.1.2.0 [oracle_common]         • Oracle BFF - 12:2.1.2.0 [oracle_common]         • Oracle BFF - 12:2.1.2.0 [ora | Browse |
| Help                                                                                             | < Back Next > Einist                                                                                                    | Cancel |

By default Basic Weblogic Server Domain are enabled. Additionally, Choose Oracle Enterprise Manager - 12.2.1.2.0 [em], this in turn will choose Oracle JRF - 12.2.1.2.0[oracle\_common] and Weblogic Coherence Cluster Extension – 12.2.1.2.0 [wlserver] and click Next.

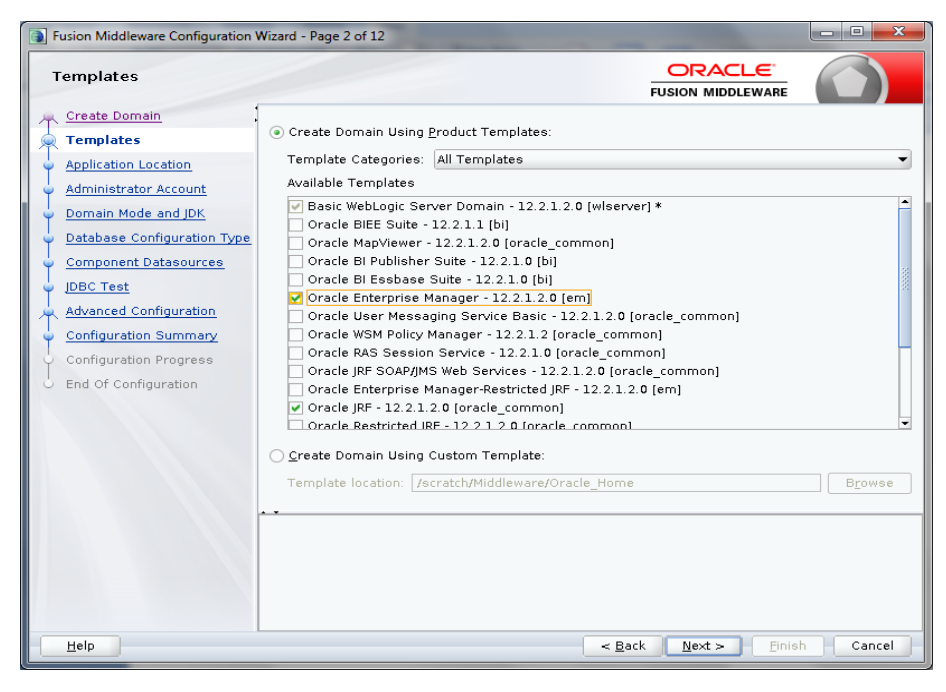

7. Following Screen will appear, Review it and Click Next.

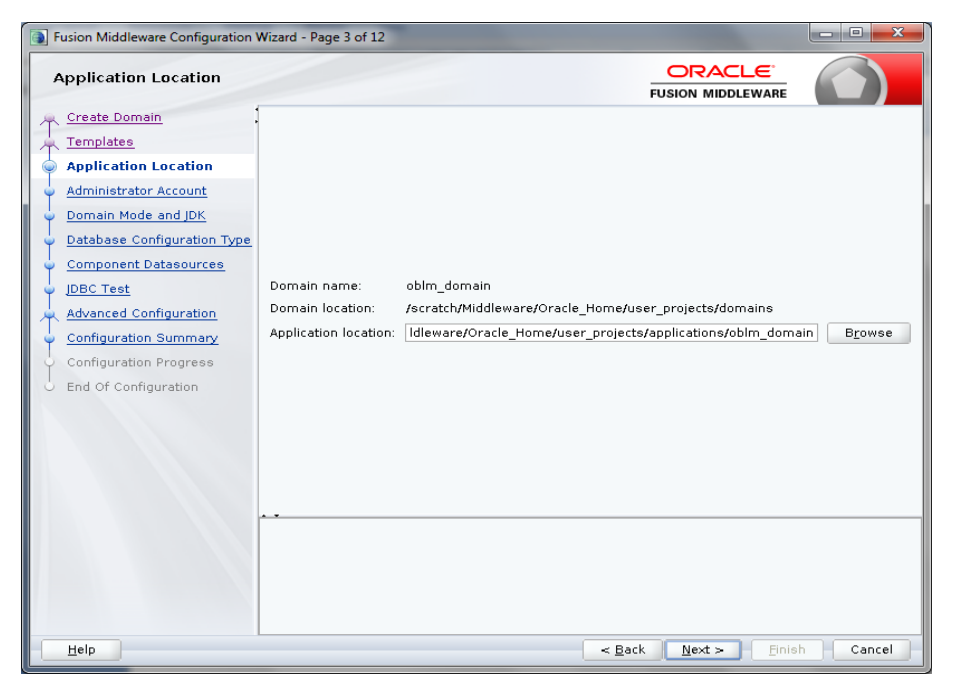

8. In Administrator Account screen enter 'weblogic' in Name box. Enter and confirm any suitable password and confirm password for Weblogic and click **Next**. **Please remember this User Name and Password as these will be used in many places**.

| Fusion Middleware Configuration                                                                                                    | Wizard - Page 4 of 12                                                             | -                                                          |                |                 |                       |
|----------------------------------------------------------------------------------------------------|-----------------------------------------------------------------------------------|------------------------------------------------------------|----------------|-----------------|-----------------------|
| Administrator Account                                                                                                    |                                                                                   |                                                            | FU             |                 | RE                    |
| Create Domain<br>Templates<br>Application Location<br>Administrator Account<br>Database Configuration Type<br>Component Datasources<br>JDBC Test<br>Advanced Configuration<br>Configuration Summary<br>Configuration Progress<br>End Of Configuration | Name<br>Password<br>Confirm Password<br>Must be the same a<br>at least one number | weblogic  s the password. Password m or special character. | JSt contain at | least 8 alphanu | neric characters with |
| Help                                                                                                    |                                                                                   |                                                            | < <u>B</u> ack | <u>N</u> ext >  | Einish Cancel         |

 Domain Mode and JDK screen will appear, Now choose either the Development Mode or Production Mode.

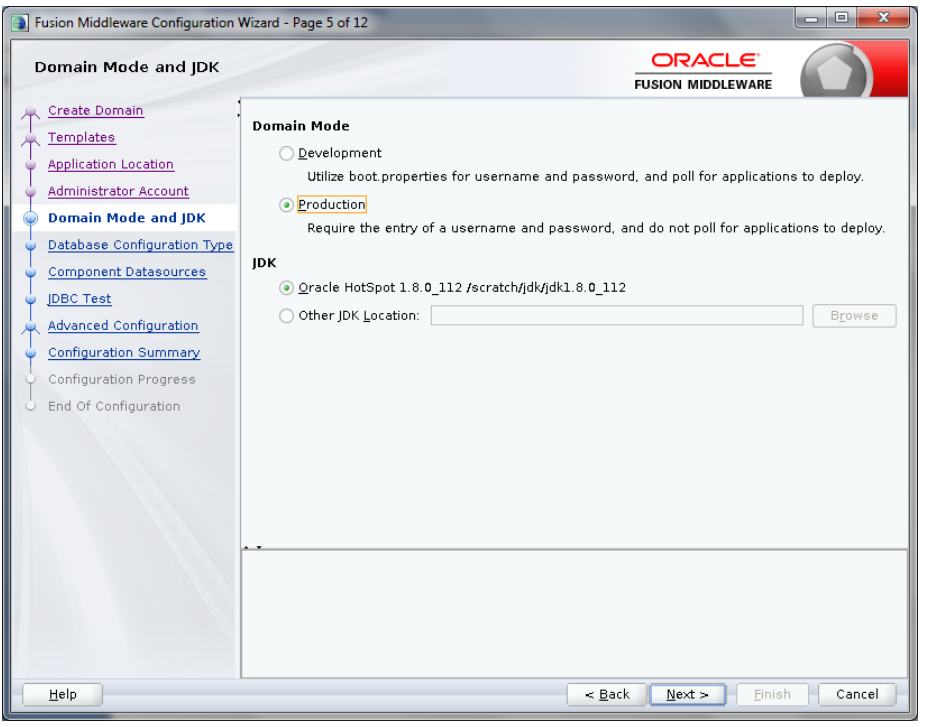

While choosing Production Mode, select production under Domain Mode

While choosing Development Mode, select Development under Domain Mode.

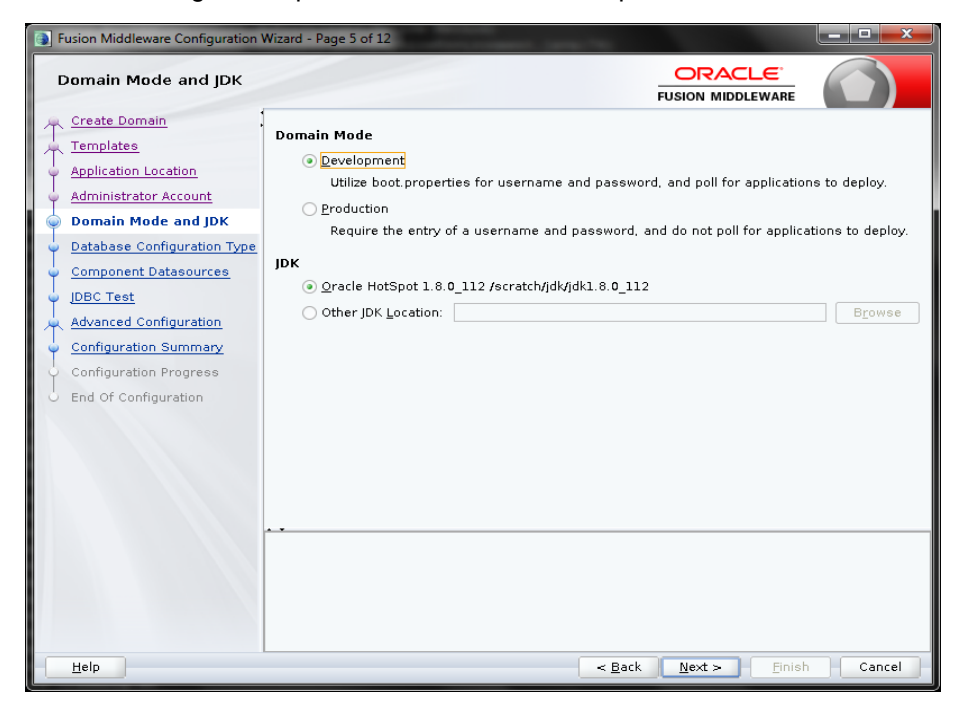

10. Database Configuration Type Screen will appear, Select RCU Data. Give the RCU (Repository Creation Utility) Details that you have created already. If not created use the Repository Creation Utility Manual and Create a Schema Owner. Here DEV5 is the Schema Owner, suffix with \_STB it will be DEV5\_STB as Schema Owner. Click on Get RCU Configuration, if successfully done move to Next Step.

| Fusion Middleware Configuration V                                                                                                    | Nizard - Page 6 of 12                                                                                                    |
|----------------------------------------------------------------------------------------------------|----------------------------------------------------------------------------------------------------|
| Database Configuration                                                                                                    |                                                                                                    |
| Create Domain<br>Templates<br>Application Location<br>Administrator Account<br>Domain Mode and JDK<br>Database Configuration Ty<br>Component Datasources<br>JABC Test<br>Advanced Configuration<br>Configuration Summary<br>Configuration Progress<br>End Of Configuration | Specify AutoConfiguration Options Using:<br>BCU Data Manual Configuration<br>Enter the database connection details using the Repository Creation Utility service table (STB)<br>schema credentials. The Wizard uses this connection to automatically configure the datasources<br>required for components in this domain.<br>Vendor: Oracle Driver: *Oracle's Driver (Thin) for Service connections: •<br>DBMS/Service: STDB.in.oracle.com Host Name: 10.184.157.221 Port: 1521<br>Schema Owner: DEV5_STB Schema Password: ••••••••<br>Get RCU Configuration Cancel<br>Connection Result Log<br>Connection Result Log<br>Connecting to the database serverOK<br>Binding local schema components with retrieved dataOK<br>Successfully Done.<br>Click "Next" button to continue. |
| Help                                                                                                    | < Back Next > Finish Cancel                                                                                                    |

11. Now Component Data Sources screen will appear. Following data will appear on the screen. Following data will appear on the screen. Click **Next**.

| Fusion Middleware Configuration                                                                                                    | Wizard - Page 7 of 12                                                                                                    |                                                                                                    |                |                                                         |            |         |
|----------------------------------------------------------------------------------------------------|----------------------------------------------------------------------------------------------------|----------------------------------------------------------------------------------------------------|----------------|---------------------------------------------------------|------------|---------|
| JDBC Component Schema                                                                                                    | a                                                                                                    |                                                                                                    |                |                                                         |            |         |
| Create Domain<br>Templates<br>Application Location<br>Administrator Account<br>Domain Mode and JDK<br>Database Configuration Type<br>Component Datasources<br>JDBC Test<br>Advanced Configuration<br>Configuration Summary<br>Configuration Progress<br>End Of Configuration | Vendor:<br>DBMS/Service:<br>Schema Owner:<br>Oracle RAC configuration 1<br>Convert to Gri<br>Edits to the data above wi<br>Component Schema<br>DPSS Audit Schema<br>OPSS Audit Schema<br>OPSS Audit Viewer Sc<br>OPSS Schema | P     P     H     S     for component     dLink O Cor     Ill affect all chee     DBMS/Service     LMTESTOB.IN     LMTESTOB.IN     LMTESTOB.IN     IMTESTOB.IN | river:         | data sour-<br>ble below<br>Port<br>1521<br>1521<br>1521 | AIDDLEWARE | sonvert |
| Help                                                                                                    |                                                                                                    |                                                                                                    | < <u>B</u> ack | Next                                                    | :>Einist   | Cancel  |

12. JDBC Test screen will appear. Following data will appear on the screen, review it. Click Next.

| Fusion Middleware Configuration                                                                                                    | Wizard - Page | 8 of 12                                                                                           |                                                                                      |                                                                                           |                                                                                   | X                                                                                    |
|----------------------------------------------------------------------------------------------------|---------------|---------------------------------------------------------------------------------------------------|--------------------------------------------------------------------------------------|-------------------------------------------------------------------------------------------|-----------------------------------------------------------------------------------|--------------------------------------------------------------------------------------|
| JDBC Component Schema                                                                                                    | a Test        |                                                                                                   |                                                                                      | FUSION                                                                                    |                                                                                   |                                                                                      |
| Create Domain<br>Templates<br>Application Location<br>Administrator Account<br>Domain Mode and JDK<br>Database Configuration Type<br>Component Datasources<br>JDBC Test<br>Advanced Configuration<br>Configuration Summary<br>Configuration Progress<br>End Of Configuration | Status        | Component Schema<br>LocalSvcTbl Schema<br>OPSS Audit Scheme<br>OPSS Audit Viewer :<br>OPSS Schema | Jdbc:oracle:thin:@<br>Jdbc:oracle:thin:@<br>Jdbc:oracle:thin:@<br>Jdbc:oracle:thin:@ | JDBC Conn<br>//10 184 157 221<br>//10 184 157 221<br>//10 184 157 221<br>//10 184 157 221 | ECION URL<br>::1521/LMTESTD<br>::1521/LMTESTD<br>::1521/LMTESTD<br>::1521/LMTESTD | B. IN. ORACLE. COM<br>B. IN. ORACLE. COM<br>B. IN. ORACLE. COM<br>B. IN. ORACLE. COM |
| Help                                                                                                    |               |                                                                                                   |                                                                                      | ≺ <u>B</u> ack <u>N</u> e                                                                 | xt >Einisi                                                                        | Cancel                                                                               |

13. Advanced Configuration screen will appear. Tick in front of Administration Server and click on **Next**.

| Fusion Middleware Configuration                                                                                                    | Wizard - Page 9 of 13                                                                                                    |             |
|----------------------------------------------------------------------------------------------------|----------------------------------------------------------------------------------------------------|-------------|
| Advanced Configuration                                                                                                    |                                                                                                    |             |
| Create Domain<br>Templates<br>Application Location<br>Administrator Account<br>Database Configuration Type<br>Component Datasources<br>IDBC Test<br>Advanced Configuration<br>Administration Server<br>Configuration Summary<br>Configuration Progress<br>End Of Configuration | Administration Server     Modify Settings     Mode Manager     Configure Node Manager     Topology     Add, Delete or Modify Settings for Managed Servers, Clusters, Virtual Targets and     Domain Frontend Host Capture     Configure Domain Frontend Host     Deployments and Services     Target to Servers or Clusters | d Coherence |
| Help                                                                                                    | < Back Next > Finish                                                                                                    | Cancel      |

14. Administration Server screen will appear. Give the following details in the screen.

Server Name: LM\_AdminServer

Listen Address: Select 'All Local Addresses'

Listen Port: 8001

Server Groups: unspecified

| Fusion Middleware Configuration                                                                                                    | Vizard - Page 10 of 13                                                                                                    |                                   |                               |        |
|----------------------------------------------------------------------------------------------------|----------------------------------------------------------------------------------------------------|-----------------------------------|-------------------------------|--------|
| Administration Server                                                                                                    |                                                                                                    | FU                                |                               |        |
| Create Domain<br>Templates<br>Application Location<br>Administrator Account<br>Domain Mode and JDK<br>Database Configuration Type<br>Component Datasources<br>JBC Test<br>Advanced Configuration<br>Administration Server<br>Configuration Summary<br>Configuration Progress<br>End Of Configuration | Server Name LM_AdminServer<br>Listen Address All Local Address<br>Listen Port 8001<br>Enable SSL SSL Listen Port Server Groups Unspecified | es<br>y and may not contain any : | . = * ? % /_cloned.           |        |
| Help                                                                                                    |                                                                                                    | < <u>B</u> ack                    | <u>N</u> ext > <u>F</u> inish | Cancel |

15. Configuration Summary screen will appear. Review and click Create.

| Fusion Middleware Configuration                                                                                                    | Wizard - Page 11 of 13 |                                                                                                    |                                                                                                    |
|----------------------------------------------------------------------------------------------------|------------------------|----------------------------------------------------------------------------------------------------|----------------------------------------------------------------------------------------------------|
| Configuration Summary                                                                                                    |                        | FUSIC                                                                                                    |                                                                                                    |
| Create Domain<br>Templates<br>Application Location<br>Administrator Account<br>Domain Mode and JDK<br>Database Configuration Type<br>Component Datasources<br>IDBC Test<br>Advanced Configuration<br>Administration Server<br>Configuration Progress<br>End Of Configuration | View: Deployment       | Name<br>Description<br>Author<br>Location<br>Name<br>Description<br>Author<br>Location<br>Name<br>Description<br>Author<br>Location<br>Name<br>Description<br>Author<br>Location<br>Location<br>Name<br>Description<br>Author<br>Location<br>Rathor<br>Location<br>Author<br>Location<br>Author<br>Location<br>Author<br>Location<br>Author<br>Location<br>Author<br>Location<br>Author<br>Location<br>Author<br>Location | Basic WebLogic Server Domain<br>Create a basic WebLogic Server d<br>Oracle Corporation<br>/scratch/Middleware/Oracle_Home<br>Oracle Enterprise Manager<br>Enterprise Manager<br>Oracle Corporation<br>/scratch/Middleware/Oracle_Home<br>emasTemplate<br>emas plugin Template<br>Oracle Corporation<br>/scratch/Middleware/Oracle_Home<br>Oracle Corporation<br>/scratch/Middleware/Oracle_Home<br>Oracle Corporation<br>/scratch/Middleware/Oracle_Home<br>Oracle Corporation<br>/scratch/Middleware/Oracle_Home<br>Oracle Corporation<br>/scratch/Middleware/Oracle_Home<br>Oracle Corporation<br>/scratch/Middleware/Oracle_Home<br>Oracle Corporation<br>/scratch/Middleware/Oracle_Home |
| Help                                                                                                    |                        | < <u>B</u> ack N                                                                                                    | ext > <u>C</u> reate Cancel                                                                                                    |

16. Now the following screens will come

| Fusion Middleware Configuration W | izard - Page 12 of 13                        | ×        |
|-----------------------------------|----------------------------------------------|----------|
| Configuration Progress            |                                              |          |
| 🔍 Create Domain                   |                                              |          |
| A Templates                       | 6%                                           |          |
| Application Location              | Copy Unprocessed Artifacts                   |          |
| Administrator Account             | OPSS Processing     Security Processing      |          |
| ODomain Mode and JDK              | Artifacts Generation                         |          |
| Database Configuration Type       | String Substitution<br>Post Procession       |          |
| Component Datasources             | ·                                            |          |
| y JDBC Test                       |                                              |          |
| Advanced Configuration            |                                              |          |
| Administration Server             |                                              |          |
| Configuration Summary             |                                              |          |
| Configuration Progress            |                                              |          |
| L End Of Configuration            |                                              |          |
| Help                              | < <u>B</u> ack <u>N</u> ext > <u>F</u> inisl | h Cancel |

| Fusion Middleware Configuration Wiza | rd - Page 12 of 13                          |              |                                 | - • ×    |
|--------------------------------------|---------------------------------------------|--------------|---------------------------------|----------|
| Configuration Progress               |                                             |              |                                 |          |
| R Create Domain                      |                                             |              |                                 |          |
| C Templates                          |                                             | 100%         |                                 |          |
| Q Application Location               | Copy Unprocessed Artifacts                  |              |                                 |          |
| Administrator Account                | OPSS Processing                             |              |                                 |          |
| Domain Mode and IDK                  | Security Processing<br>Artifacts Generation |              |                                 |          |
| O Database Configuration Type        | String Substitution                         |              |                                 |          |
| Component Datasources                | Post Processing                             |              |                                 |          |
| DBC Test                             |                                             |              |                                 |          |
| C ddunneed Configuration             |                                             |              |                                 |          |
|                                      |                                             |              |                                 |          |
| Administration Server                |                                             |              |                                 |          |
| Configuration Summary                |                                             |              |                                 |          |
| Configuration Progress               |                                             |              |                                 |          |
| End Of Configuration                 |                                             |              |                                 |          |
|                                      |                                             |              |                                 |          |
|                                      |                                             |              |                                 |          |
|                                      |                                             |              |                                 |          |
|                                      |                                             |              |                                 |          |
|                                      |                                             |              |                                 |          |
|                                      |                                             |              |                                 |          |
|                                      |                                             |              |                                 |          |
|                                      |                                             |              |                                 |          |
|                                      |                                             |              |                                 |          |
| Help                                 |                                             | < <u>B</u> a | :k <u>N</u> ext > <u>F</u> inis | h Cancel |

17. End of configuration screen will come and click finish.

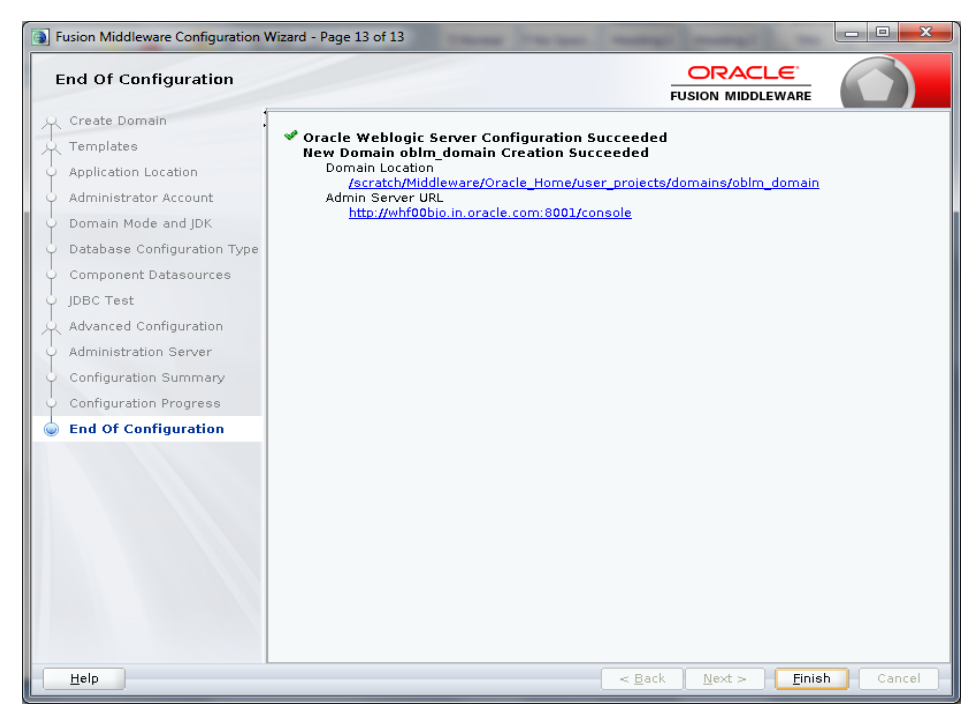

# 2. Liquidity Management Application Configuration

# 2.1 Introduction

In this part basically, we will do configuration of Weblogic Administrative console.

# 2.2 <u>Steps to be followed for configuration of Administrative</u> console

1. Give the credential in the console page that you have set in Administrator Account screen.

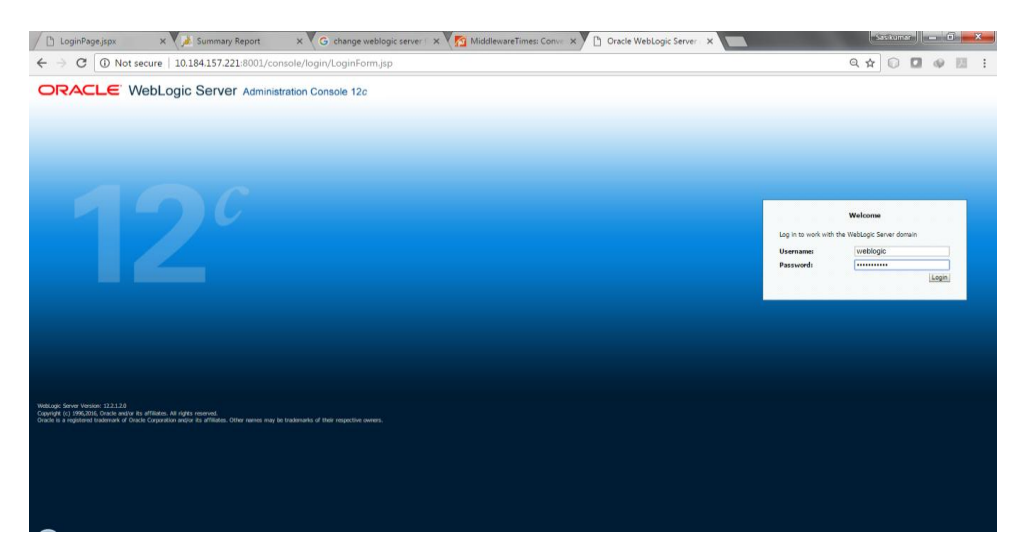

2. Now we can see home screen. In home screen in the left side you will find Domain Structure column. Go to Environment and click on sever under that.

| C LoginPage.jspx X                                                                                                    | Summary Report X                                                                          | 🕞 change weblogic server i 🗙 🛛 🎦                     | MiddlewareTimes: Con      | /e 🗙 🗋 Summai | ry of Servers - ob 🗙 |        | Sasikumar 📒 🗕               | 0 X             |
|----------------------------------------------------------------------------------------------------|-------------------------------------------------------------------------------------------|------------------------------------------------------|---------------------------|---------------|----------------------|--------|-----------------------------|-----------------|
| $\leftrightarrow$ $\rightarrow$ C (i) 10.184.157.2                                                                                                   | 21:8001/console/console.portal?_n                                                         | fpb=true&_pageLabel=CoreServe                        | rServerTablePage          |               |                      |        | ९ 🛧 🗊 🚺 🐗                   | 9 III - E       |
| ORACLE WebLogic Server Ad                                                                                                    | dministration Console 12c                                                                 |                                                      |                           |               |                      |        |                             | Q               |
| Change Center                                                                                                    | 🔒 Home Log Out Preferences 🔤 Record He                                                    | dp Q                                                 |                           |               |                      |        | Welcome, weblogic Connected | to: oblm_domain |
| View changes and restarts                                                                                                    | Home >Summary of Servers                                                                  |                                                      |                           |               |                      |        |                             |                 |
| Configuration editing is enabled. Future                                                                                                    | Summary of Servers                                                                        |                                                      |                           |               |                      |        |                             |                 |
| changes will automatically be activated as<br>you modify, add or delete items in this<br>domain.                                                     | Configuration Control                                                                     |                                                      |                           |               |                      |        |                             |                 |
| Domain Structure                                                                                                    | A server is an instance of WebLogic Server th                                             | at runs in its own Java Virtual Machine (JVM) and ha | as its own configuration. |               |                      |        |                             |                 |
| obim_domain A                                                                                                    | This page summarizes each server that has b                                               | een configured in the current WebLogic Server dom    | ain.                      |               |                      |        |                             |                 |
| E-Environment                                                                                                    | C2                                                                                        |                                                      |                           |               |                      |        |                             |                 |
| Ousters     Coherence Clusters                                                                                                    | Customize this table                                                                      |                                                      |                           |               |                      |        |                             |                 |
| Resource Groups<br>Resource Group Templates                                                                                                    | Servers (Filtered - More Columns Exist)                                                   |                                                      |                           |               |                      |        |                             |                 |
| Machines                                                                                                    | New Clone Delete                                                                          |                                                      |                           |               |                      |        | Showing 1 to 1 of 1 P       | hevious   Next  |
|                                                                                                    | 🗇 Name 🌣                                                                                  | Туре                                                 | Cluster                   | Machine       | State                | Health | Listen Port                 |                 |
|                                                                                                    | AdminServer(admin)                                                                        | Configured                                           |                           |               | RUNNING              | 🗸 ОК   | 8001                        |                 |
| Parameter Municipality                                                                                                    | New Clone Delete                                                                          |                                                      |                           |               |                      |        | Showing 1 to 1 of 1 P       | vevious   Next  |
| How do L                                                                                                    |                                                                                           |                                                      |                           |               |                      |        |                             |                 |
| Create Managed Servers                                                                                                    | ·                                                                                         |                                                      |                           |               |                      |        |                             |                 |
| Clone servers                                                                                                    |                                                                                           |                                                      |                           |               |                      |        |                             |                 |
| Delete Managed Servers     Delete the Administration Conner                                                                                          |                                                                                           |                                                      |                           |               |                      |        |                             |                 |
| Start and stop servers                                                                                                    |                                                                                           |                                                      |                           |               |                      |        |                             |                 |
| View objects in the JNDE tree                                                                                                    |                                                                                           |                                                      |                           |               |                      |        |                             |                 |
|                                                                                                    | l<br>i                                                                                    |                                                      |                           |               |                      |        |                             |                 |
| System Status                                                                                                    |                                                                                           |                                                      |                           |               |                      |        |                             |                 |
| Health of Nunning Servers as of 7:40 AM                                                                                                    |                                                                                           |                                                      |                           |               |                      |        |                             |                 |
| Failed (0)                                                                                                    |                                                                                           |                                                      |                           |               |                      |        |                             |                 |
| Critical (0)<br>Destinaded (0)                                                                                                    |                                                                                           |                                                      |                           |               |                      |        |                             |                 |
| Warning (0)                                                                                                    |                                                                                           |                                                      |                           |               |                      |        |                             |                 |
| OK (1)                                                                                                    |                                                                                           |                                                      |                           |               |                      |        |                             |                 |
| WebLogic Server Version: 12.2.1.2.0<br>Copyright (c) 1996,2016, Oracle and/or its affiliates<br>Oracle is a registered trademark of Oracle Corporati | el<br>All rights reserved.<br>Son and/or its alfiliates. Other names may be trademarks of | their respective owners.                             |                           |               |                      |        |                             |                 |
|                                                                                                    |                                                                                           |                                                      |                           |               |                      |        |                             |                 |
| 10.184.157.221:8001/console/console                                                                                                    | e.portal?_nfpb=true&_pageLabel=CoreSe                                                     | erverServerTablePage                                 |                           |               |                      |        |                             |                 |
|                                                                                                    |                                                                                           |                                                      |                           |               |                      |        |                             |                 |

## 2.2.1 Create Managed Server

1. Click on **New** to create a new server.

Enter the following details.

Server Name : LM\_SERVER

Server Listen Port: 8003

Leave other fields as it is.

| LoginPage.jspx X                                             | 🔏 Summary Report 🛛 🗙 🖌 G change weblogic server 🗆 🗙 🌾               | MiddlewareTimes: Conv: X 🗅 Create a New Server - ol: X                                    | • ×           |
|--------------------------------------------------------------|---------------------------------------------------------------------|-------------------------------------------------------------------------------------------|---------------|
| $\leftarrow$ $\rightarrow$ C $\textcircled{0}$ 10.184.157.22 | 1:8001/console/console.portal?CoreServerCreateServerPortletretu     | ımTo=CoreServerServerTablePage&CoreServerServerTablePortlethandle=com.bea.consc 🍳 🚖 💿 💶 🐠 | 131 E         |
|                                                              | inistration Console 12c                                             |                                                                                           | Q             |
| Change Center                                                | 🙆 Home Log Out Preferences 🔛 Record Help                            | Welcome, weblogic Connected to:                                                           | niamob_mido s |
| View changes and restarts                                    | Hatte > Summary of Servers                                          |                                                                                           |               |
| Configuration editing is enabled. Future                     | Create a New Server                                                 |                                                                                           |               |
| you modify, add or delete items in this<br>domain.           | Bioli Net Finit Canoel                                              |                                                                                           |               |
| Damain Structure                                             | Server Properties                                                   |                                                                                           |               |
| obim_domein                                                  | The following properties will be used to identify your new server.  |                                                                                           |               |
| Operations     Operations     Operations                     | * Indicates required fields                                         |                                                                                           |               |
| Servers                                                      | What would you like to name your new server?                        |                                                                                           |               |
|                                                              | Ensure Names                                                        |                                                                                           |               |
| -Resource Groups                                             |                                                                     | LM_SERVER                                                                                 |               |
| -Machines                                                    | Where will this server listen for incoming connections?             |                                                                                           |               |
| Virtual Hosts                                                | Annual Linter Address                                               |                                                                                           |               |
|                                                              | Server Listen Address:                                              |                                                                                           |               |
| Concurrent Templates +                                       | * Server Listen Ports                                               |                                                                                           |               |
| Have do I                                                    |                                                                     | 8003                                                                                      |               |
| Now do La Casta                                              | Should this server belong to a cluster?                             |                                                                                           |               |
| Configure default network connections                        | ® No. this is a stand-alone server.                                 |                                                                                           |               |
|                                                              |                                                                     |                                                                                           |               |
| System Status 🖂                                              | Ves, create a new cluster for this server.                          |                                                                                           |               |
| Health of Running Servers as of 7:40 AM                      | Back Next Finish Cancel                                             |                                                                                           |               |
| Failed (0)                                                   |                                                                     |                                                                                           |               |
| Critical (0)                                                 |                                                                     |                                                                                           |               |
| Warning (0)                                                  |                                                                     |                                                                                           |               |
| CK (1)                                                       |                                                                     |                                                                                           |               |
| Weblack Sever Wesley 122128                                  |                                                                     |                                                                                           |               |
| Capyright (c) 1996,2016, Oracle and/or its affiliates. J     | i rights reserved.                                                  |                                                                                           |               |
| crace in a registeric sadamark a chace carporate             | and or an annuous, some many an another of their respective denses. |                                                                                           | $\wedge$      |
|                                                              |                                                                     |                                                                                           | AF            |
|                                                              |                                                                     |                                                                                           |               |

2. Click Next. The following screen will come.

 $\sim$ 

| 🖞 LoginPage.jspx 🛛 🗙                                                                            | 🔏 Summary Report 🛛 🗙 G change weblogic server ( 🗙 🎦 MiddlewareTime:                   | s: Conve 🗙 🎦 Create a New Server - oi: 🗙             | Seskumer 📃 🗖 🗾 🔀                            |
|-------------------------------------------------------------------------------------------------|---------------------------------------------------------------------------------------|------------------------------------------------------|---------------------------------------------|
| $\leftrightarrow$ $\ni$ C $\textcircled{0}$ 10.184.157.2                                        | 21:8001/console/console.portal?CoreServerCreateServerPortlet_actionOverride=/co       | m/bea/console/actions/core/server/createserver/step2 | Q☆ 🗊 🖉 🖉 🗄 🗄                                |
| ORACLE WebLogic Server Ad                                                                       | ministration Console 12c                                                              |                                                      | Ŏ                                           |
| Change Center                                                                                   | 🔒 Home Log Out Preferences 🔛 Record Help                                              |                                                      | Welcome, weblogic Connected to: oblm_domain |
| View changes and restarts                                                                       | Home >Summary of Servers                                                              |                                                      |                                             |
| Configuration editing is enabled. Future<br>channes will activitate he activated as             | Create a New Server                                                                   |                                                      |                                             |
| you modify, add or delete items in this<br>domain.                                              | Back Nett Finish Cancel                                                               |                                                      |                                             |
| Domain Structure                                                                                | Review choices                                                                        |                                                      |                                             |
| obim_domain                                                                                     | Review the selectors. If these are correct, click Finish to create this server.       |                                                      |                                             |
| Domain Partitions     Environment                                                               | Server Name:                                                                          | LM_SERVER                                            |                                             |
| Servers<br>⊕-Clusters                                                                           | Server Listen Address:                                                                | (No value specified)                                 |                                             |
| Coherence Clusters<br>Resource Groups                                                           | Server Listen Port:                                                                   | 8003                                                 |                                             |
| Resource Group Templates                                                                        | Back Nett Finish Cancel                                                               |                                                      |                                             |
|                                                                                                 |                                                                                       |                                                      |                                             |
| Work Managers                                                                                   |                                                                                       |                                                      |                                             |
| Concurrent Templates                                                                            |                                                                                       |                                                      |                                             |
| How do I                                                                                        |                                                                                       |                                                      |                                             |
| Create Managed Servers                                                                          |                                                                                       |                                                      |                                             |
| Configure default network connections                                                           |                                                                                       |                                                      |                                             |
| System Status                                                                                   |                                                                                       |                                                      |                                             |
| Health of Running Servers as of 7:42 AM                                                         |                                                                                       |                                                      |                                             |
| Failed (0)                                                                                      |                                                                                       |                                                      |                                             |
| Critical (0)                                                                                    |                                                                                       |                                                      |                                             |
| Warning (0)                                                                                     |                                                                                       |                                                      |                                             |
| CK (1)                                                                                          |                                                                                       |                                                      |                                             |
| WebLogic Server Version: 12.2.1.2.0<br>Copyright (c) 1996/2016, Oracle and/or its affiliates. I | Mingks resned.                                                                        |                                                      |                                             |
| Urace is a registered trademark of Oracle Corporation                                           | an anglor its armidits. Utile liaints illeg te tradelians of their respective owners. |                                                      |                                             |
|                                                                                                 |                                                                                       |                                                      |                                             |

2-11 | P a g e

3. Click on finish. The following screen will come.

| _                                                                                                    |                                                                                |                                                                                                    |                 |                 |                 |                        | Sasikumar                 |                   |  |
|----------------------------------------------------------------------------------------------------|--------------------------------------------------------------------------------|----------------------------------------------------------------------------------------------------|-----------------|-----------------|-----------------|------------------------|---------------------------|-------------------|--|
| LoginPage.jspx >                                                                                                    | 🗙 💙 🏂 Summary Report 💦 🚿                                                       | K 🗸 G change weblog                                                                                                    | ic server f 🗙 🗸 | 🚰 MiddlewareTim | es: Conve 🗙 🎦 S | ummary of Servers - of | ×                         |                   |  |
| $\leftarrow$ $\rightarrow$ C (i) 10.184.157                                                                                                    | .221:8001/console/console.port                                                 | al?_nfpb=true&_pag                                                                                                    | eLabel=CoreSe   | verServerTableP | age             |                        | ९ 🖈 🗊 🗖                   | @ []]             |  |
|                                                                                                    | Administration Console 12c                                                     |                                                                                                    |                 |                 |                 |                        |                           | Ď                 |  |
| Change Center                                                                                                    | 👔 Home Log Out Preferences 🔤 Rec                                               | cord Help                                                                                                    | Q               |                 |                 | W                      | elcome, weblogic Connecte | d to: oblm_domain |  |
| View changes and restarts                                                                                                    | Home > Summary of Servers<br>Messages                                          |                                                                                                    |                 |                 |                 |                        |                           |                   |  |
| Configuration editing is enabled. Future<br>changes will automatically be activated as                                                                                                    | JRF support has been added to this                                             | s new server.                                                                                                    |                 |                 |                 |                        |                           |                   |  |
| you modify, add or delete items in this<br>domain.                                                                                                    | All changes have been activated. N                                             | o restarts are necessary.                                                                                                    |                 |                 |                 |                        |                           |                   |  |
| Dennia Churchur                                                                                                    | Server created successfully.                                                   |                                                                                                    |                 |                 |                 |                        |                           |                   |  |
| oblm_domain                                                                                                    | Summary of Servers                                                             |                                                                                                    |                 |                 |                 |                        |                           |                   |  |
| Domain Partitions     Figure Provide Address                                                                                                    | Configuration Control                                                          |                                                                                                    |                 |                 |                 |                        |                           |                   |  |
| Horvers     Horvers     H | A server is an instance of WebLogic Se<br>This page summarizes each server tha | A server is an instance of Weblogic Server that rovs in its own Java Vitual Machine (DMI) and has its own configuration.<br>This page summittee each arout that has been configured in the current Weblogic Server domain. |                 |                 |                 |                        |                           |                   |  |
| Machines                                                                                                    | 0                                                                              |                                                                                                    |                 |                 |                 |                        |                           |                   |  |
| Virtual Targets<br>Work Managers                                                                                                    | Customize this table                                                           |                                                                                                    |                 |                 |                 |                        |                           |                   |  |
| Concurrent Templates                                                                                                    | <ul> <li>Servers (Filtered - More Columns</li> </ul>                           | Exist)                                                                                                    |                 |                 |                 |                        |                           |                   |  |
| How do I                                                                                                    | E New Clone Delete                                                             |                                                                                                    |                 |                 |                 |                        | Showing 1 to 2 of 2       | Previous   Next   |  |
| Create Managed Servers                                                                                                    | 🔲 Name 🗠                                                                       | Туре                                                                                                    | Cluster         | Machine         | State           | Health                 | Listen Port               |                   |  |
| Clone servers                                                                                                    | AdminServer(admin)                                                             | Configured                                                                                                    |                 |                 | RUNNING         | 🛩 ок                   | 8001                      |                   |  |
| Delete Managed Servers     Delete the Administration Server                                                                                                    | UM_SERVER                                                                      | Configured                                                                                                    |                 |                 | SHUTDOWN        | Not reachable          | 8003                      |                   |  |
| Start and stop servers                                                                                                    | New Cione Delete                                                               |                                                                                                    |                 |                 |                 |                        | Showing 1 to 2 of 2       | Previous   Next   |  |
| <ul> <li>View objects in the JNDE tree</li> </ul>                                                                                                    |                                                                                |                                                                                                    |                 |                 |                 |                        |                           |                   |  |
| System Status                                                                                                    |                                                                                |                                                                                                    |                 |                 |                 |                        |                           |                   |  |
| Health of Running Servers as of 7:44 AM                                                                                                    |                                                                                |                                                                                                    |                 |                 |                 |                        |                           |                   |  |
| Failed (0)                                                                                                    |                                                                                |                                                                                                    |                 |                 |                 |                        |                           |                   |  |
| Critical (0)                                                                                                    |                                                                                |                                                                                                    |                 |                 |                 |                        |                           |                   |  |
| Warning (0)                                                                                                    |                                                                                |                                                                                                    |                 |                 |                 |                        |                           |                   |  |
| OK (1)                                                                                                    |                                                                                |                                                                                                    |                 |                 |                 |                        |                           |                   |  |
| Weblogic Server Version: 12.2.1.2.0                                                                                                    |                                                                                |                                                                                                    |                 |                 |                 |                        |                           |                   |  |
| convicin of research. Grade and/or its attract                                                                                                    | IN ALL REAL CONTAIN                                                            |                                                                                                    |                 |                 |                 |                        |                           |                   |  |

4. Click LM\_SERVER, Under Configuration click the Server Start Menu,

In Class Path field add the following Jar path /<<weblogic home>>/wlserver/server/lib/consoleapp/APP-INF/lib/commons-codec-1.3.jar

| Change Center                                                                            | 🔒 Home                     | e Log Out                | t Preferenc        | es 🛃 Reci     | ord Help          |                   |             | Q                |                |             |              |                  |                        |                                                            |                                         |                                      | Welcome                         |
|------------------------------------------------------------------------------------------|----------------------------|--------------------------|--------------------|---------------|-------------------|-------------------|-------------|------------------|----------------|-------------|--------------|------------------|------------------------|------------------------------------------------------------|-----------------------------------------|--------------------------------------|---------------------------------|
| View changes and restarts                                                                | Home >5                    | Summary i                | of Servers >       | Summary of I  | Deploymer         | ts >Summary       | of Servers  | >Summary of De   | ployments >    | lummary of  | Servers >Su  | mary of Deploy   | ments >Summary of S    | ervers >Summary                                            | of Deployments >!                       | Summary of Ser                       | ers >LM_SI                      |
| Configuration editing is enabled. Future changes                                         | Settings f                 | for LM_S                 | ERVER              |               |                   |                   |             |                  |                |             |              |                  |                        |                                                            |                                         |                                      |                                 |
| will automatically be activated as you modify,<br>add or delete items in this domain.    | Configur                   | ration                   | Protocols          | Logging       | Debug             | Monitoring        | Control     | Deployments      | Services       | Security    | Notes        |                  |                        |                                                            |                                         |                                      |                                 |
| Domain Structure                                                                         | General                    | Cluste                   | r Service          | is Keystor    | es SSL            | Federatio         | n Services  | Deployment       | Migration      | Tuning      | Overload     | Concurrency      | Health Monitoring      | Server Start                                               | Web Services                            | Coherence                            |                                 |
| oblm_domain                                                                              | Save                       |                          |                    |               |                   |                   |             |                  |                |             |              |                  |                        |                                                            |                                         |                                      |                                 |
| B-Environment<br>Servers<br>B-Clusters ⊟                                                 | Node M                     | tanager is               | a WebLogi          | : Server util | ty that you       | can use to s      | tart, suspe | nd, shut down, a | ind restart se | rvers in na | rmal or unex | pected condition | ns. Use this page to c | onfigure the start.                                        | p settings that No                      | ide Manager w                        | Il use to star                  |
|                                                                                          | Java Ho                    | ome:                     |                    |               |                   |                   |             |                  |                |             |              |                  | The                    | Java home directo<br>er. More Info                         | rry (path on the n                      | achine running                       | Node Mana                       |
| Virtual Hosts<br>Virtual Targets<br>Virtual Targets                                      | Java Ve                    | endor:                   |                    |               |                   |                   |             |                  |                |             |              |                  | The                    | Java Vendor value                                          | to use when sta                         | rting this server                    | . More Infi                     |
| -Concurrent Templates                                                                    | BEA Hor                    | me:                      |                    |               |                   |                   |             |                  |                |             |              |                  | The                    | BEA home directo<br>er. More Info                          | ry (path on the m                       | achine running                       | Node Manaç                      |
| How do I   Configure startup arguments for Managed Servers                               | Root Dir                   | rectory:                 |                    |               |                   |                   |             |                  |                |             |              |                  | The<br>host<br>defa    | directory that this<br>s Node Manager. 1<br>ult. More Info | server uses as its<br>f you do not spec | s root directory<br>ify a Root Direc | . This direct:<br>tory value, t |
| Start Managed Servers from the<br>Administration Console     Shut down a server instance | Class Pa<br>/scra<br>/APP- | ath:<br>atch/M<br>-INF/l | iddlews<br>ib/comm | re/Orac       | le_Hor<br>lec-1.3 | ne/wlser<br>3.jar | ver/se      | rver/lib/        | consoles       | PR          |              |                  | The<br>Info.           | classpath (path o<br>                                      | the machine run                         | ning Node Man                        | ager) to use                    |
| System Status  Health of Running Servers as of 11:02 AM Failed (0)                       |                            |                          |                    |               |                   |                   |             |                  |                |             |              |                  |                        |                                                            |                                         |                                      |                                 |

## 2.2.2 Create Machine

1. Under Environment click on Machine then following screen will come. Click on New.

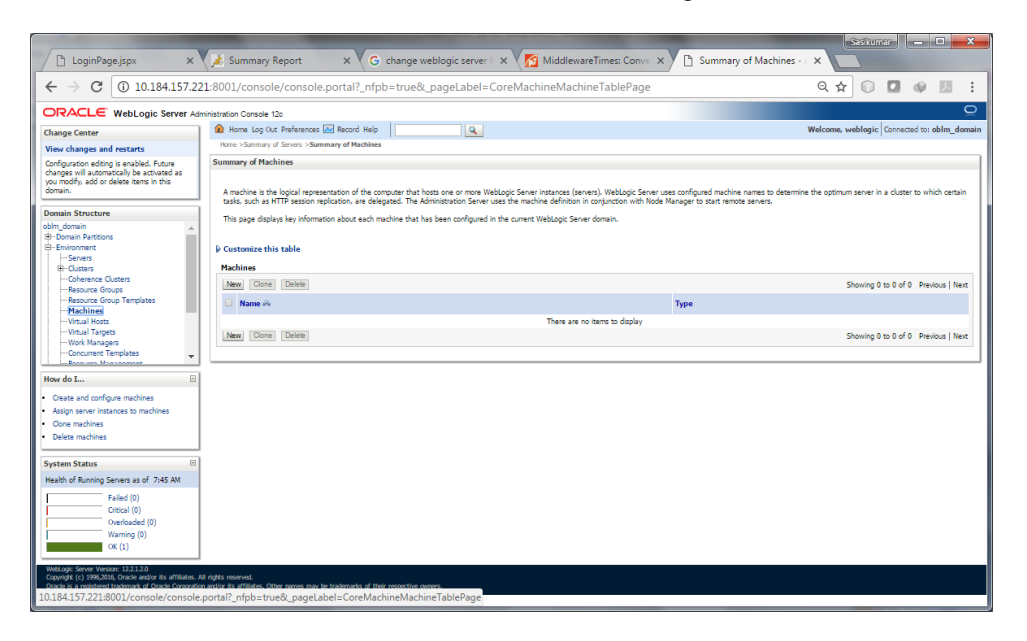

2. Give the following details.

Name: LM\_MACHINE

Machine OS: others

| C LoginPage.jspx X                                                                                                    | 🔏 Summary Report 💦 x 🕼 change weblogic server i 🗙 V 🙍 MiddlewareTirmes: Convic 🗴 🗅 Create a New Machine -                                                                                                    | ×           |          |             |           | ^           |
|----------------------------------------------------------------------------------------------------|----------------------------------------------------------------------------------------------------|-------------|----------|-------------|-----------|-------------|
| ← → C ① 10.184.157.22                                                                                                    | 1:8001/console/console.portal?_nfpb=true&_pageLabel=CoreMachineCreateMachine                                                                                                    | ର 🕁         | 0        | 9           | 人         | ÷           |
| Change Center<br>View changes and restarts<br>Configuration editing is exobled. Future<br>changes will auxibided. Future<br>changes will auximized as<br>you modify, add or delete items in this<br>domain.                                                                                                    | Instation Consile 125                                                                                                    | Welcome, we | blogic C | onnected ti | o: oblm_ć | Q<br>domain |
| Dotalis Structure     Dotalis Structure     Dotalis     Structure     Dotalis     Structure     Dotalis     Structure     Structure     S | The following properties will as used to identify your new Machine. * Indicates required fields * Indicates required fields * Manuel: * Manuel: * LUL_MACHINE[ Specify the type of machine operating system:  Machine OS: Differe   Differe  Lanced |             |          |             |           |             |
| Hear do L. Que and Capen anches     Asign aneral instances to machines     Asign aneral instances to machines     Debite machines     System Status     Grand Status     Asign aneral instances     Section 2017     Section 2017     Section 2 | 8 dyte normal.<br>In any a sufficiency of the respecting overs.                                                                                                    |             |          |             |           |             |

#### 3. Click on Next.

| LoginPage.jspx ×                                                                                 | Summary Report X                                   | 🛛 🗸 🕞 Create a New Machine - 🗙 🕅 MiddlewareTimes: Conv. x                                          |
|--------------------------------------------------------------------------------------------------|----------------------------------------------------|----------------------------------------------------------------------------------------------------|
| ← → C (1) 10.184.157.22                                                                          | 1:8001/console/console.porta                       | al?CoreMachineCreateMachinePortlet_actionOverride=/com/bea/console/actions/core/mach 🔍 🖈 🕡 🚺 🐠 💹 🚦 |
| ORACLE WebLogic Server Ad                                                                        | ministration Console 12o                           |                                                                                                    |
| Change Center                                                                                    | Home Log Out Preferences Rec                       | tord Help Welcome, weblogic Connected to: oblm_doma                                                |
| View changes and restarts<br>Configuration editing is enabled. Future                            | Create a New Machine                               |                                                                                                    |
| changes will automatically be activated as<br>you modify, add or delete items in this<br>domain. | Back Next Finish Cancel                            |                                                                                                    |
| Domain Structure                                                                                 | Node Manager Properties                            |                                                                                                    |
| oblm_domain                                                                                      | The following properties will be used to           | io configure the Node Manager on this machine.                                                     |
| B-Environment                                                                                    | What type of Node Manager is running of            | on this server, and what protocol should be used to communicate with it?                           |
| ⊕-Clusters                                                                                       | Туре:                                              | SSL ·                                                                                              |
| Conerence Clusters<br>Resource Groups                                                            | For a Java based node manager, what a              | address and port is this Node Manager configured to listen at?                                     |
| Washings     Without Hosts                                                                       | Listen Address:                                    | 10.184.157.221                                                                                     |
| Work Managers     Concurrent Templates                                                           | Listen Port:                                       | 5558                                                                                               |
| Lueur Mariana                                                                                    | For a script based node manager, additi            | tional properties may be configured.                                                               |
| How do L                                                                                         | Node Manager Home:                                 |                                                                                                    |
| Assign server instances to machines     Delete machines                                          | Shell Command:                                     |                                                                                                    |
| System Status 🖂                                                                                  | Debug Enabled                                      |                                                                                                    |
| Health of Running Servers as of 7:47 AM                                                          | Back Next Finish Cancel                            |                                                                                                    |
| Failed (0)<br>Critical (0)                                                                       |                                                    |                                                                                                    |
| Overloaded (0)                                                                                   |                                                    |                                                                                                    |
| OK (1)                                                                                           |                                                    |                                                                                                    |
| WebLogic Server Version: 12.2.1.2.0<br>Conscient (c) 1995 2015. Dracle and/or its affiliates. A  | a richts reserved                                  |                                                                                                    |
| Oracle is a registered trademark of Oracle Corporatio                                            | n and/or its affiliates. Other names may be tradem | narks of their respective owners.                                                                  |
|                                                                                                  |                                                    |                                                                                                    |

#### 4. LM\_Machine is created

| 1-                                                                                                    |                                                                                                    | Saskumar 🗕 🗖 🗮 🗙                                                            |
|----------------------------------------------------------------------------------------------------|----------------------------------------------------------------------------------------------------|-----------------------------------------------------------------------------|
| / 🗅 LoginPage.jspx 🛛 🗙                                                                                                    | . 🔨 Summary Report 🛛 X 🖞 G change weblogic server ( X 🖞 🎦 MiddlewareTimes: Conver X 💆 🖺 Summary of M                                                                                                    | Machines - C X                                                              |
| ← → C ③ 10.184.157.3                                                                                                    | 221:8001/console/console.portal?_nfpb=true&_pageLabel=CoreMachineMachineTablePage                                                                                                    | 옥 ☆ 🗊 🖬 🔮 🗷 🕴                                                               |
|                                                                                                    | Administration Console 12o                                                                                                    | Q                                                                           |
| Change Center                                                                                                    | Home Log Out Preferences Record Help     Q                                                                                                    | Welcome, weblogic Connected to: oblm_domai                                  |
| View changes and restarts<br>Configuration editing is enabled. Future<br>changes will automatically be activated as<br>you modify, add or delete items in this<br>domain. | A status of a sets - sammary or reduces      Aresage     A charge have been activated. No restarts are necessary.     O Machine created successfully                                                                                                    |                                                                             |
| Domain Structure                                                                                                    | Summary of Machines                                                                                                    |                                                                             |
| obin_domain                                                                                                    | A muchine is the logical representation of the computer that houss one or more WebLogic Server Instances (server). WebLogic Server Lass configured machine name<br>tasks, such as INTP season replication, are delegated. The Administration Server Lass the muchine definition in organization with Mode Manager to start remote ser<br>This page displays lay information about each muchine that has been configured in the current WebLogic Server domain.<br>© Construints this table<br>Machines | res to determine the optimum server in a cluster to which certain<br>rvers. |
| Virtual Hosts                                                                                                    | New Clone Delete                                                                                                    | Showing 1 to 1 of 1 Previous   Next                                         |
| Work Managers                                                                                                    | Name 🔿 Type                                                                                                    |                                                                             |
| Concurrent Templates                                                                                                    | B IN WORKS                                                                                                    |                                                                             |
| How do I                                                                                                    | 3 New Clone Delete                                                                                                    | Showing 1 to 1 of 1 Previous   Next                                         |
| Create and configure machines                                                                                                    |                                                                                                    |                                                                             |
| Assign server instances to machines                                                                                                    |                                                                                                    |                                                                             |
| Clone machines                                                                                                    |                                                                                                    |                                                                             |
| Delete machines                                                                                                    |                                                                                                    |                                                                             |
| Sustan Status                                                                                                    |                                                                                                    |                                                                             |
| Health of Running Servers as of 7:47 AM                                                                                                    |                                                                                                    |                                                                             |
| Failed (0)         Critical (0)           Overloaded (0)         Warning (0)           OK (1)         OV                                                                  |                                                                                                    |                                                                             |
| Weblogic Server Version: 122.1.2.0<br>Copyright (c) 1996;2016; Oracle and/or its affiliates<br>Oracle is a registered trademark of Oracle Corpora                         | . All rights reserved.<br>How welps its affilialis. Other resimes may be todemarks of their respective owners.                                                                                                    |                                                                             |

#### 5. Map LM\_SERVER to LM\_MACHINE

| 🗅 LoginPage.jspx 🛛 🗙                                                                                                    | 🗼 Summary Report 🛛 🗙 G                              | change weblogic server 🗇 🗙 🔀 Middlewa            | reTimes: Conver X                                                                                                    |  |
|----------------------------------------------------------------------------------------------------|-----------------------------------------------------|--------------------------------------------------|----------------------------------------------------------------------------------------------------|--|
| $\leftrightarrow$ $\rightarrow$ C (1) 10.184.157.22                                                                                                    | 1:8001/console/console.portal?_nfpb                 | =true&_pageLabel=ServerConfigGener               | alTabPage&CoreServerServerConfigGeneralP( 🍳 🚖 🔘 💶 🧇 💹                                                                                                |  |
|                                                                                                    | ninistration Console 12o                            |                                                  | ç                                                                                                    |  |
| ange Center                                                                                                    | 🏠 Home Log Out Preferences 🔤 Record Help            |                                                  | Welcome, weblogic Connected to: oblm_dom                                                                                                    |  |
| aw changes and restarts                                                                                                    | Home >summary of Servers >summary of Machines >su   | mmary of Servers >LM_SERVER                      |                                                                                                    |  |
| inger will automatically be activated as                                                                                                    | Configuration Protocols Logging Debug               | Monitorion Control Deployments Services Securit  | / Notes                                                                                                    |  |
| nain.                                                                                                    | General Cluster Services Keystores SSI              | Federation Services Deployment Micration Tuning  | Overload Concurrency Health Monitoring Server Start Web Services Coherence                                                                           |  |
| nain Structure                                                                                                    |                                                     |                                                  |                                                                                                    |  |
| domain Annual Annual Annua | Use this page to configure general features of this | s server such as default network communications. |                                                                                                    |  |
| Costers<br>Coherence Clusters                                                                                                    | Name:                                               | LM_SERVER                                        | An alphanumeric name for this server instance. More Info                                                                                             |  |
| Resource Groups<br>Resource Group Templates<br>Machines                                                                                                    | Template:                                           | (No value specified)                             | The template used to configure this server. More Info                                                                                                |  |
| Virtual Hosts<br>Virtual Targets<br>Work Managers                                                                                                    | 6월 Machine:                                         | LM_MACHINE *                                     | The WebLogic Server host computer (machine) on which this server is meant to run. More Info                                                          |  |
| Concurrent Templates                                                                                                    | an Cluster:                                         | (Stand-Alone) •                                  | The cluster, or group of WebLogic Server Instances, to which this server belongs. More Info                                                          |  |
| r do I                                                                                                    | 🕂 Listen Address:                                   |                                                  | The IP address or DNS name this server uses to listen for incoming connections. For example, enter $12.34.5.67$ orm/machine, respectively. More Info |  |
| ate and configure machines<br>nfigure clusters<br>art and stop servers                                                                                                    | ✓ Listen Port Enabled                               |                                                  | Specifies whether this server can be reached through the default plain-text (non-SSL)<br>listen port. More Info                                      |  |
| infigure WLDF diagnostic volume<br>iply a server template                                                                                                    | Listen Port:                                        | 8003                                             | The default TCP port that this server uses to listen for regular (non-SSL) incoming<br>connections. More Info                                        |  |
| tem Status 🗉                                                                                                    | SSL Listen Port Enabled                             |                                                  | Indicates whether the server can be reached through the default SSL listen port. More Info                                                           |  |
| Failed (0)                                                                                                    | SSL Listen Port:                                    | 7002                                             | The TCP/IP port at which this server listens for SSL connection requests. More $\ensuremath{\text{Info}}\xspace{\dots}$                              |  |
| Orice (I)<br>Overloaded (I)<br>Wention (I)<br>Wention (I)<br>Overloaded (I)<br>Wention (I)                                                                                                    |                                                     |                                                  |                                                                                                    |  |
| OK (1)                                                                                                    | Java Compiler:                                      | javac                                            | The Java compiler to use for all applications hosted on this server that need to compile<br>Java code. More Info                                     |  |

## 2.2.3 Create Data Source

## 2.2.3.1 Create LM Data source

1. Click on the Data Sources under Services

|                                                                                                  |                                                                                                    |                                                  |                                                                                |                                                      |                        | Sasikumar 🗕 🗆                        | ×    |
|--------------------------------------------------------------------------------------------------|----------------------------------------------------------------------------------------------------|--------------------------------------------------|--------------------------------------------------------------------------------|------------------------------------------------------|------------------------|--------------------------------------|------|
| LoginPage.jspx X                                                                                 | 🗼 Summary Report 🛛 🗙                                                                                                    | G change                                         | weblogic server f 🗙 📈 Midd                                                     | ewareTimes: Conve 🗙 📉 🗋 Summar                       | y of JDBC Data S       | ×                                    |      |
| $\leftrightarrow$ $\rightarrow$ C (i) 10.184.157.22                                              | 1:8001/console/console.porta                                                                                                    | al?_nfpb=true8                                   | &_pageLabel=GlobalJDBCDat                                                      | aSource Table Page & Global JDBCDa                   | itaSourceTableF        | Q☆ () 🖬 🖗 🛛                          | 1.1  |
|                                                                                                  | ninistration Console 12c                                                                                                    |                                                  |                                                                                |                                                      |                        |                                      | Q    |
| Change Center                                                                                    | 🏠 Home Log Out Preferences 🖂 Rec                                                                                                    | tord Help                                        | Q                                                                              |                                                      | Welo                   | come, weblogic Connected to: oblm_do | main |
| View changes and restarts                                                                        | Home >Summary of Servers >Summary of 1                                                                                                    | Machines >Summary of S                           | Servers >LM_SERVER >Summary of Servers >Sum                                    | mary of JDBC Data Sources                            |                        |                                      |      |
| Configuration editing is enabled. Future                                                         | Summary of JDBC Data Sources                                                                                                    |                                                  |                                                                                |                                                      |                        |                                      |      |
| changes will automatically be activated as<br>you modify, add or delete items in this<br>domain. | Configuration Monitoring                                                                                                    |                                                  |                                                                                |                                                      |                        |                                      |      |
| Domain Structure                                                                                 | A JDBC data source is an object bound<br>connection from a data source.<br>This page summarizes the JDBC data so<br>Customize this table<br>Data Sources (Filtered - More Colu | to the JNDI tree that<br>source objects that hav | provides database connectivity through a po<br>ve been created in this domain. | ol of JDBC connections. Applications can look up a d | ata source on the JNDI | tree and then borrow a database      |      |
| Data Sources                                                                                     | Newsel Data                                                                                                    | INTS EXISC)                                      |                                                                                |                                                      |                        | Chaming 5 as 4 of 4. Desires 1 No.   |      |
| Foreign JNDI Providers                                                                           |                                                                                                    |                                                  |                                                                                | -                                                    |                        | Showing 1 to 4 of 4 Previous pile.   |      |
| Work Contexts                                                                                    | U Name 🗠                                                                                                    | Type                                             | JND1 Name                                                                      | largets                                              | Scope                  | Domain Partitions                    |      |
| XML Entity Caches                                                                                | LocalSvcTblDataSource                                                                                                    | Generic                                          | jdbc/LocalSvcTblDataSource                                                     | AdminServer                                          | Global                 |                                      |      |
| - JCOM -                                                                                         | opss-audit-DBDS                                                                                                    | Generic                                          | jdbc/AuditAppendDataSource                                                     | AdminServer, LM_SERVER                               | Global                 |                                      | 11.8 |
| How do L                                                                                         | opss-audit-viewUS                                                                                                    | Generic                                          | jdbc/AuditviewDataSource                                                       | Adminiserver, LM_SERVER                              | Global                 |                                      | - 11 |
| Create IDBC generic data sources                                                                 | Manage Delete                                                                                                    | Generic                                          | jobc/opssuatabource                                                            | Adminiserver, LM_SERVER                              | Giobal                 | Character State 4 of 4 Decision 1 Ma |      |
| Create JDBC GridLink data sources                                                                | New Delete                                                                                                    |                                                  |                                                                                |                                                      |                        | Showing 1 to 4 or 4 Previous   Net   | x    |
| Create JDBC multi data sources                                                                   |                                                                                                    |                                                  |                                                                                |                                                      |                        |                                      |      |
| Create UCP data sources                                                                          |                                                                                                    |                                                  |                                                                                |                                                      |                        |                                      |      |
| Create Proxy data sources                                                                        |                                                                                                    |                                                  |                                                                                |                                                      |                        |                                      |      |
| System Status                                                                                    |                                                                                                    |                                                  |                                                                                |                                                      |                        |                                      |      |
| Health of Running Servers as of 7:54 AM                                                          |                                                                                                    |                                                  |                                                                                |                                                      |                        |                                      | - 1  |
| Failed (0)<br>Critical (0)<br>Overloaded (0)<br>Warning (0)<br>OK (1)                            |                                                                                                    |                                                  |                                                                                |                                                      |                        |                                      |      |
| Weblogic Server Version: 1221-20<br>10.184.157.221:8001/console/console.                         | portal?_nfpb=true&_pageLabel=C                                                                                                    | ilobalJDBCDataSi                                 | ourceTablePage&GlobalJDBCData                                                  | ourceTablePortlethandle=com.bea.con                  | sole.handles.JMXI      | Handle%28"com.bea%3AName%            | 63 🔻 |

2. Create a new Data Source and give the below details

Give the JDBC Data Source Properties

Name: jdbc/lm (Same name has to be maintained) Scope: Global JNDI Name: jdbc/lm (Same name has to be maintained) Database Type: Oracle

**Note:** Since all the **persistance.xml** and **fcubs.properties** files are referring to the above mentioned JNDI Name, It is recommended not to use any other JNDI Name.

| LoginPage.jspx ×                                                                                                    | 🗴 Summary Report 🛛 X 😮 Gi change weblogic server 1 X 🌾 MiddlewareTimes: Conver X 🗅 Create a New JDBC Data X                                              | _ <b>D</b> _ X        |
|----------------------------------------------------------------------------------------------------|----------------------------------------------------------------------------------------------------|-----------------------|
| $\leftrightarrow$ $\rightarrow$ C (10.184.157.22                                                                                                    | 21:8001/console/console.portal?CreateGlobalJDBCDataSourcePortletreturnTo=GlobalJDBCDataSourceTablePage&GlobalJE 🔍 🖈 🕕                                    | <b>3</b> @ 20 3       |
|                                                                                                    | Iministration Console 12c                                                                                                    | ç                     |
| Change Center                                                                                                    | A Home Log Out Preferences Read Help     Welcome, weblogic     Or     Welcome, weblogic     Or     Welcome, weblogic     Or     Welcome, weblogic     Or | nnected to: oblm_doma |
| View changes and restarts<br>Configuration editing is enabled. Future<br>changes will automatically be activated as<br>you modify, add or delete items in this<br>domain.                                                                                                    | Create a New XBC Data Source EBIN (Ind.) [Think] ] Cancel                                                                                                |                       |
| Domain Structure<br>obm_domain<br>B-Domain Partitions<br>B-Environment                                                                                                    | DBC Dax Saura Properties<br>The foliologic present will be used to identify your new 708C data source.                                                   |                       |
| Servers B-ClustersCoherence ClustersResource GroupsResource Group TemplatesResource Group TemplatesResource Gro | What would you like to name your new 300C data source? (d) * Manaee (ptbo/hm)                                                                            |                       |
| Machines     Virtual Hosts     Wirtual Targets     Work Managers     Concernment Tanglases                                                                                                    | What scope do you want to create your data source h 7 Scoper Etabbal *                                                                                   |                       |
| Baseume Management                                                                                                    | What INDI name would you like to assign to your new JDBC Data Source?                                                                                    |                       |
| How do L                                                                                                    |                                                                                                    |                       |
| Failed (0)<br>Ohical (0)<br>Overhaaded (0)<br>Warning (0)<br>OK (1)                                                                                                    | What database type would you like to select? Database Type:  Basit Mext Finite Cancel                                                                    |                       |
| Weblogic Server Vession 122.2.2.0<br>Copyright (c) 1996;2016, Oracle and/or its affiliates. A<br>Oracle is a registered trademark of Oracle Corporatio                                                                                                    | Ni ngto resorted.<br>In action is utilides. Other names may be toolemarks of their respective owners.                                                    |                       |

3. Choose Database Driver as Oracle's Driver (Thin) for instance Connections; Version: Any

| 🗋 LoginPage.jspx 🛛 🗙                                                                                                    | Stummary Report X G change weblogic server 1 X MiddlewareTimes: Convic X Create a New JDBC Data X                                                                                                    |
|----------------------------------------------------------------------------------------------------|----------------------------------------------------------------------------------------------------|
| $\leftrightarrow$ $\rightarrow$ C (10.184.157.22                                                                                                    | 11:8001/console/console.portal?CreateGlobalJDBCDataSourcePortlet_actionOverride=/com/bea/console/actions/jdbc/data 🝳 🖈 🗊 🖉 🐠 🧾 🗄                                                                                                    |
| LoginPáge;ppx x                                                                                                    | Summary Report  X  Console/console/co |
| OK (1)<br>Welkogis Server Verslar: 12.11.20<br>Copyright (c) 1995,0016, Oracle ant/or its affiliates, A<br>Oracle is a registered trademark of Oracle Corporatio | il nýko novred.<br>a orar la smílalas. Ober nenes mej le izidameta of ber respective overs.                                                                                                    |

4. Un-check Supports global transactions

| ET The Economic Times: Busin                                                                                                    | 🗴 🕅 I-T searches reveal Rs 89 cr., x 🔾 Oracle Corporation WebEx., X 🛛 Create a New JDBC Data Sourc., X New Tab x +                                                                                                    |
|----------------------------------------------------------------------------------------------------|----------------------------------------------------------------------------------------------------|
| ( 10.184.157.221:8001/cons                                                                                                    | de/conscle parts/Parete@cbellD8CDataSourcePartiet_actionOverride=/com/bea/cc 🖾 88% C 🛛 Jazz magic seats >> 🏠 📋 🦁 🧍 👹 🗮 🗮                                                                                                    |
| 🛞 LM - Prototype 🛞 main.jspx 🤇                                                                                                    | ) SasiWebex 🛞 FSGBU Development 🛞 wellslab 🛞 ITR1 🍌 BUG 💙 Orade FLEXCUBE UBS 🛞 ITR2 🛞 Orade FLEXCUBE UBS 👐 Uno 😤 Time Zone Converter 🔅 🔅                                                                                                    |
| ORACLE WebLogic Server Adr                                                                                                    | niristration Constite 120                                                                                                    |
| Change Center                                                                                                    | 😭 Home Log Out. Preferences 🖾 Record Help 📃 🔍 🔍                                                                                                    |
| View changes and restarts                                                                                                    | Home >Summary of XBIC Data Sources >sbc/m >Summary of XBIC Servers >Summary of XBIC Data Sources >sbc/m >Summary of XBIC Data Sources >sbc/m >Summary of XBIC D |
| Configuration editing is enabled. Future changes<br>will automatically be activated as you modify.                                                      | Create a New XBIC Data Source                                                                                                    |
| add or delete items in this domain.                                                                                                    | Back Heat From Caroni                                                                                                    |
| Domain Structure                                                                                                    | Transaction Options                                                                                                    |
| obim_domain                                                                                                    | You have selected non-XA ISEC after to create database connection in your new data source.                                                                                                    |
| B-Brwironment                                                                                                    | Does this data source support global transactions? If yes, please choose the transaction protocol for this data source.                                                                                                    |
| Clusters     Coherence Clusters                                                                                                    | Supports Global Transactions                                                                                                    |
| Resource Groups<br>Resource Group Templates                                                                                                    | Select this option if you want to enable non-X4.XBC connections from the data source to participate in global transactions using the Logging Late Resource (LIP) transaction optimization. Recommended in place of Emulate Two-Phase Commit.                                                                                                    |
| Virtual Hosts                                                                                                    | Cogging Last Resource                                                                                                    |
| Work Managers                                                                                                    | Select this option if you want to enable non-X4.ILBC connections from the data source to emulate participation in global transactions using JTA. Select this option only if your application can beinete heuristic conditions.                                                                                                    |
| Resource Management                                                                                                    | 🕐 Emulate Two-Phase Commit                                                                                                    |
| How do L                                                                                                    | Select this option if you want to enable non-XX IRIC connections from the data source to participate in global transactions using the one-phase commit transaction processing. With this option, no other resources can participate in the global transaction.                                                                                                    |
| Create LLR-enabled JDBC data sources                                                                                                    | ③ Dre-Phase Commit                                                                                                    |
| System Status                                                                                                    | Back Nett Finh Cancel                                                                                                    |
| Health of Running Servers as of 8:05 AM                                                                                                    |                                                                                                    |
| Failed (0)                                                                                                    |                                                                                                    |
| Overbaded (0)                                                                                                    |                                                                                                    |
| Warning (0)                                                                                                    |                                                                                                    |
| OK (1)                                                                                                    |                                                                                                    |
| WebLogic Server Version: 12.2.1.2.0<br>Copyright (c) 1996,2016, Oracle and/or its affiliates.<br>Oracle is a registered trademark of Oracle Corporation | Al Anjfris nærend.<br>andjor ta Jiffaltis. Ofter annes me be tademals of free respective ovners.                                                                                                    |

5. Give the **Connection Properties**, Example below

Database Name: LMTESTDB Host Name: 10.184.157.221 Port: 1521 Database User Name: LM01ITR1 Password: LMDB

| 🖉 LoginPagejspx 🗙 📈                                                                    | Summary Report × G change weblogic se                         | × MiddlewareTimes: × Create a New.                                  | JDBC × (_ http://10.184.157.2 ×        | - 0 ×       |
|----------------------------------------------------------------------------------------|---------------------------------------------------------------|---------------------------------------------------------------------|----------------------------------------|-------------|
| $\leftrightarrow$ $\rightarrow$ C $\odot$ Not secure                                   | 10.184.157.221:8001/console/console.porta                     | I?CreateGlobalJDBCDataSourcePortlet_actionOve                       | erride=/com/bea/console/acti 🍳 🛧 🔘 🚺 🤇 | 0 🛛 E       |
| ORACLE WebLogic Server Adr                                                             | ninistration Console 12c                                      |                                                                     |                                        | Q           |
| Change Center                                                                          | 🏠 Home Log Out Preferences 🔛 Record Help                      | ٩                                                                   | Welcome, weblogic Connected to:        | oblm_domain |
| View changes and restarts                                                              | Home >Summary of Servers >Summary of Machines >Summary of S   | ervers >LM_SERVER >Summary of Servers >Summary of JDBC Data Sources |                                        |             |
| Configuration editing is enabled. Future<br>changes will automatically be activated as | Create a New JDBC Data Source                                 |                                                                     |                                        |             |
| you modify, add or delete items in this<br>domain.                                     | Back Next Finish Cancel                                       |                                                                     |                                        |             |
| Domain Structure                                                                       | Connection Properties                                         |                                                                     |                                        |             |
| oblm_domain                                                                            | Define Connection Properties.                                 |                                                                     |                                        |             |
| Domain Partitions     Demonstrations                                                   | What is the name of the database you would like to connect t  | 0?                                                                  |                                        |             |
| Servers<br>B-Clusters                                                                  | Database Name:                                                | LMTESTDB                                                            |                                        |             |
| Coherence Clusters                                                                     | What is the name or ID address of the database server?        |                                                                     |                                        |             |
| Resource Group Templates                                                               | Hart Name                                                     |                                                                     |                                        |             |
|                                                                                        | HOLE NAME:                                                    | 10.184.157.221                                                      |                                        |             |
| Virtual Targets<br>Work Managers                                                       | What is the port on the database server used to connect to th | e database?                                                         |                                        |             |
| Concurrent Templates                                                                   | Port:                                                         | 1521                                                                |                                        |             |
| How do L                                                                               | What database account user name do you want to use to crea    | ite database connections?                                           |                                        |             |
| Create JDBC generic data sources                                                       | Database Harry Name                                           |                                                                     |                                        |             |
| Create LLR-enabled JDBC data sources                                                   | Database Oser Name:                                           | LM01ITR1                                                            |                                        |             |
| System Status                                                                          | What is the database account password to use to create data   | base connections?                                                   |                                        |             |
| Health of Running Servers as of 8:07 AM                                                | Password:                                                     |                                                                     |                                        |             |
| Failed (0)                                                                             |                                                               |                                                                     |                                        |             |
| Overloaded (0)                                                                         | Confirm Password:                                             |                                                                     |                                        |             |
| Warning (0)                                                                            | Additional Connection Properties:                             |                                                                     |                                        |             |
| (1)                                                                                    | oracle.jdbc.DRCPConnectionClass:                              |                                                                     |                                        |             |
|                                                                                        |                                                               |                                                                     |                                        |             |
|                                                                                        | Back Next Finish Cancel                                       |                                                                     |                                        |             |
|                                                                                        |                                                               |                                                                     |                                        |             |
| WebLogic Server Version: 12.2.1.2.0                                                    |                                                               |                                                                     |                                        |             |

6. Test Database Connection by clicking the **Test Configuration** button.

| 🗋 LoginPage,jspx 🛛 🗙                                                                                                    | Summary Report X G ch                                                                                                    | ange weblogic s 🗧 🗙 🥂 MiddlewareTimes: 🖘 🕐 Create a N                                                                                                    | w JDBC X ) http://10.184.157.2 X              |
|----------------------------------------------------------------------------------------------------|----------------------------------------------------------------------------------------------------|----------------------------------------------------------------------------------------------------|-----------------------------------------------|
| $\leftrightarrow$ $\rightarrow$ C $\odot$ Not secure                                                                                                    | 10.184.157.221:8001/console                                                                                                    | e/console.portal?CreateGlobalJDBCDataSourcePortlet_action                                                                                                    | Dverride=/com/bea/console/acti 🍳 🛧 🗊 🚺 🐠 💹 🚦  |
| Change Center<br>View Changes and restarts<br>Configuration design is availed. Fuere<br>changes will actionated is<br>promotify and device terms in this<br>Domain Structure<br>change formin<br>B: Domain Farence<br>D: Servers<br>B: Domain Structure<br>Change Control (Control (Control | Home Log Out Perferences Im Re-<br>Nere Sammery of Servers >Sammery of<br>Hescages<br>Connection test succeeded.     Create a New 20BC Data Seurce<br>Inst Configuration Back Heat<br>Test Database Connection<br>Test the database variability and the<br>What is the full package name of 20BC | Content         Content         - Semmary of Servers         - Semmary of Servers         < | Welcome, weblogic   Connected to: eblm_domain |
| Coherence Custers     Resource Groups     Resource Groups     Machine Groups     Machine Groups     Machine Groups     Work Managers     Concurrent Templates     Mow do L                                                                                                    | (Note that this driver class must be in the Driver Class Name:<br>What is the URL of the database to con                                                                                                    | he Gasgoth of any server to which it is deployed.)           (oracle jobs: OracleDriver           vectorb The formet of the UR, writes by JOBC driver.           jobs: oracle thin: @10.184.157.221.1521.LIMTESTDB                                                                                                    |                                               |
| Create JDBC generic data sources     Create LLR-enabled JDBC data sources                                                                                                    | What database account user name do y Database User Name:                                                                                                    | Jou want to use to create database connections?                                                                                                    |                                               |
| System Status         Image: Content of Status           Health of Running Servers as of 8:09 AM         Failed (0)           Critical (0)         Overloaded (0)                                                                                                    | What is the database account password<br>(Note: for secure password management<br>Password:                                                                                                    | d to use to create database connections?<br>rt, enter the password in the Password field instead of the Properties field below)                                                                                                    |                                               |
| Wanning (0)<br>OK (1)                                                                                                    | Confirm Password:<br>What are the properties to pass to the<br>Properties:<br>USEr=LM01ITR1                                                                                                    | 108C dher when creating database connections?                                                                                                    |                                               |

7. Click Next and Choose the Target Server and Click Finish button.

| 🖞 LoginPage.jspx 🗙 🔏 S                                                                                                    | Summary Report x G change weblogics x MiddlewareTimes x Create a New JDBC x http://10.184.157.2 x                                                                                                    |
|----------------------------------------------------------------------------------------------------|----------------------------------------------------------------------------------------------------|
| ← → C (1) 10.184.157.221                                                                                                    | 1:8001/console/console.portal?CreateGlobal/DBCDataSourcePortlet_actionOverride=/com/bea/console/actions/jdbc/data 🔍 🖈 🔘 🖉 🧔 🔢 🚦                                                                                                    |
|                                                                                                    | inistration Console 12o                                                                                                    |
| Change Center                                                                                                    | 😰 Home Log Out: Preferences 🔤 Record Help 📃 🔍 Welcome, weblogic Connected to: oblm_domain                                                                                                    |
| View changes and restarts                                                                                                    | None Sammay of Servers - Sammay of Neclines - Sammay of Servers - UL (SINRR - Sammay of Servers - Stammary of Servers - Stammary of |
| changes will automatically be activated as<br>you modify, add or delete items in this<br>domain.                                                            | Back Nimit Enable                                                                                                    |
| Demain Structure                                                                                                    | Select Targets                                                                                                    |
| oblm_domain                                                                                                    | You can select one or more targets to deploy your new JDBC data source. If you don't select a target, the data source will be created but not deployed. You will need to deploy the data source at a later time.                                                                                                    |
| Domain Partitions     Environment                                                                                                    | Servers                                                                                                    |
| Servers<br>B-Clusters                                                                                                    | AdminServer                                                                                                    |
| Coherence Clusters<br>Resource Groups                                                                                                    | C LM_SERVER                                                                                                    |
| Resource Group Templates                                                                                                    |                                                                                                    |
| Virtual Hosts                                                                                                    | Back New Linker Linker                                                                                                    |
| Work Managers                                                                                                    |                                                                                                    |
| Bossures Massesment                                                                                                    |                                                                                                    |
| How do L                                                                                                    |                                                                                                    |
| Create JDBC generic data sources                                                                                                    |                                                                                                    |
| Create Extensible 3bec data sources                                                                                                    |                                                                                                    |
| System Status 🛛 🖻                                                                                                    |                                                                                                    |
| Health of Running Servers as of 8:09 AM                                                                                                    |                                                                                                    |
| Critical (0)                                                                                                    |                                                                                                    |
| Overloaded (0)<br>Warning (0)                                                                                                    |                                                                                                    |
| OK (1)                                                                                                    |                                                                                                    |
| WebLogic Server Version: 12.2.1.2.0<br>Copyright (c) 1996;2016, Oracle and/or its affiliates. All<br>Oracle is a registered trademark of Oracle Corporation | rights reserved.<br>and/or its all million. Other names may be toulemunts of their respective summers.                                                                                                    |
|                                                                                                    |                                                                                                    |
|                                                                                                    |                                                                                                    |

| / 🗋 LoginPage.jspx 🛛 🗙 🔰                                                                                                    | Summary Report X 🗸 G cha                                                                                                    | ange weblogic s | × X MiddlewareTimes: C ×              | Summary of JDBC E ×                | http://10.184.157  | .2. ×                |              | <b>□</b> |
|----------------------------------------------------------------------------------------------------|----------------------------------------------------------------------------------------------------|-----------------|---------------------------------------|------------------------------------|--------------------|----------------------|--------------|----------|
| $\leftarrow$ $\rightarrow$ C $\textcircled{0}$ 10.184.157.2                                                                                                    | 21:8001/console/console.porta                                                                                                    | al?_nfpb=true   | &_pageLabel=GlobalJDBCDat             | aSourceTablePage                   |                    | ९ ☆ 🔘 ।              | 9            | Я.       |
|                                                                                                    | dministration Console 12c                                                                                                    |                 |                                       |                                    |                    |                      |              | Q        |
| Change Center                                                                                                    | 🔒 Home Log Out Preferences 🔤 Rec                                                                                                    | ord Help        | Q                                     |                                    | Wel                | come, weblogic Conne | ted to: oblm | _domain  |
| View changes and restarts<br>Configuration editing is enabled. Future<br>changes will automatically be activated as<br>you modify, add or delete items in this<br>domain. | Iters Sammay of Series Sammay of Neclina Sammay of Series 3U(SEVER Sammay of Series Sammay of 2006 Data Series Messages will drange have been activated. No restarts are necessary. Sammaay of XME Chas Series                                                                                                    |                 |                                       |                                    |                    |                      |              |          |
| Domain Structure                                                                                                    | Configuration Monitoring                                                                                                    |                 |                                       |                                    |                    |                      |              |          |
|                                                                                                    | A JDEC data source is an object bond to the JIDE the that provides database connectivity through a good of JDEC connections. Applicators can took up a data source on the JIDE the and then borrow a database connectivity through a good of JDEC connections. Applicators can took up a data source on the JIDE the and then borrow a database<br>This page summarises the JDEC data source objects that have been created in this domain. |                 |                                       |                                    |                    |                      |              |          |
| XML Entity Caches                                                                                                    | Name A                                                                                                    | Tune            | INDI Name                             | Transfer                           | Ferma              | Demain Partitions    | 5 11010051   |          |
| ;COM                                                                                                    |                                                                                                    | Type            | Shot name                             | Targets                            | clobel             | Domain Particions    |              |          |
| How do L                                                                                                    | Jacobarth Data Source                                                                                                    | Generic         | jdbc/m<br>Miscil acalGurThiPataGaussa | LM_SERVER<br>AdminSon.or           | Global             |                      |              | - 11     |
| Create JDBC generic data sources                                                                                                    | anssaudt-DBDS                                                                                                    | Generic         | idbc/AuditAnnendDataSource            | AdminServer, IM SERVER             | Global             |                      |              | - 11     |
| Create JDBC GridLink data sources                                                                                                    | opss-audit-viewDS                                                                                                    | Generic         | idbc/AuditViewDataSource              | AdminServer, LM SERVER             | Global             |                      |              |          |
| Create JDBC multi data sources                                                                                                    | opss-data-source                                                                                                    | Generic         | jdbc/OpssDataSource                   | AdminServer, LM_SERVER             | Global             |                      |              | - 11     |
| Create UCP data sources<br>Create Proxy data sources                                                                                                    | New m Delete                                                                                                    |                 |                                       |                                    |                    | Showing 1 to 5 of    | 5 Previous   | Next     |
| System Status E<br>Health of Running Servers as of 8:10 AM<br>Grief G(0)<br>Critical (0)<br>Werning (0)<br>OK (1)                                                         | ~                                                                                                    |                 |                                       |                                    |                    |                      |              |          |
| Weblogic Server Version: 122120<br>0.184.157.221:8001/console/console                                                                                                    | e.portal? nfpb=true& pageLabel=G                                                                                                    | ilobalJDBCDataS | ourceTablePage&GlobalJDBCData         | ourceTablePortlethandle=com.bea.co | onsole.handles.JMX | Handle%28"com.be     | a%3ANam      | ne%3     |

## 2.2.3.2 Create FLEXCUBE DDA data source

1. Create a new Data Source as mentioned in above section using below details.

Give the JDBC Data Source Properties

Name: jdbc/fcjdevDS Scope: Global JNDI Name: jdbc/fcjdevDS Database Type: Oracle

## 2.2.4 Create JMS Server

1. Create a New JMS Server

|                                                                                                    |                                                    | Ve                                  |                                      |                           | -                                  |              | Sas kuma            |                  | x         |
|----------------------------------------------------------------------------------------------------|----------------------------------------------------|-------------------------------------|--------------------------------------|---------------------------|------------------------------------|--------------|---------------------|------------------|-----------|
| LoginPage.jspx X                                                                                                    | 🔻 🍂 Summary Report                                 | × y 🖞 Sumn                          | nary of JMS Servers 🗙 🚺              |                           |                                    |              |                     |                  |           |
| ← → C ① 10.184.157.22                                                                                                    | 21:8001/console/cons                               | ole.portal?_nfpb=tru                | e&_pageLabel=JmsServ                 | erJMSServerTab            | lePage&JmsServerJMSS               | erverTable   | Portlei 🍳 🕁 🔘       |                  | 8 E       |
|                                                                                                    | dministration Console 12c                          |                                     |                                      |                           |                                    |              |                     | l ,              | Q         |
| Change Center                                                                                                    | Home Log Out Preferen                              | nces 🛃 Record Help                  | Q                                    |                           |                                    |              | Welcome, weblogic   | onnected to: obl | Im_domain |
| View changes and restarts                                                                                                    | Home >Summary of Servers >                         | Summary of Machines >Summary        | of Servers >LM_SERVER >Summary of S  | arvers >Summary of JDBC D | ata Sources >Summary of JMS Server | s            |                     |                  |           |
| Configuration editing is enabled. Future<br>changes will automatically be activated as<br>you modify, add or delete items in this<br>domain. | Summary of JMS Servers<br>JMS servers act as manag | ement containers for the queue      | es and topics in JMS modules that an | e targeted to them.       |                                    |              |                     |                  |           |
| Domain Structure                                                                                                    | This page summarizes the                           | JMS servers that have been cri      | eated in the current WebLogic Server | r domain.                 |                                    |              |                     |                  |           |
| Concurrent Templates Resource Nanagement Startup and Shutdown Classes Deployments                                                            | Customize this table                               | More Columns Exist)                 |                                      |                           |                                    |              |                     |                  |           |
| B-Services                                                                                                    | New Delete                                         |                                     |                                      |                           |                                    |              | Showing 0 to        | 0 of 0 Previou   | 25   Next |
|                                                                                                    | 😑 Name 🙈                                           | Persistent Store                    | Target                               | Current Target            | Health                             | Scope        | Domain Partitions   |                  |           |
| JMS Modules                                                                                                    |                                                    |                                     |                                      | There are no items        | to display                         |              |                     |                  |           |
| E-Bridges                                                                                                    | New Delete                                         |                                     |                                      |                           |                                    |              | Showing 0 to        | 0 of 0 Previou   | is   Next |
| Data Sources<br>Persistent Stores •                                                                                                    |                                                    |                                     |                                      |                           |                                    |              |                     |                  |           |
| How do L 🗉                                                                                                    | i i                                                |                                     |                                      |                           |                                    |              |                     |                  |           |
| Configure JMS servers                                                                                                    |                                                    |                                     |                                      |                           |                                    |              |                     |                  |           |
| <ul> <li>Configure JMS system modules</li> </ul>                                                                                             |                                                    |                                     |                                      |                           |                                    |              |                     |                  |           |
| System Status                                                                                                    | i i i i i i i i i i i i i i i i i i i              |                                     |                                      |                           |                                    |              |                     |                  |           |
| Health of Running Servers as of 8:11 AM                                                                                                    |                                                    |                                     |                                      |                           |                                    |              |                     |                  |           |
| Failed (0)                                                                                                    |                                                    |                                     |                                      |                           |                                    |              |                     |                  |           |
| Overloaded (0)                                                                                                    |                                                    |                                     |                                      |                           |                                    |              |                     |                  |           |
| Warning (0)                                                                                                    |                                                    |                                     |                                      |                           |                                    |              |                     |                  |           |
| ОК (1)                                                                                                    |                                                    |                                     |                                      |                           |                                    |              |                     |                  |           |
| WebLogic Server Version: 12.2.1.2.0<br>Copyright (c) 1996,2016, Oracle and/or its affiliates. J                                              | All rights reserved.                               |                                     |                                      |                           |                                    |              |                     |                  |           |
| Oracle is a registered trademark of Oracle Corporation                                                                                       | ion and/or its affiliates. Other names r           | may be trademarks of their respecti | ve owners.                           |                           |                                    |              |                     |                  |           |
|                                                                                                    |                                                    |                                     |                                      |                           |                                    |              |                     |                  |           |
| 10.184.157.221:8001/console/console                                                                                                    | e.portal?_ntpb=true&_pag                           | eLabel=JmsServerJMSSe               | erver1ablePage&UmsServerJ            | MSServerTablePort         | lethandle=com.bea.console.         | .handles.JMX | Handle%28"com.bea%3 | AName%3Do        | obl       |

2. Give the JMS Server Properties as below

| LoginPage.jspx X                                                                                                    | 🔊 Summary Report X 🗅 Create a New JMS Server X                                                                                     |
|----------------------------------------------------------------------------------------------------|----------------------------------------------------------------------------------------------------|
| $\leftarrow$ $\rightarrow$ C (1) 10.184.157.22                                                                                                    | 1:8001/console/console.portal?_nfpb=true&_pageLabel=JmsServerCreateJMSServer&JmsServerCreateJMSServerPortlet_a 🍳 🛧 🕕 💶 🐠 📃 🚦       |
|                                                                                                    | inistration Console 12c                                                                                                    |
| Change Center                                                                                                    | 😰 Home Log Out Preferences 🖾 Record Help                                                                                           |
| View changes and restarts                                                                                                    | Home >Summary of Servers >Summary of Mechines >Summary of Servers >UL_SERVER >Summary of JOBC Data Sources >Summary of JMS Servers |
| Configuration editing is enabled. Future<br>changes will automatically be activated as<br>you modify, add or delete items in this<br>domain.               | Create a Work JMS Server                                                                                                    |
| Domain Structure<br>oblm_domain<br>B-Domain Partitions<br>B-Environment                                                                                    | 345 Sarver Properties<br>The following population will be used to identify your new JME Server. * Indicases required fields        |
| Servers Coherence Clusters Resource GroupsResource GroupsResource Groups                                                                                   | What would you like to name your new JHS sense?  (f) *Name: Handorff.NASSER.VER                                                    |
| Machines<br>Virtual Hosts<br>Virtual Targets<br>Work Managers                                                                                              | Would you like this new 3MS server to be restricted to a specific resource group templane or resource group ? Scope: Global *      |
| Concurrent Templates                                                                                                    | Buck Next Finish Cancel                                                                                                    |
| How do L                                                                                                    |                                                                                                    |
| Configure JMS system modules     Configure custom persistent stores                                                                                        |                                                                                                    |
| System Status                                                                                                    |                                                                                                    |
| Health of Running Servers as of 8:22 AM                                                                                                    |                                                                                                    |
| Failed (0)           Critical (0)           Overloaded (0)           Warning (0)           ОК (1)                                                          |                                                                                                    |
| Wetklogic Server Version: 12.2.1.2.0<br>Copyright (c) 1995,7016, Oracle and/or its affiliates. A<br>Oracle is a registered trademark of Oracle Corporation | I rights reserved.<br>Largip's its affilialis. Other remost may be trademarks of their respective connex.                          |

3. Create a New Persistent Store

| 🗅 LoginPage.jspx 🛛 🗙                                                                            | 🔏 Summary Report 🗙 🎦 Create a New JMS Server 🗴 📃                                                                                                    | -            | asikumar   |            |        | ×    |
|-------------------------------------------------------------------------------------------------|----------------------------------------------------------------------------------------------------|--------------|------------|------------|--------|------|
| ← → C 🛈 10.184.157.22                                                                           | 1:8001/console/console.portal?JmsServerCreateJMSServerPortlet_actionOverride=/com/bea/console/actions/jms/server/c                                     | ର ☆          | 0          | . @        | J.,    | :    |
|                                                                                                 | ninistration Console 12o                                                                                                    |              |            |            |        | Ģ    |
| Change Center                                                                                   | 🔒 Home Log Out Preferences 🔤 Record Help                                                                                                    | felcome, wel | blogic Con | nected to: | oblm_d | loma |
| View changes and restarts                                                                       | Home >Summary of Servers >Summary of Machines >Summary of Servers >LM_SERVER >Summary of Servers >Summary of JOBC Data Sources >Summary of JMS Servers |              |            |            |        |      |
| Configuration editing is enabled. Future                                                        | Create a New JMS Server                                                                                                    |              |            |            |        |      |
| you modify, add or delete items in this<br>domain.                                              | Back Next Finish Cancel                                                                                                    |              |            |            |        |      |
|                                                                                                 | Select Persistent Store                                                                                                    |              |            |            |        |      |
| lomain Structure                                                                                | Specify a persistent store for the new JMS server.                                                                                                    |              |            |            |        |      |
| Domain Partitions                                                                               | Persistent Store: (none) • Create a New Store                                                                                                    |              |            |            |        |      |
| Servers EClustersCoherence ClustersResource ClustersResource Clusters                           | Badi (Med (Phill) Gane)                                                                                                    |              |            |            |        |      |
|                                                                                                 |                                                                                                    |              |            |            |        |      |
| Virtual Targets<br>Work Managers<br>Concurrent Templates                                        |                                                                                                    |              |            |            |        |      |
| iow do L                                                                                        |                                                                                                    |              |            |            |        |      |
| Configure 1MS system modules                                                                    |                                                                                                    |              |            |            |        |      |
| Configure custom persistent stores                                                              |                                                                                                    |              |            |            |        |      |
| urtem Statur                                                                                    |                                                                                                    |              |            |            |        |      |
| Health of Running Servers as of 8:23 AM                                                         |                                                                                                    |              |            |            |        |      |
| Eailed (0)                                                                                      |                                                                                                    |              |            |            |        |      |
| Critical (0)                                                                                    |                                                                                                    |              |            |            |        |      |
| Overloaded (0)                                                                                  |                                                                                                    |              |            |            |        |      |
| Warning (0)                                                                                     |                                                                                                    |              |            |            |        |      |
| (I) (K (I)                                                                                      |                                                                                                    |              |            |            |        |      |
| WebLogic Server Version: 12.2.1.2.0<br>Convricts (c) 1996-2016. Oracle and/or its affiliates. A | li folts researd                                                                                                    |              |            |            |        |      |
| Oracle is a registered trademark of Oracle Corporatio                                           | n and/or its affiliates. Other names may be trademarks of their respective owners.                                                                     |              |            |            |        |      |
|                                                                                                 |                                                                                                    |              |            |            |        |      |
|                                                                                                 |                                                                                                    |              |            |            |        |      |

4. Choose File Store from the list

|                                                                                                    | Sesteman Report X D. Create a New IMS Server X                                                            |
|----------------------------------------------------------------------------------------------------|----------------------------------------------------------------------------------------------------|
| ← → C ③ 10.184.157.22                                                                                                    | 1:8001/console/console/actions/ims/server/c 🔍 🛧 👔 🖉 🖉 🖉                                                   |
|                                                                                                    | instruction Console 12o                                                                                   |
| Change Center                                                                                                    | 🏠 Home Log Out Preferences 🔤 Record Help                                                                  |
| View changes and restarts                                                                                                    | Horre >Summary of Serves >Summary of Serves >Summary of Serves >Summary of Serves >Summary of JMS Servers |
| Configuration editing is enabled. Future<br>changes will automatically be activated as<br>you modify, add or delete items in this<br>domain. | Esail         Next         Finitian         Canada                                                        |
| Domain Structure                                                                                                    | Select a store type.                                                                                      |
| oblm_domain                                                                                                    | Please select the type of store you wish to create from the list.                                         |
| Domain Partitions     Oreners     Servers                                                                                                    | Type: File Store •                                                                                        |
| E-Clusters                                                                                                    | Back Next Finish Cancel                                                                                   |
| Resource Groups                                                                                                    |                                                                                                    |
| Resource Group Templates                                                                                                    |                                                                                                    |
| Virtual Hosts                                                                                                    |                                                                                                    |
| Virtual Targets<br>Work Managers                                                                                                    |                                                                                                    |
| Concurrent Templates                                                                                                    |                                                                                                    |
| Handa I                                                                                                    |                                                                                                    |
|                                                                                                    |                                                                                                    |
| Configure JMS system modules     Configure custom persistent stores                                                                          |                                                                                                    |
|                                                                                                    |                                                                                                    |
| System Status                                                                                                    |                                                                                                    |
| Health of Running Servers as of 8:24 AM                                                                                                    |                                                                                                    |
| Failed (0)                                                                                                    |                                                                                                    |
| Overloaded (0)                                                                                                    |                                                                                                    |
| Warning (0)                                                                                                    |                                                                                                    |
| OK (1)                                                                                                    |                                                                                                    |
| WebLogic Server Version: 122.1.2.0                                                                                                    |                                                                                                    |
| Oracle is a registered trademark of Oracle Corporation                                                                                       | rights notarious<br>and/or its affiniates. Other names may be trademarks of their respective owners.      |
|                                                                                                    |                                                                                                    |
|                                                                                                    |                                                                                                    |

5. Set the File Store Properties as below

| LoginPage.jspx X                                                                                                    | Summary Report x                                                                                                    | - 0 <mark>- X</mark> |  |  |  |  |  |  |  |
|----------------------------------------------------------------------------------------------------|----------------------------------------------------------------------------------------------------|----------------------|--|--|--|--|--|--|--|
| $\leftarrow$ $\rightarrow$ C (i) 10.184.157.22                                                                                                    | 11:8001/console/console.portal?JmsServerCreateJMSServerPortlet_actionOverride=/com/bea/console/actions/jms/stores/c 🍳 🖈 💿 👩                                                  | 9 III - E            |  |  |  |  |  |  |  |
|                                                                                                    | ninistration Console 12o                                                                                                    | Õ                    |  |  |  |  |  |  |  |
| Change Center                                                                                                    | 🏦 Home Log Out Preferences 🗟 Record Help 📃 🔍 Welcome, weblogic Connected                                                                                                    | to: oblm_domain      |  |  |  |  |  |  |  |
| View changes and restarts                                                                                                    | Home >Summary of Servers >Summary of Machines >Summary of Servers >VM_SERVER >Summary of Servers >Summary of JOBC Data Sources >Summary of JMS Servers                       |                      |  |  |  |  |  |  |  |
| Configuration editing is enabled. Future<br>changes will automatically be activated as<br>you modify, add or delete items in this<br>domain.                                                                                                    | Create a New /HS Server                                                                                                    |                      |  |  |  |  |  |  |  |
| Domain Structure                                                                                                    | File Store Properties                                                                                                    |                      |  |  |  |  |  |  |  |
| oblm_domain Partitions                                                                                                    | The following properties will be used to identify your new file store. * Indicates required fields                                                                           |                      |  |  |  |  |  |  |  |
| Servers<br>BClusters<br>Coherence Clusters                                                                                                    | What would you like to name your new file store? *Name: HANDOFFFILESTORE                                                                                                    |                      |  |  |  |  |  |  |  |
| MachinesVirtual HostsVirtual Hosts | What scope do you want to create your jus file store in ?                                                                                                    |                      |  |  |  |  |  |  |  |
| Virtual Targets<br>Work Managers                                                                                                    | Scope: Global •                                                                                                    |                      |  |  |  |  |  |  |  |
| Concurrent Templates                                                                                                    | The pathname to the directory on the file system where the file store is kept. This directory must exist on your system, so be sure to create it before completing this tab. |                      |  |  |  |  |  |  |  |
| How do I                                                                                                    | Directory:                                                                                                    |                      |  |  |  |  |  |  |  |
| Configure JMS system modules     Configure custom persistent stores                                                                                                    | Sirk Med Frish Canal                                                                                                    |                      |  |  |  |  |  |  |  |
| System Status                                                                                                    |                                                                                                    |                      |  |  |  |  |  |  |  |
| Health of Running Servers as of 8:25 AM                                                                                                    |                                                                                                    |                      |  |  |  |  |  |  |  |
| Failed (0)<br>Critical (0)<br>Overloaded (0)                                                                                                    |                                                                                                    |                      |  |  |  |  |  |  |  |
| Waming (0)<br>OK (1)                                                                                                    |                                                                                                    |                      |  |  |  |  |  |  |  |
| WebLogic Server Version: 12.2.1.2.0<br>Copyright (c) 1996;2016; Oracle and/or its affiliates. All<br>Oracle is a registered trademark of Oracle Corporation                                                                                                    | al rights record.<br>n antitor fis affiliates. Other memis may be trademinas of their respective courses.                                                                    |                      |  |  |  |  |  |  |  |
|                                                                                                    |                                                                                                    |                      |  |  |  |  |  |  |  |

6. Choose the **Target** as the Server that we have created, Example: **LM\_SERVER** and Click **Finish** 

| LoginPage.jspx X                                                                                                    | Sardwarz                                                                                                    |
|----------------------------------------------------------------------------------------------------|----------------------------------------------------------------------------------------------------|
| ← → C ① 10.184.157.22                                                                                                    | 1:8001/console/console.portal?]msServerCreateJMSServerPortlet_actionOverride=/com/bea/console/actions/jms/stores/c 🝳 🚖 🔘 💶 😣 🔢                                                                                                    |
| ORACLE WebLogic Server Adm                                                                                                    | inistration Console 12o                                                                                                    |
| Change Center                                                                                                    | 👚 Home Log Out Preferences 🖾 Record Help 📃 🔍 Welcome, weblogic Connected to: oblim_domain                                                                                                    |
| View changes and restarts                                                                                                    | Home >Summary of Servers >Summary of Servers >UL_SERVER >Summary of Servers >Summary of Servers >Summary of JMS Servers                                                                                                    |
| Configuration editing is enabled. Future<br>changes will automatically be activated as<br>you modify, add or delete items in this<br>domain.                | Create a New JHS Server           Back         [Rest]         [Ensish]         Cancel                                                                                                    |
| Domain Structure                                                                                                    | JMS File Store Targets                                                                                                    |
| oblm_domain<br>Domain Partitions<br>-Environment<br>Servers                                                                                                 | This page indicates on which Weblogic Server instances or clusters the jms file store is accessible. Only applications that have been deployed to the selected servers or clusters can use this jms file store.<br>When you target all or part of a cluster, the Administration Console initiates a two-plasse deployment. In general, such a deployment ensures that if the deployment fails for one active server, it fails for all active servers.                                                                                                    |
| B-Clusters<br>Coherence Clusters<br>Resource Group Templates<br>Machines<br>Virtual Hosts<br>Virtual Targets<br>Work Managers<br>Work Managers              | Select a sener instance for this file store. Target:       Itarget:     LM_SERVER •       Back     Heitl                                                                                                    |
| How do T                                                                                                    |                                                                                                    |
| Configure JMS system modules     Configure custom persistent stores                                                                                         |                                                                                                    |
| System Status                                                                                                    |                                                                                                    |
| Health of Running Senetra as of 8:25 AM 5 alide (0) 0 critical (0) 0 welroaded (0) Warning (0) 0 K (1)                                                      |                                                                                                    |
| visitudge, aarver versions 12.2.2.2.0<br>Copyright (c) 1966/2016, Oracle and/or its affiliates. A<br>Oracle is a registered trademark of Oracle Corporation | In organization of a second second |

#### 7. JMS Server is created

| LoginPage.jspx X                                                                                                    | 🗼 Summary Report                                                 | × Summary of JM                              | S Servers X                        | -                          |                            |                      | Saskumar                     | - 0            | x    |
|----------------------------------------------------------------------------------------------------|------------------------------------------------------------------|----------------------------------------------|------------------------------------|----------------------------|----------------------------|----------------------|------------------------------|----------------|------|
| $\leftrightarrow$ $\rightarrow$ C (i) 10.184.157.22                                                                                                    | 21:8001/console/conso                                            | ble.portal?_nfpb=true&_page                  | Label=JmsServerJMSS                | erverTablePage&Um          | nsServerJMSServe           | rTablePortle         | ९☆ 🛈 🗖                       | @ []]          | :    |
| ORACLE WebLogic Server Adv                                                                                                    | ministration Console 12c                                         |                                              |                                    |                            |                            |                      |                              |                | Ö    |
| Change Center                                                                                                    | A Home Log Out Preference                                        | es 🛃 Record Help                             | Q                                  |                            |                            | v                    | Velcome, weblogic Connec     | ted to: oblm_  | doma |
| View changes and restarts                                                                                                    | Home >Summary of 3MS Server<br>3MS Servers                       | s >Summary of INS Modules >HANDOFFINSMOD     | ULE >Summary of JMS Modules >HANE  | OFF3MSMODULE >Summary of 3 | MS Servers >Summary of Ser | vices: JMS > Summary | of JMS Servers >HandoffJMSSE | IVER >Summar   | f of |
| Configuration editing is enabled. Future<br>changes will automatically be activated as<br>you modify, add or delete items in this<br>domain.               | Summary of JMS Servers                                           |                                              |                                    |                            |                            |                      |                              |                |      |
| Domain Structure                                                                                                    | JMS servers act as manage                                        | ment containers for the queues and topics i  | n JMS modules that are targeted to | them.                      |                            |                      |                              |                |      |
| oblm_domain                                                                                                    | This page summarizes the .                                       | JMS servers that have been created in the c  | urrent WebLogic Server domain.     |                            |                            |                      |                              |                |      |
| Deployments                                                                                                    | Customize this table                                             |                                              |                                    |                            |                            |                      |                              |                |      |
| B-Nessaging                                                                                                    | New Delete                                                       | tore Columns Exist)                          |                                    |                            |                            |                      | Showing 1 to 1 of            | 1 Previous   1 | Next |
|                                                                                                    | 🔲 Name 🍣                                                         | Persistent Store                             | Target                             | Current Target             | Health                     | Scope                | Domain Partitions            |                |      |
| Path Services                                                                                                    | Handoff3MSSERVER                                                 | HANDOFFFILESTORE                             | LM_SERVER                          | LM_SERVER                  |                            | Global               |                              |                |      |
| B-Bridges                                                                                                    | New Delete                                                       |                                              |                                    |                            |                            |                      | Showing 1 to 1 of            | 1 Previous   1 | lext |
| Persistent Stores                                                                                                    |                                                                  |                                              |                                    |                            |                            |                      |                              |                | _    |
| How do I                                                                                                    | 1                                                                |                                              |                                    |                            |                            |                      |                              |                |      |
| Configure JMS servers                                                                                                    |                                                                  |                                              |                                    |                            |                            |                      |                              |                |      |
| Configure JMS system modules                                                                                                    |                                                                  |                                              |                                    |                            |                            |                      |                              |                |      |
| System Status 🖂                                                                                                    |                                                                  |                                              |                                    |                            |                            |                      |                              |                |      |
| Health of Running Servers as of 9:05 AM                                                                                                    |                                                                  |                                              |                                    |                            |                            |                      |                              |                |      |
| Failed (0)                                                                                                    |                                                                  |                                              |                                    |                            |                            |                      |                              |                |      |
| Critical (0)                                                                                                    |                                                                  |                                              |                                    |                            |                            |                      |                              |                |      |
| Warning (0)                                                                                                    |                                                                  |                                              |                                    |                            |                            |                      |                              |                |      |
| OK (1)                                                                                                    | 1                                                                |                                              |                                    |                            |                            |                      |                              |                |      |
| WebLogic Server Version: 12.2.1.2.0<br>Copyright (c) 1995,2035, Oracle and/or its affiliates. Al<br>Oracle is a registered trademark of Oracle Corporation | fill rights reserved.<br>on and/or its affiliates. Other names m | ay be trademarks of their respective owners. |                                    |                            |                            |                      |                              |                |      |
| 0.184.157.221:8001/console/console.                                                                                                    | .portal?_nfpb=true&_page                                         | Label=JmsServerJMSServerTable                | Page&JmsServerJMSServer            | TablePortlethandle=c       | om.bea.console.han         | dlesJMXHandl         | e%28"com.bea%3ANa            | me%3Dobl.      |      |

#### 8. Create a New JMS Module

|                                                                                                    | 🗋 LoginPage.jspx 🛛 🗙                                                                                                    | 🗼 Summary Report                                                           | × Summary of JMS Moo                                                                   | lule ×                                                         | Street, & Statistic, 1                                                                                                  | Sasikumar 🗕 🗖 🗙                                            |
|----------------------------------------------------------------------------------------------------|----------------------------------------------------------------------------------------------------|----------------------------------------------------------------------------|----------------------------------------------------------------------------------------|----------------------------------------------------------------|----------------------------------------------------------------------------------------------------|------------------------------------------------------------|
| Concernent state       Note one state       Note one state       No                                                                                                    | $\leftarrow$ $\rightarrow$ C (i) 10.184.157.2                                                                                                    | 21:8001/console/console.po                                                 | rtal?_nfpb=true&_pageLabe                                                              | I=JmsModulesTable                                              | Page&JmsModulesTablePortlethandle=                                                                                      | com.be Q 🕁 🗊 🚺 🐠 🗵 🚦                                       |
| Charge Cater Model and Factor Scherological Cater Cater                                                                                                    | ORACLE WebLogic Server Ad                                                                                                    | dministration Console 12c                                                  |                                                                                        |                                                                |                                                                                                    | Q                                                          |
| Water Letter List       The state state is a first of the state is a first of the sta                                                                                                    | Change Center                                                                                                    | 👔 Home Log Out Preferences 🔤 F                                             | Record Help                                                                            |                                                                |                                                                                                    | Welcome, weblogic Connected to: oblm_domain                |
| Gringen son son son son son son son son son so                                                                                                    | View changes and restarts                                                                                                    | Home >Summary of Servers >LM_SERVE<br>JMS Modules                          | R >Summary of Servers >Summary of JDBC Da                                              | a Sources >Summary of 3MS Serv                                 | ers >Summary of Services: JMS >Summary of JMS Servers >Summ                                                             | ary of Services: JMS >Summary of JMS Servers >Summary of   |
| ng of a diverse terms to be<br>by the factors<br>by the factors | Configuration editing is enabled. Future<br>changes will automatically be activated as                                                              | Summary of JMS Modules                                                     |                                                                                        |                                                                |                                                                                                    |                                                            |
| Schemin 1000000000000000000000000000000000000                                                                                                    | you modify, add or delete items in this<br>domain.                                                                                                  | JMS system resources are configure<br>topics, foreign servers, and JMS sto | d and stored as modules similar to standar<br>re-and-forward (SAF) parameters. You can | d Java EE modules. Such reso<br>administratively configure and | urces include queues, topics, connection factories, templates,<br>manage JMS system modules as global system resources. | , destination keys, quota, distributed queues, distributed |
| Pression       Pression       Presion       Presion                                                                                                    | oblm_domain  Domain Partitions                                                                                                    | This page summarizes the JMS syste                                         | em modules that have been created for thi                                              | s domain.                                                      |                                                                                                    |                                                            |
| PinStart       PinStart       Storing % to 0 of 0. Pennols   Net         PinStart       PinStart       Storing % to 0 of 0. Pennols   Net         PinStart       PinStart       Storing % to 0 of 0. Pennols   Net         PinStart       PinStart       Storing % to 0 of 0. Pennols   Net         PinStart       PinStart       Storing % to 0 of 0. Pennols   Net         PinStart       PinStart       Storing % to 0 of 0. Pennols   Net         PinStart       PinStart       Storing % to 0 of 0. Pennols   Net         PinStart       PinStart       Storing % to 0 of 0. Pennols   Net         PinStart       PinStart       Storing % to 0 of 0. Pennols   Net         Codgue Missart       Storing % to 0 of 0. Pennols   Net       Pennols   Net         PinStart       PinStart       Storing % to 0 of 0. Pennols   Net         Codgue Missart       Storing % to 0 of 0. Pennols   Net       Pennols   Net         PinStart       PinStart       PinStart       PinStart         PinStart       PinStart       PinStart       PinStart         PinStart       PinStart       PinStart       PinStart         PinStart       PinStart       PinStart       PinStart         PinStart       PinStart       PinStart       PinStart         PinStart                                                                                                    | Environment     Deployments     Envices                                                                                                    | ₽ Customize this table                                                     |                                                                                        |                                                                |                                                                                                    |                                                            |
| Image: Statistical Code Statistical Code                                                                                                    | Messaging     JMS Servers                                                                                                    | JMS Modules                                                                |                                                                                        |                                                                |                                                                                                    | Showing 0 to 0 of 0 Previous   Next                        |
| Biological Control       There are no barris to display         Designes integrates forms       Designes integrates forms         Designes integrates forms       Designes integrates forms         Condigue Mits designes modules       Designes integrates forms         System Status       Designes integrates forms         Easter Mits de Ronning Status and Biologies       Designes integrates forms         System Status       Designes integrates forms         Easter Mits de Ronning Status and Biologies       Designes integrates forms         Mits de Ronning Status and Biologies       Designes integrates forms         Mits de Ronning Status and Biologies       Designes integrates forms         Mits de Ronning Status and Biologies       Designes integrates forms         Mits de Ronning Status and Biologies       Designes integrates forms         Mits de Ronning Status and Biologies       Designes integrates forms         Mits de Ronning Status and Biologies       Designes integrates forms         Mits de Ronning Status and Biologies       Designes integrates forms         Mits de Ronning Status and Biologies       Designes integrates forms         Mits de Ronning Status and Biologies       Designes integrates forms         Mits de Ronning Status and Biologies       Designes integrates forms         Mits de Ronning Status and Rongles reported contegrates de status integr                                                                                                    |                                                                                                    | 🖯 Name 🏟                                                                   | Туре                                                                                   | Scope                                                          | Domain Partitions                                                                                                    |                                                            |
| Image: Solution of the solution of the solution                                                                                                    | ⊞-Bridges                                                                                                    |                                                                            |                                                                                        | There are                                                      | no items to display                                                                                                    |                                                            |
| Local Hast Based     Configure resources for MMS system modules     Configure resources for MMS system modules                                                                                                    | Persistent Stores                                                                                                    | New Delete                                                                 |                                                                                        |                                                                |                                                                                                    | Showing 0 to 0 of 0 Previous   Next                        |
| Configue 185 system modules<br>Configue resources for 216 system modules<br>System States<br>Failed (D)<br>Configue 185 system modules<br>Failed (D)<br>Configue 185 system modules<br>Failed (D)<br>Configue 185 system modules<br>Failed (D)<br>Configue 185 system modules<br>Configue 185 system modules<br>Configue 185 system module                                                                                                    | How do I                                                                                                    | í                                                                          |                                                                                        |                                                                |                                                                                                    |                                                            |
| Configure resources for 2MS system modules<br>System Status III III<br>Rahe (10)<br>Conclusion (10)<br>Conclusion (1              | Configure JMS system modules                                                                                                    |                                                                            |                                                                                        |                                                                |                                                                                                    |                                                            |
| System Status  Health of Running Stores as of 8:30 AM Fale(0) Cocid(0) Overloaded (0) Warring (0) Cocid(0) Cocid(0) Coci                                                                                                    | Configure resources for JMS system modules                                                                                                    |                                                                            |                                                                                        |                                                                |                                                                                                    |                                                            |
| Health of Running Seners as of 8:00 AHI False(0) October (0) October (0) Octob                                                                                                    | System Status                                                                                                    | i                                                                          |                                                                                        |                                                                |                                                                                                    |                                                            |
| Faile(0)         Operation(0)         Operation(0)         Warring (0)         (K1)         Carrynge (0)         Carrynge (0)         Carryng                                                                                                    | Health of Running Servers as of 8:30 AM                                                                                                    |                                                                            |                                                                                        |                                                                |                                                                                                    |                                                            |
| Criscal (s)d<br>Overlashed (t)<br>Warring (D)<br>Richag Bower Versum: 121.23<br>Richag Bower Versum: 121.23<br>Richag Bower Versum: 121.23<br>Richag Bower Versum: 121.24<br>Richag Bower Versum: 121.24<br>Richag Bower Versu                            | Failed (0)                                                                                                    |                                                                            |                                                                                        |                                                                |                                                                                                    |                                                            |
| Warning (0)           Cx (1)           MiddayS Serve Young, YE 232.33           Capuids (1) Stratuce X12.43           Charling is a registered badmark of Charle Caprovidion who of their respective owners.           Charling is a registered badmark of Charle Caprovidion who of their respective owners.                                                                                                    | Critical (0)<br>Overloaded (0)                                                                                                    |                                                                            |                                                                                        |                                                                |                                                                                                    |                                                            |
| Oct (1)           Introduction for viscant: L22.12.03           Introduction for viscant: L22.12.03           Oct (1)           Oct (1)           Oct (1)           Oct (1)           Oct (1)           Oct (1)                                                                                                    | Warning (0)                                                                                                    |                                                                            |                                                                                        |                                                                |                                                                                                    |                                                            |
| MRRADE Some Versame 12.11.29<br>David 1: 1920/2020 Advid 6: a d'Induite. Al right monoral.<br>David 1: englisten Damina d'Obar Capacitor Mater & a d'Induit. Other ennes may be tradmarke d' their respective sources.                                                                                                    | OK (1)                                                                                                    | ]                                                                          |                                                                                        |                                                                |                                                                                                    |                                                            |
| una di Fragman andra u Gale Gyperan augi si amana guta mana ng a samana guta angenn dinas.                                                                                                    | WebLogic Server Version: 12.2.1.2.0<br>Copyright (c) 1996;2016, Oracle and/or its affiliates<br>Oracle a servicitated brokenade of Oracle Committee | All rights reserved.                                                       | founds of their second in surger                                                       |                                                                |                                                                                                    |                                                            |
|                                                                                                    | orace is a registrate distantax di Orace Corporati                                                                                                  | un and units a material other names may be trac                            | demarks of their respective owners.                                                    |                                                                |                                                                                                    |                                                            |
|                                                                                                    |                                                                                                    |                                                                            |                                                                                        |                                                                |                                                                                                    |                                                            |

9. Choose the Target Server, Example: LM\_SERVER and Click Next

| 🗋 LoginPage.jspx 🛛 🗙                                                                            | Summary Report X Create JMS System Mod X                                                                                                    |
|-------------------------------------------------------------------------------------------------|----------------------------------------------------------------------------------------------------|
| ← → C (10.184.157.22                                                                            | 12:8001/console/console.portal?CreateJMSSystemModulePortlet_actionOverride=/com/bea/console/actions/jms/modules/ 🔍 🛠 🔘 💶 😣 🔢                                                                                                    |
| ORACLE WebLogic Server Ad                                                                       | ninistration Console 12c                                                                                                    |
| Change Center<br>View changes and restarts                                                      | Rome Log Out Performoss Wetcome, weblogic Connected to: oblim_domain     Here Summery of Servers S-Summery of Servers S-Summery of |
| Configuration editing is enabled. Future<br>changes will automatically be activated as          | Create JHS System Module                                                                                                    |
| you modify, add or delete items in this domain.                                                 | Back Next (Finish (Cancel                                                                                                    |
| Domain Structure                                                                                | The following properties will be used to target your new JMS system module.                                                                                                    |
| oblm_domain   Domain Partitions  D-Environment                                                  | Use this page to select the server or cluster on which you would like to deploy this JMS system module. You can reconfigure targets later if you wish.                                                                                                    |
| Deployments     Deployments     Devloes     Devloes                                             | Targets :                                                                                                    |
| JMS Servers<br>Store-and-Forward Agents                                                         | Servers                                                                                                    |
| JMS Modules<br>Path Services                                                                    | AdminServer                                                                                                    |
| ⊞-Bridges<br>Data Sources                                                                       | C LM_SERVER                                                                                                    |
| Persistent Stores     Persistent Stores     Persistent Stores                                   | Back Next [Finid] [Cansel                                                                                                    |
| How do I                                                                                        |                                                                                                    |
| Configure JMS system modules     Configure JMS servers                                          |                                                                                                    |
| System Status                                                                                   |                                                                                                    |
| Health of Running Servers as of 8:30 AM                                                         |                                                                                                    |
| Failed (0)                                                                                      |                                                                                                    |
| Overloaded (0)                                                                                  |                                                                                                    |
| OK (1)                                                                                          |                                                                                                    |
| WebLogic Server Version: 12.2.1.2.0<br>Copyright (c) 1996;2016, Oracle and/or its affiliates. A | ili rigits reserved.                                                                                                    |
| Oracle is a registered trademark of Oracle Corporatio                                           | n and/or its affliates. Other names may be trademarks of their respective owners.                                                                                                    |
|                                                                                                 |                                                                                                    |
|                                                                                                 |                                                                                                    |

## 10. Click Finish

| LoginPage.jspx X                                                                       | Summary Report X Create JMS System Mod X                                                                                                    |
|----------------------------------------------------------------------------------------|----------------------------------------------------------------------------------------------------|
| $\leftrightarrow$ $\rightarrow$ C (1) 10.184.157.2                                     | 21:8001/console/console.portal?CreateJMSSystemModulePortlet_actionOverride=/com/bea/console/actions/jms/modules/ 🔍 🛠 📋 🗊 🖉 🧶 🧾 🗄                                                                                                    |
| ORACLE WebLogic Server Ad                                                              | ministration Console 12o                                                                                                    |
| Change Center                                                                          | 🏫 Home Log Out Preferences 🔤 Record Help 🛛 🔍 🔍 Welcome, weblogic Connected to: oblm_domai                                                                                                    |
| View changes and restarts                                                              | Home Sammary of Servers SM_SERVER Sammary of Servers Sammary of 200C Data Sources Sammary of 201S Servers Sammary of Services: 201S Sammary of 201S Servers Sammary of 201S Servers Servers Servers Servers Servers Servers Servers Servers Servers Servers Servers Servers Servers Servers Servers Servers Servers Ser |
| Configuration editing is enabled. Future<br>changes will automatically be activated as | Create JMS System Module                                                                                                    |
| you modify, add or delete items in this<br>domain.                                     | Back Next Finish Cancel                                                                                                    |
| Domain Structure                                                                       | Add resources to this JMS system module                                                                                                    |
| blm_domain   Domain Partitions  -Environment Devlowment                                | Use this page to indicate whether you want to immediately add resources to this JMS system module after it is created. JMS resources include queues, topics, connection factories, and such.                                                                                                    |
| E-Services                                                                             | Would you like to add resources to this JMS system module?                                                                                                    |
| Messaging    JMS Servers    Store-and-Forward Agents     JMS Median                    | Bask Nint Frank Canal                                                                                                    |
| Path Services<br>B-Bridges<br>Data Sources                                             |                                                                                                    |
| Persistent Stores                                                                      |                                                                                                    |
| How do I                                                                               |                                                                                                    |
| Configure JMS system modules                                                           |                                                                                                    |
| Configure JMS servers                                                                  |                                                                                                    |
| System Status 🖂                                                                        |                                                                                                    |
| Health of Running Servers as of 8:31 AM                                                |                                                                                                    |
| Failed (0)                                                                             |                                                                                                    |
| Critical (0)                                                                           |                                                                                                    |
| Warning (0)                                                                            |                                                                                                    |
| OK (1)                                                                                 |                                                                                                    |
| WebLogic Server Version: 12.2.1.2.0                                                    | N defer summed                                                                                                    |
| Oracle is a registered trademark of Oracle Corporati                                   | The second second second second second second second second second second second second second second second se                                                                                                    |
|                                                                                        |                                                                                                    |
|                                                                                        |                                                                                                    |

11. Click the JMS Module that we created just now

| 🕒 LoginPage.jspx 🗙 🗙                                                                                                    | 🔊 Summary Report 🛛 🗙                                                                                                    | Summary of JMS Module ×                                                | -                                                | Sastur                                           | nar 💶 🗖                   |
|----------------------------------------------------------------------------------------------------|----------------------------------------------------------------------------------------------------|------------------------------------------------------------------------|--------------------------------------------------|--------------------------------------------------|---------------------------|
| $\leftrightarrow$ $\rightarrow$ C (1) 10.184.157.22                                                                                                    | 21:8001/console/console.portal?_nfp                                                                                      | b=true&_pageLabel=JmsModulesTable                                      | Page&JmsModulesTablePortle                       | ethandle=com.be 🍳 😭 🗊                            |                           |
| ORACLE WebLogic Server Adr                                                                                                    | ninistration Console 12o                                                                                                 |                                                                        |                                                  |                                                  | ç                         |
| Change Center                                                                                                    | 🏦 Home Log Out Preferences 🛃 Record Help                                                                                 | <u> </u>                                                               |                                                  | Welcome, weblogic                                | Connected to: oblm_dom    |
| View changes and restarts                                                                                                    | Home >Summary of JMS Servers >Summary of Services<br>Modules >HANDOFF3MSMODULE >Summary of JMS M                         | : JMS >Summary of JMS Servers >Summary of Services: JMS >Sur<br>odules | nmary of JMS Servers >Summary of JMS Modules >S  | Summary of JMS Servers >Summary of JMS           |                           |
| Configuration editing is enabled. Future<br>changes will automatically be activated as<br>you modify, add or delete items in this<br>domain.                                                                                                    | Summary of JMS Modules JMS system resources are configured and stored tooler, foreign property and JMS steep and foreign | as modules similar to standard Java EE modules. Such resour            | urces include queues, topics, connection factori | ies, templates, destination keys, quota, distrib | outed queues, distributed |
| Demails Structure         topic, forego server, and MS store-and-forward (S4P) parameters. You can administrately configure and manage 3HS system           B Demails Participation         Characterization           B Demails Participation         Characterization           B Demails Participation         Chara                                                                                                    |                                                                                                    |                                                                        |                                                  | I FENNINES                                       |                           |
| JMS Servers                                                                                                    | New Delete                                                                                                    |                                                                        |                                                  | Showing 1                                        | to 1 of 1 Previous   Next |
|                                                                                                    | 🔲 Name 🏟                                                                                                    | Туре                                                                   | Scope                                            | Domain Partitions                                |                           |
| H Path Services<br>⊡-Bridges                                                                                                    | HANDOFFJMSMODULE                                                                                                    | JMSSystemResource                                                      | Global                                           |                                                  |                           |
| Para Sources     Persistent Stores     Econics 1001 Descidere                                                                                                    | New Delete                                                                                                    |                                                                        |                                                  | Showing 1                                        | to 1 of 1 Previous   Next |
| How do I                                                                                                    |                                                                                                    |                                                                        |                                                  |                                                  |                           |
| Configure JMS system modules     Configure resources for JMS system modules                                                                                                    |                                                                                                    |                                                                        |                                                  |                                                  |                           |
| System Status                                                                                                    |                                                                                                    |                                                                        |                                                  |                                                  |                           |
| Metalogic Server Set or ISE AN     Orscal (0)     Orscal (0)     Overloaded (0)     Waturing (0)     Overloaded (0)     Waturing (0)     Overloaded (0)     Waturing (0)     Overloaded (0)     Overloaded (0)     Overlo | il rights received.<br>and/or its affiliates. Other names may be trademarks of the                                       | e respective owners.                                                   |                                                  |                                                  |                           |
|                                                                                                    |                                                                                                    |                                                                        |                                                  |                                                  |                           |

12. Create a **New Resource** 

| 🗋 LoginPage.jspx 🛛 🗙                                                     | 🎉 Summary Report 🛛 🗙                                                                 | Settings for H                                      |                                          |                           |                                                                               | Sasiku                       | imar 📃 🗖             | • ×        |
|--------------------------------------------------------------------------|--------------------------------------------------------------------------------------|-----------------------------------------------------|------------------------------------------|---------------------------|-------------------------------------------------------------------------------|------------------------------|----------------------|------------|
| ← → C ① 10.184.157.22                                                    | 21:8001/console/console.portal                                                       | _nfpb=true&_pag                                     | geLabel=JMSSystemModu                    | uleConfigGenera           | lPage&handle=com.bea.co                                                       | nsoli Q 🕁 🔘                  | •                    | <b>B</b> : |
| ORACLE WebLogic Server Ad                                                | ministration Console 12c                                                             |                                                     |                                          |                           |                                                                               |                              |                      | Õ          |
| Change Center                                                            | 🏦 Home Log Out Preferences 🖂 Record                                                  | i Help                                              | Q                                        |                           |                                                                               | Welcome, weblogic            | ionnected to: oblm   | n_domain   |
| View changes and restarts                                                | Home >Summary of Services: JMS >Summary +<br>Modules >HANDOFFJMSMODULE               | of JMS Servers >Summary of 5                        | iervices: JMS >Summary of JMS Servers >S | ummary of JMS Modules >S  | ummary of JMS Servers >Summary of JMS Mod                                     | ules >HANDOFF3MSMODULE       | >Summary of JMS      | _          |
| Configuration editing is enabled. Future                                 | Settings for HANDOFFIMSMODULE                                                        |                                                     |                                          |                           |                                                                               |                              |                      |            |
| you modify, add or delete items in this                                  | Configuration Scholashaman Tax                                                       | and Constant Name                                   |                                          |                           |                                                                               |                              |                      |            |
| domain.                                                                  | Configuration Subdeproyments Targ                                                    | ets becanty notes                                   |                                          |                           |                                                                               |                              |                      |            |
| Domain Structure                                                         | This page displays general information at                                            | oout a JMS system module :                          | and its resources. It also allows you to | configure new resources   | and access existing resources.                                                |                              |                      |            |
| B-Environment     Deployments                                            | Name:                                                                                | HANDOF                                              | FJMSMODULE                               |                           | The name of this JMS system module.                                           | More Info                    |                      |            |
| Services     G-Messaging                                                 | Scope:                                                                               | Global                                              |                                          |                           | Specifies if the JMS system module is a<br>resource group template. More Info | accessible within the doma   | in, a partition, or  | a          |
| Store-and-Forward Agents<br>JMS Modules                                  | Descriptor File Name:                                                                | jms/han                                             | doffjinsmodule-jins.xml                  |                           | The name of the JMS module descripts                                          | or file. More Info           |                      |            |
| Path Services Data SourcesData SourcesDensistent StoresDensistent Stores | This page summarizes the JMS resources<br>destinations, foreign servers, and store-a | that have been created fo<br>nd-forward parameters. | this JMS system module, including que    | eue and topic destination | s, connection factories, JMS templates, de                                    | estination sort keys, destin | ation quota, distrib | xuted      |
| How do I                                                                 | Summary of Resources                                                                 |                                                     |                                          |                           |                                                                               |                              |                      | - 11       |
| Configure quotas for destinations                                        | New Delete                                                                           |                                                     |                                          |                           |                                                                               | Showing 0 to                 | 0 of 0 Previous      | Next       |
| Configure JMS templates     Configure destination keys                   | Name A                                                                               | Туре                                                | JNDI Name                                | Subdeploy                 | ment                                                                          | Targets                      |                      |            |
| Configure topics                                                         |                                                                                      |                                                     | There are                                | no items to display       |                                                                               |                              |                      | - 11       |
| Configure queues     Configure connection factories                      | New Delete                                                                           |                                                     |                                          |                           |                                                                               | Showing 0 to                 | 0 of 0 Previous      | Next       |
| Configure uniform distributed topics                                     |                                                                                      |                                                     |                                          |                           |                                                                               |                              |                      |            |
| Configure uniform distributed queues     Configure foreign servers       |                                                                                      |                                                     |                                          |                           |                                                                               |                              |                      |            |
| Configure JMS SAF                                                        |                                                                                      |                                                     |                                          |                           |                                                                               |                              |                      |            |
| Sustan Status                                                            |                                                                                      |                                                     |                                          |                           |                                                                               |                              |                      |            |
| Health of Running Servers as of 8:32 AM                                  |                                                                                      |                                                     |                                          |                           |                                                                               |                              |                      |            |
| Exiled (0)                                                               |                                                                                      |                                                     |                                          |                           |                                                                               |                              |                      |            |
| Critical (0)                                                             |                                                                                      |                                                     |                                          |                           |                                                                               |                              |                      |            |
| Overloaded (0)                                                           |                                                                                      |                                                     |                                          |                           |                                                                               |                              |                      |            |

#### 13. Create a **Connection Factory**

| LoginPage.jspx X                                                                                                    | 🎉 Summary Report 🛛 🗙 🗎 Create a New JMS Syster 🗙                                                                                                    |                                                                                                    |
|----------------------------------------------------------------------------------------------------|----------------------------------------------------------------------------------------------------|----------------------------------------------------------------------------------------------------|
| $\leftarrow$ $\rightarrow$ C (i) 10.184.157.22                                                                            | 21:8001/console/console.portal?_nfpb=true&_pageLabel=JmsCre                                                                                                    | ateSystemModuleEntity&UmsCreateSystemModuleEntityF 🔍 🛧 🕥 💶 🐠 📃 🚦                                                                                                    |
| ORACLE WebLogic Server Ad                                                                                                 | ministration Console 12c                                                                                                    |                                                                                                    |
| Change Center                                                                                                    | 🔒 Home Log Out Preferences 🔤 Record Help                                                                                                    | Welcome, weblogic Connected to: oblm_domain                                                                                                    |
| View changes and restarts                                                                                                 | Home >Summary of Services: 3MS >Summary of 3MS Servers >Summary of Services: 3MS >Summary of<br>Modules >HANDOFFJMSMODULE                                                                                                    | JMS Servers >Summary of JMS Modules >Summary of JMS Servers >Summary of JMS Modules >HNNDOFFJMSMODULE >Summary of JMS                                                                                                    |
| Configuration editing is enabled. Future<br>changes will automatically be activated as                                    | Create a New JMS System Module Resource                                                                                                    |                                                                                                    |
| you modify, add or delete items in this domain.                                                                           | Back Next Finish Cancel                                                                                                    |                                                                                                    |
| Domain Structure                                                                                                    | Choose the type of resource you want to create.                                                                                                    |                                                                                                    |
| oblm_domain ▲<br>Bi-Domain Partitions<br>Bi-Environment<br>II-Deployments<br>Bi-Services<br>Bi-Messaging<br>II-MS Servers | Use these pages to create resources in a 2MS system module, such as queues, topics, temp<br>Bapending on the type of resource you select, you are promped to ante havis informa-<br>and topics, howing network, and XMS of descriptions, you can also proved to transfer pa-<br>advanced mechanism for grouping 3MS module resources and the members to server resour- | ates and connection factories.<br>To reasong the associate For suppliable resources. The stand-alone queues and topics connection factories, distributed queues<br>are for whethig appropriate server targets. You can also associate suppliable resources with subdeployments, which is an<br>est- |
| Store-and-Forward Agents<br>JMS Modules<br>Dath Services                                                                  | Connection Factory                                                                                                    | Defines a set of connection configuration parameters that are used to create connections<br>for JMS clients. More Info                                                                                                    |
| B-Bridges<br>Data Sources<br>Persistent Stores                                                                            | O Queue                                                                                                    | Defines a point-to-point destination type, which are used for asynchronous paer<br>communications. A message delivered to a queue is distributed to only one<br>consumer. More info                                                                                                    |
| How do I<br>• Configure quotas for destinations                                                                           | © Торіс                                                                                                    | Defines a publish/subscribe destination type, which are used for asynchronous peer<br>communications. A nessage delevered to a topic is distributed to all topic<br>consumers. Now Enfo                                                                                                    |
| Configure JMS templates     Configure destination keys                                                                    | Distributed Queue                                                                                                    | Defines a set of queues that are distributed on multiple JMS servers, but which are<br>accessible as a single, logical queue to JMS clients. More Info                                                                                                    |
| Configure topics     Configure queues     Configure connection factories                                                  | Oistributed Topic                                                                                                    | Defines a set of topics that are distributed on multiple JMS servers, but which are<br>accessible as a single, logical topic to JMS clients. More Info                                                                                                    |
| Configure uniform distributed topics     Configure uniform distributed queues                                             | Foreign Server                                                                                                    | Defines foreign messaging providers or remote WebLogic Server instances that are not<br>part of the current domain. More Info                                                                                                    |
| Configure foreign servers     Configure JMS SAF                                                                           | 🔘 Quota                                                                                                    | Controls the allotment of system resources available to destinations. More Info                                                                                                    |
| System Status 🛛                                                                                                    | Destination Sort Key                                                                                                    | Defines a unique sort order that destinations can apply to arriving messages. More Info                                                                                                    |
| Health of Running Servers as of 8:32 AM<br>Failed (0)                                                                     | JMS Template                                                                                                    | Defines a set of default configuration settings for multiple destinations. More Info                                                                                                    |
| Critical (0)<br>Overloaded (0)                                                                                            | SAF Imported Destinations                                                                                                    | Defines a collection of imported store-and-forward (SAF) destinations. A SAF destination is a representation of a queue or topic in a remote server instance or cluster that is                                                                                                    |

14. Set the Connection Factory Properties as Below

Name: com.handoff.weblogic.base.cf

Remaining details give as below and Click Next

|                                                                              | Sistemare Sistemare                                                                                                    | - • ×          |  |  |
|------------------------------------------------------------------------------|----------------------------------------------------------------------------------------------------|----------------|--|--|
| 🗋 LoginPage.jspx 🛛 🗙                                                         | 🔏 Summary Report 🛛 🗙 🎦 Create a New JMS Syster 🗙 🔛                                                                                                    |                |  |  |
| ← → C ① 10.184.157.22                                                        | 21:8001/console/console.portal?JmsCreateSystemModuleEntityPortlet_actionOverride=/com/bea/console/actions/jms/moc 🝳 🖈 🛛 💿                                                                                                    | @ E :          |  |  |
| ORACLE WebLogic Server Ada                                                   | iministration Console 12c                                                                                                    | Q              |  |  |
| Change Center                                                                | 😭 Home Log Out Preferences 🔝 Record Help                                                                                                    | o: oblm_domain |  |  |
| View changes and restarts                                                    | Here Sammary of Services UN Sammary of UNS Servers Sammary of UNS Servers Sammary of UNS Servers Sammary of UNS Modules Sammary of UNS Servers Sammary of UNS Modules Sammary of UNS Servers Sammary of UNS Servers Sammary Servers Sammary of UNS Servers Sammary Servers Sammary of UNS Servers Sammary of UNS Servers Sammary Servers Sammary of UNS Servers Sammary of UNS Servers Sammary Servers Sammary Servers Sammary Servers Sammary Servers Sammary Servers Sammary Servers Sammary Servers Sammary Servers Sammary Servers Sammary Servers Sammary Servers Sammary Servers Sammary Servers Sammary Servers Sammary Servers Sammary Servers Sammar |                |  |  |
| Configuration editing is enabled. Future                                     | Create a New JMS System Module Resource                                                                                                    |                |  |  |
| you modify, add or delete items in this domain.                              | Back Next Enset                                                                                                    |                |  |  |
| Domain Structure                                                             | Connection Factory Properties                                                                                                    |                |  |  |
| oblm_domain<br>B-Domain Partitions<br>B-Environment<br>Deoloyments           | The following properties will be used to identify your new connection factory. The current module is HAIDOFF7MSMCDULE. * Indicates required fields                                                                                                    |                |  |  |
| ⊖-Services<br>⊖-Messaging<br>JMS Servers<br>Store-and-Forward Agents         | What would you like to name your new connection factory? *Name: com.handoff.weblogic.bas                                                                                                    |                |  |  |
| JMS Modules<br>Path Services<br>BBridges<br>Data Sources<br>Percitent Stores | What 7/UCT Nume would you like to use to look up your new connection factory? XND1 Name:                                                                                                    |                |  |  |
| How do I                                                                     | The Connector Factory Subscriptors Sharing Poly Subscriptors are te used to control which subscriptors an access new subscriptors. Should subscriptors created using this factory be sharable? Subscription Sharing Policy: Exclusive •                                                                                                    |                |  |  |
| Configure JMS templates     Configure destination keys     Configure topics  | The Glent ID Policy indicates whether more than one IHS connection can use the same Glent ID. (hashe ecommends setting the Glent ID policy to Unrestricted if sharing durable subscriptors. Subscriptors creates<br>different Clent ID Policy are always breaked as independent subscriptors. What Clent ID Policy would you like to use?                                                                                                    | d with         |  |  |
| Configure queues     Configure connection factories                          |                                                                                                    |                |  |  |
| Configure uniform distributed topics                                         | A connection factory can limit the number of messages that can queued for an asynchronous session. Should this connection factory impose a limit?                                                                                                    |                |  |  |
| Configure uniform distributed queues     Configure formion conner            | Maximum Messages per Session: 10                                                                                                    |                |  |  |
| Configure JMS SAF                                                            | Should this connection factory create sessions that are JTA aware, and create XA queues and XA topics?                                                                                                    |                |  |  |
| System Status 🖂                                                              |                                                                                                    | - 11           |  |  |
| Health of Running Servers as of 8:33 AM                                      | Should the authenticated user name be attached to sent messages if the JMS destination is configured to support this behavior ?                                                                                                    |                |  |  |
| Failed (0)<br>Critical (0)                                                   | Attach JMSX UserID                                                                                                    |                |  |  |
| Overloaded (0)                                                               | Rank Next Enroh Cannel                                                                                                    |                |  |  |

15. Choose the Target Server, Example: LM\_SERVER and Click Finish

| LoginPage.jspx X                                                                                                    | Summary Report X Create a New JMS System X                                                                                                    |
|----------------------------------------------------------------------------------------------------|----------------------------------------------------------------------------------------------------|
| $\leftarrow$ $\rightarrow$ C (i) 10.184.157.22                                                                                                    | 12:8001/console/console.portal?]msCreateSystemModuleEntityPortlet_actionOverride=/com/bea/console/actions/jms/con 🍳 🖈 🕼 💈 🖉                                                                                                    |
| ORACLE WebLogic Server Ad                                                                                                    | ninistration Console 12c                                                                                                    |
| Change Center                                                                                                    | Home Log Out Preferences @ Record Help     Welcome, weblogic     Connected to: oblm_domain                                                                                                    |
| View changes and restarts                                                                                                    | THE SAMPAY OF SAMPAY OF SAMPAY OF STADES TRADEOPTIMSMOULE                                                                                                    |
| changes will automatically be activated as<br>you modify, add or delete items in this<br>domain.                                                                                                    | Back (Mitz) [Prish] [Advance/Tageting [Cancel]                                                                                                    |
| Domain Structure                                                                                                    | The following properties will be used to target your new JMS system module resource                                                                                                    |
| oblm_domain  D-Domain Partitions  D-Environment                                                                                                    | Use this page to view and accept the default targets where this INIS resource will be targeted. The default targets are based on the parent INIS system module targets. If you do not want to accept the default targets, then dol. Advanced Targeting to use the addeptorment mechanism for targeting this resource. |
| ← Depoyments<br>⊖-Services<br>È-Messaging<br>←-JMS Servers<br>←-Store-and-Forward Agents                                                                                                    | The following INS module targets will be used as the default targets for your new INS system module resource. If the module's targets are changed, this resource will also be retargeted appropriately. Targete :                                                                                                    |
| IMS Modules<br>Path Services<br>B-Bridges<br>Data Sources<br>Persistent Stores                                                                                                    | Servers<br>// LM_SERVER                                                                                                    |
| How do I                                                                                                    | Back Next Ensh Advanced Targeting Cancel                                                                                                    |
| Configure guitas for destinations Configure destination large Configure destination large Configure explain Configure quarks Configure contection factories Configure uniform distributed optics Configure uniform distributed optics Configure uniform distributed optics Configure uniform distributed optics Configure forging names Configure SAF Configure 3MS SAF |                                                                                                    |
| System Status                                                                                                    |                                                                                                    |
| Failed (0)<br>Critical (0)<br>Overloaded (0)                                                                                                    |                                                                                                    |

16. We can see the **Connection Factory** Created.

|                                                                                                    |                                                                                                    |                                                                                        |                                      | _                                                                      | Sasikumar                      |                 |
|----------------------------------------------------------------------------------------------------|----------------------------------------------------------------------------------------------------|----------------------------------------------------------------------------------------|--------------------------------------|------------------------------------------------------------------------|--------------------------------|-----------------|
| LoginPage.jspx X                                                                                                    | Summary Report X                                                                                                    | Settings for HANDOFFIM X                                                               |                                      |                                                                        |                                |                 |
| ← → C ① 10.184.157.2                                                                                                    | 🗧 🤄 C 🚺 10.184.157.221:8001/console/console/.portal?_nfpb=true&_pageLabel=JMSSystemModuleConfigGeneralPage Q 🟠 🗊 🖉 🐠 🧕 |                                                                                        |                                      |                                                                        |                                |                 |
|                                                                                                    | dministration Console 12c                                                                                              |                                                                                        |                                      |                                                                        |                                | õ               |
| Change Center                                                                                                    | Home Log Out Preferences Record Help     Q     Welcome, weblogic Connected to: obl                                     |                                                                                        |                                      |                                                                        | to: oblm_domain                |                 |
| View changes and restarts<br>Configuration editing is enabled. Future<br>changes will automatically be activated as<br>you modify, add or delete items in this<br>domain. | htme samming of JPS Servers - Samming of JPS Modaes - MANOOFFIREMODULE<br>Messages                                     |                                                                                        |                                      |                                                                        |                                |                 |
| Domain Structure                                                                                                    | Settings for HANDOFFJMSMODULE                                                                                          |                                                                                        |                                      |                                                                        |                                |                 |
| oblm_domain                                                                                                    | Configuration Subdeployments Targe                                                                                     | ts Security Notes                                                                      |                                      |                                                                        |                                |                 |
| Domain Partitions     Environment     Deployments     Services                                                                                                    | This page displays general information abo                                                                             | ut a JMS system module and its resources. It also allows you                           | o configure new resources and acce   | ss existing resources.                                                 |                                |                 |
|                                                                                                    | Name:                                                                                                    | HANDOFFJMSMODULE                                                                       | The na                               | ame of this JMS system module. More                                    | e Info                         |                 |
| Store-and-Forward Agents<br>JMS Modules<br>Path Services                                                                                                    | Scope:                                                                                                    | Global                                                                                 | Specifi<br>resour                    | ies if the JMS system module is access<br>ce group template. More Info | ible within the domain, a par  | Stion, or a     |
| E-Bridges<br>Data Sources                                                                                                    | Descriptor File Name:                                                                                                  | jms/handoffjmsmodule-jms.xml                                                           | The na                               | ame of the JMS module descriptor file.                                 | More Info                      |                 |
| How do I                                                                                                    | This page summarizes the JMS resources the destinations, foreign servers, and store-an                                 | hat have been created for this JMS system module, including o<br>d-forward parameters. | ueue and topic destinations, connect | tion factories, JMS templates, destinat                                | ion sort keys, destination quo | ta, distributed |
| Configure quotas for destinations     Configure JMS templates     Configure destinations                                                                                  | Customize this table                                                                                                   |                                                                                        |                                      |                                                                        |                                |                 |
| Configure destination keys     Configure topics                                                                                                    | Summary of Resources                                                                                                   |                                                                                        |                                      |                                                                        | Showing 1 to 1 of 1            | Previous   Next |
| Configure queues     Configure connection factories                                                                                                    | 🔲 Name 🔿                                                                                                    | Туре                                                                                   | JNDI Name                            | Subdeployment                                                          | Targets                        |                 |
| Configure uniform distributed topics                                                                                                    | com.handoff.weblogic.base.cf                                                                                           | Connection Factory                                                                     |                                      | Default Targeting                                                      | LM_SERVER                      |                 |
| Configure uniform distributed queues     Configure foreign servers                                                                                                    | New Delete                                                                                                    |                                                                                        |                                      |                                                                        | Showing 1 to 1 of 1            | Previous   Next |
| Configure JMS SAF                                                                                                    |                                                                                                    |                                                                                        |                                      |                                                                        |                                |                 |
| Custom Chature                                                                                                    | ]                                                                                                    |                                                                                        |                                      |                                                                        |                                |                 |
| Health of Running Servers as of 8:57 AM                                                                                                    |                                                                                                    |                                                                                        |                                      |                                                                        |                                |                 |
| Failed (0)                                                                                                    |                                                                                                    |                                                                                        |                                      |                                                                        |                                |                 |
| Critical (0)                                                                                                    |                                                                                                    |                                                                                        |                                      |                                                                        |                                |                 |
| Overloaded (0)                                                                                                    | 1                                                                                                    |                                                                                        |                                      |                                                                        |                                |                 |

17. Set the JNDI Name for connection factory as **com.handoff.weblogic.base.cf** 

| Settings for com.handoff ×                                                                                                    |                                                                                                    | - Children Street, or                                                                                                    | Siskunar — D —X—                                                                                                    |  |  |
|----------------------------------------------------------------------------------------------------|----------------------------------------------------------------------------------------------------|----------------------------------------------------------------------------------------------------|----------------------------------------------------------------------------------------------------|--|--|
| $\leftrightarrow$ $\rightarrow$ C (i) 10.184.157.221                                                                                                    | 1:8001/console/cor                                                                                                    | isole.portal?_nfpb=true&_pageLabel=JMSConner                                                                                                    | tionFactorygeneralTabPage&handle=com.bea.console.handlesJMXHandle%28"com.l 🔍 🗙 🔘 🚺 🔮 💹 🚦                            |  |  |
|                                                                                                    | inistration Console 12c                                                                                                    |                                                                                                    | Q                                                                                                    |  |  |
| Change Center<br>View changes and restarts<br>Configuration editing is enabled. Future<br>changes will automatically be activated as<br>you modify: add or delete items in this<br>domain.                                   | Home Log Out Prefer<br>Home >Summary of JMS Se<br>Messages<br>All changes have bee<br>Settings updated suc                                                                                                    | ences for Record Help Q.<br>rvers >Skrimary of 295 Modules >HMICOIT/24SHOOLE >com.handeff.weblogic<br>in activated. No restarts are necessary.<br>cessfully. | Welcome, weblogic   Convector for oblim_domain                                                                      |  |  |
| Domain Structure                                                                                                    | Settings for com.hando<br>Configuration Subde                                                                                                    | ff.weblogic.base.cf<br>ployment Notes                                                                                                    |                                                                                                    |  |  |
| Domain Partitions     Deployment     Deployments     Deployments     Deployments     Deployments     Deployments     Deployments     Deployments     Deployments     Domain Partition     Total Sources     Domain Partition | A     Verifier and accounter and accounter and accounter and accounter accounter |                                                                                                    |                                                                                                    |  |  |
| JMS Modules<br>Path Services<br>Path Services<br>Data Sources<br>Persistent Stores                                                                                                    | 륝 Name:<br>JNDI Name:                                                                                                    | com.handoff.weblogic.base.cf                                                                                                    | The rune of this 205 connector factory. None Mos<br>yns.connector/proceedor/actorycon/gapewai/yohawa.help. None Mos |  |  |
| How do I                                                                                                    | 🖉 🕂 Default Targetin<br>— 🖟 Advanced                                                                                                    | 1g Enabled                                                                                                    | jms.connection.jmsconnectionfactoryconfiggeneral.defaultrargetingenabled.help More Erfa                             |  |  |
| System Status                                                                                                    | Save                                                                                                    |                                                                                                    |                                                                                                    |  |  |
| Failed (0)         Oterhaded (0)           Overhaded (0)         Warning (0)           OK (2)         OVERAND (0)                                                                                                    |                                                                                                    |                                                                                                    |                                                                                                    |  |  |
| WebLogic Server Version: 12.2.1.2.0<br>Copyright (c) 1996;2016, Oracle and/or its affiliates. All<br>Dracle is a registered trademark of Oracle Corporation                                                                  | i rights reserved.<br>and/or its affiliates. Other name                                                                                                    | s may be trademarks of their respective owners.                                                                                                    |                                                                                                    |  |  |

18. Create a New Queue, Click New and Choose Queue

| LoginPage.jspx X                                                                                                 | 🔏 Summary Report x 🗋 Create a New JMS System X                                                                                                    | Sistemar                                                                                                    |  |  |  |
|----------------------------------------------------------------------------------------------------|----------------------------------------------------------------------------------------------------|----------------------------------------------------------------------------------------------------|--|--|--|
| $\leftarrow$ $\rightarrow$ C (1) 10.184.157.22                                                                   | 1:8001/console/console.portal?_nfpb=true&_pageLabel=JmsCreateSystemModuleEn                                                                                                    | tity&JmsCreateSystemModuleEntityP 🍳 🛧 🗊 💶 😻 🔢 🚦                                                                                                    |  |  |  |
| ORACLE WebLogic Server Adv                                                                                       | ninistration Console 12c                                                                                                    | Q                                                                                                    |  |  |  |
| Change Center                                                                                                    | 🕜 Home Log Out Preferences 🔛 Record Help                                                                                                    | Welcome, weblogic Connected to: oblm_domain                                                                                                    |  |  |  |
| View changes and restarts                                                                                        | Home >Summary of JMS Servers >Summary of JMS Modules >HANDOFFJMSMODULE >Summary of JMS Modules >HANDOFFJMSMODULE                                                                                                    |                                                                                                    |  |  |  |
| Configuration editing is enabled. Future<br>changes will automatically be activated as                           | Create a New JMS System Module Resource                                                                                                    |                                                                                                    |  |  |  |
| you modify, add or delete items in this<br>domain.                                                               | Back Next Finish Cancel                                                                                                    |                                                                                                    |  |  |  |
| Domain Structure                                                                                                 | Choose the type of resource you want to create.                                                                                                    |                                                                                                    |  |  |  |
| oblm_domain      Domain Partitions      Environment      Deployments      G=Nessaging                            | Use these pages to create resources in a JMS system module, such as queues, topics, templates, and connection factories.<br>Depending on the type of resources you select, you are promoted to enter back information for creating the resource. For tail of topic, foregoing means, and JMSS effectivations, you can also protects to targeting pages for indexing appropriate as<br>advanced mechanism for grouping JMS module resources and the members to server resources. | rightable resources. The stand-alone queues and topics, connection furthrine, dembored queues<br>new targets. You can also associate targetable resources with subdeployments, which is an                                                                                     |  |  |  |
| JMS Servers<br>Store-and-Forward Agents<br>JMS Modules                                                           | Connection Factory                                                                                                    | Defines a set of connection configuration parameters that are used to create connections for JMS clients. More Info                                                                                                    |  |  |  |
| Path Services<br>IB-Bridges<br>Data Sources<br>Particitent Stores                                                | 💽 Queue                                                                                                    | Defines a point-to-point destination type, which are used for asynchronous peer<br>communications. A message delivered to a queue is distributed to only one<br>consumer. More Info                                                                                            |  |  |  |
| How do I                                                                                                    | 🔘 Торіс                                                                                                    | Defines a publish/subscribe destination type, which are used for asynchronous peer<br>communications. A message delivered to a topic is distributed to all topic<br>consumers. More Info                                                                                       |  |  |  |
| Configure quotas for destinations     Configure JMS templates     Configure destination keys                     | ◎ Distributed Queue                                                                                                    | Defines a set of queues that are distributed on multiple JMS servers, but which are<br>accessible as a single, logical queue to JMS clients. More Info                                                                                                    |  |  |  |
| Configure topics     Configure queues                                                                            | Distributed Topic     Defines a set of topics that are distributed on multiple JMS servers, but which are     accessible as a single, logical topic to JMS cients. More lofu                                                                                                    |                                                                                                    |  |  |  |
| Configure connection factories     Configure uniform distributed topics     Configure uniform distributed queues | Foreign Server                                                                                                    | Defines foreign messaging providers or remote WebLogic Server instances that are not<br>part of the current domain. More Info                                                                                                    |  |  |  |
| Configure foreign servers                                                                                        | O Quota                                                                                                    | Controls the allotment of system resources available to destinations. More Info                                                                                                    |  |  |  |
| System Status                                                                                                    | Destination Sort Key                                                                                                    | Defines a unique sort order that destinations can apply to arriving messages. More Info                                                                                                    |  |  |  |
| Health of Running Servers as of 8:58 AM                                                                          | ◯ JMS Template                                                                                                    | Defines a set of default configuration settings for multiple destinations. More Info                                                                                                    |  |  |  |
| Failed (0)<br>Critical (0)<br>Overloaded (0)                                                                     | ◎ SAF Imported Destinations                                                                                                    | Defines a collection of imported store-and-forward (SAF) destinations. A SAF destination<br>is a representation of a queue or topic in a remote server instance or cluster that is<br>imported into the local cluster or server instance, so that the local server instance or |  |  |  |

#### 19. Give the Name as **PAYMENT\_QUEUE**

| LoginPage.jspx X                                                                                 | Summary Report X Create a New JMS Syster X                                                                                                    | ×          |
|--------------------------------------------------------------------------------------------------|----------------------------------------------------------------------------------------------------|------------|
| $\leftarrow$ $\rightarrow$ C (i) 10.184.157.22                                                   | 21:8001/console/console.portal?JmsCreateSystemModuleEntityPortlet_actionOverride=/com/bea/console/actions/jms/targ 🍳 🚖 🕕 💿 🖉 🧔                                   | 1.1        |
|                                                                                                  | ministration Console 12c                                                                                                    | <u>Q</u> ^ |
| Change Center                                                                                    | A Home Log Out: Preferences Record Help     Welcome, weblogic     Connected to: oblm_de     Home -Sammary of JIS Serves -Sammary of JIS Houlds >HMNDOFF3HSH0DULE | omain      |
| Configuration editing is enabled. Future                                                         | Create a New JMS System Module Resource                                                                                                    |            |
| changes will automatically be activated as<br>you modify, add or delete items in this<br>domain. | Back Next Frish Cancel                                                                                                    |            |
| Domain Structure                                                                                 | JMS Destination Properties                                                                                                    |            |
| oblm_domain                                                                                      | The following properties will be used to identify your new Queue. The current module is HANDOFFINISMODULE.                                                       |            |
| Environment     Deployments     Deployments                                                      | * Indicates required fields                                                                                                    |            |
| B-Messaging<br>JMS Servers<br>Store-and-Forward Agents                                           | * Name: PAVMENT_OUEUE                                                                                                    |            |
| JMS Modules<br>Path Services                                                                     | JNDI Name:                                                                                                    |            |
| E-Bridges<br>Data Sources                                                                        | Template: None •                                                                                                    |            |
| -Persistent Stores                                                                               | Back Next Fnish Cancel                                                                                                    |            |
| How do I 🗉                                                                                       |                                                                                                    |            |
| Configure quotas for destinations     Configure 1MS templates                                    |                                                                                                    |            |
| Configure destination keys                                                                       |                                                                                                    |            |
| Configure topics                                                                                 |                                                                                                    |            |
| Configure queues                                                                                 |                                                                                                    |            |
| <ul> <li>Configure connection factories</li> </ul>                                               |                                                                                                    |            |
| <ul> <li>Configure uniform distributed topics</li> </ul>                                         |                                                                                                    |            |
| Configure uniform distributed queues                                                             |                                                                                                    |            |
| Configure toreign servers                                                                        |                                                                                                    |            |
| - conigue and ave                                                                                |                                                                                                    |            |
| System Status                                                                                    |                                                                                                    |            |
| Health of Running Servers as of 9:00 AM                                                          |                                                                                                    |            |
| Failed (0)                                                                                       |                                                                                                    |            |
| Critical (0)<br>Overloaded (0)                                                                   |                                                                                                    | -          |
|                                                                                                  |                                                                                                    | _          |

## 20. Create a New Sub-deployment

| 🖉 LoginPage.jspx 🛛 🗙                                                                                                    | Summary Report X Create a New JMS Syster X                                                                                                    |
|----------------------------------------------------------------------------------------------------|----------------------------------------------------------------------------------------------------|
| $\leftarrow$ $\rightarrow$ C (i) 10.184.157.2                                                                                                | 21:8001/console/console.portal?]msCreateSystemModuleEntityPortlet_actionOverride=/com/bea/console/actions/jms/targ 🝳 🖈 🛛 💿 🖉 🖉 🔢 🚦                                                                                                    |
|                                                                                                    | dministration Console 12c 📿                                                                                                    |
| Change Center                                                                                                    | Kernet Log Out Preferences 🔤 Record Help     Welcome, weblogic     Connected to: oblm_domain                                                                                                    |
| View changes and restarts                                                                                                    | Home >Summary of JMS Servers >Summary of JMS Modules >HANDOFFJMSMODULE >Summary of JMS Modules >HANDOFFJMSMODULE                                                                                                    |
| Configuration editing is enabled. Future<br>changes will automatically be activated as<br>you modify, add or delete items in this<br>domain. | Create a New JMS System Module Resource           Back         New!         Finish         Cancel                                                                                                    |
| Domain Structure                                                                                                    | The following properties will be used to target your new JMS system module resource                                                                                                    |
| oblm_domain  B-Domain Partitions  C-Denkoment  Denkoments                                                                                    | Use this page to select a subdeployment to assign this system module resource. A subdeployment is a mechanism by which 3MS resources are grouped and targeted to a server instance, cluster, or SAF agent. If necessary, you can create a new subdeployment by clicing the <b>Create a New Subdeployment</b> button. You can also reconfigure subdeployment targets have by using the parent module's subdeployment management page. |
| -Services -MessagingJMS Servers                                                                                                    | Select the subdeployment you want to use. If you select (none), no targeting will occur. Subdeployments: (none) • Cruste a New Subdeployment.                                                                                                    |
| Store-and-Forward Agents<br>JMS Modules<br>Path Services                                                                                     | What targets do you mant to assign to this subdeployment?                                                                                                    |
| El-Bridges<br>Data Sources<br>Persistent Stores                                                                                              | Targets :                                                                                                    |
| How do I                                                                                                    | Back Nett Finat Cancel                                                                                                    |
| Configure quotas for destinations     Configure IMS templates                                                                                |                                                                                                    |
| Configure destination keys                                                                                                    |                                                                                                    |
| Configure topics                                                                                                    |                                                                                                    |
| Configure queues     Configure connection fortexies                                                                                          |                                                                                                    |
| Configure uniform distributed topics                                                                                                    |                                                                                                    |
| Configure uniform distributed queues                                                                                                    |                                                                                                    |
| Configure foreign servers                                                                                                    |                                                                                                    |
| Configure JMS SAF                                                                                                    |                                                                                                    |
|                                                                                                    |                                                                                                    |
| System Status                                                                                                    |                                                                                                    |
| Health of Running Servers as of 9:01 AM                                                                                                    |                                                                                                    |
| Failed (0)                                                                                                    |                                                                                                    |
| Overloaded (0)                                                                                                    |                                                                                                    |

21. Set the Sub-deployment Properties as below and Click Ok

| LoginPage.jspx X                                                                                                    | 🔊 Summary Report x 🗅 Create a New Subdeploy x                                                                                                    | x          |
|----------------------------------------------------------------------------------------------------|----------------------------------------------------------------------------------------------------|------------|
| $\leftarrow$ $\rightarrow$ C (i) 10.184.157.22                                                                                                    | 21:8001/console/console.portal?JmsCreateSystemModuleEntityPortlet_actionOverride=/com/bea/console/actions/jms/targ Q 🛧 🔘 🚺 🖉                                  | <u>ж</u> : |
|                                                                                                    | ministration Console 12c                                                                                                    | Q A        |
| Change Center                                                                                                    | A Hone Log Out Preferences I Record Help     Welcome, weblogic     Connected to: oblm     Hone >Summary of 2% Servers >Summary of 2% Modules >HMDOFF2M8MODULE | domain     |
| Configuration editing is enabled. Future<br>changes will automatically be activated as<br>you modify, add or delete items in this                                                                                                    | Oreate a New Subdeployment           OK         Cancel                                                                                                    |            |
| domain. Domain Structure oblm_domain (+)-Domain Partitions                                                                                                    | Subdeployment Properties The following properties and the used to identify your new subdeployment. Subdeployment Revent                                       |            |
| Binormate     Deployments     Deployments     Devloyments     Devloyments     Devloyments     Devloyments     Devloyments     Devloyment     Devloyment |                                                                                                    |            |
| How do I                                                                                                    |                                                                                                    | - 1        |
| Configure quotes for destinations     Configure 2015 simplates     Configure 2015 simplates     Configure topics     Configure contextion functions     Configure contextion functions     Configure contextion functions     Configure uniform distributed opeus     Configure uniform distributed opeus     Configure and service     Configure and service     Configure 2015 SUF                                                                                                    |                                                                                                    |            |
| System Status         Image: Control of the system status           Health of Running Servers as of 9:01 AM         Failed (0)           Critical (0)         Ortical (0)           Overhoaded (0)         Overhoaded (0)                                                                                                    |                                                                                                    |            |

22. Choose the  $\ensuremath{\text{Sub-deployment}}$  and Click  $\ensuremath{\text{Finish}}$ 

| LoginPage.jspx ×                                                                                                    | 🔊 Summary Report x                                                                                                    |
|----------------------------------------------------------------------------------------------------|----------------------------------------------------------------------------------------------------|
| $\leftarrow$ $\rightarrow$ C (i) 10.184.157.22                                                                           | 21:8001/console/console.portal?JmsCreateSystemModuleEntityPortlet_actionOverride=/com/bea/console/actions/jms/targ 🍳 🖈 🕼 🔮 🖉 🖉 🖉                                                                                                    |
| ORACLE WebLogic Server Ad                                                                                                | ministration Console 12c                                                                                                    |
| Change Center                                                                                                    | 🏦 Home Log Out Preferences 🗟 Record Help                                                                                                    |
| View changes and restarts                                                                                                | Nome >Sammary of JMS Servers >Summary of JMS Nodules >HWEOFFIJMSMODULE >Sammary of JMS Nodules >HANDOFFIJMSMODULE                                                                                                    |
| Pending changes exist. They must be                                                                                      | Create a New JMS System Module Resource                                                                                                    |
| activated to take effect. You may activate<br>them now. Otherwise, they will be<br>automatically activated when you next | Back [Net] Finith Cancel                                                                                                    |
| modiry, add or delete items in this domain.                                                                              | The following properties will be used to target your new JMS system module resource                                                                                                    |
| Undo All Changes                                                                                                    | Use this page to select a subdeployment to assign this system module resource. A subdeployment is a mechanism by which JNS resources are grouped and targeted to a sense instance, cluster, or SAF agent, if necessary, you can create a new subdeployment to assign the create a New Subdeployment button. You can also reconfigure subdeployment targets liater by using the parent module's subdeployment management page. |
| Domain Structure                                                                                                    |                                                                                                    |
| oblm_domain                                                                                                    | Select the subdeployment you want to use. If you select (none), no targeting will occur.                                                                                                    |
| Environment                                                                                                    | Subdeployments: PAYMENT_QUEUE + Create a New Subdeployment                                                                                                    |
| Deployments                                                                                                    |                                                                                                    |
| B-Messaging                                                                                                    | what targets do you want to assign to this subdeployment?                                                                                                    |
| JMS Servers                                                                                                    | Targets :                                                                                                    |
| Store-and-Forward Agents                                                                                                 |                                                                                                    |
| - Path Services                                                                                                    | Invest Invest I format                                                                                                    |
| (+) Bridges                                                                                                    | Lade International Cancel                                                                                                    |
| Persistent Stores                                                                                                    |                                                                                                    |
| Econico INDI Desuidare                                                                                                   |                                                                                                    |
| How do I 🖂                                                                                                    |                                                                                                    |
| Configure quotas for destinations                                                                                        |                                                                                                    |
| <ul> <li>Configure JMS templates</li> </ul>                                                                              |                                                                                                    |
| <ul> <li>Configure destination keys</li> </ul>                                                                           |                                                                                                    |
| <ul> <li>Configure topics</li> </ul>                                                                                     |                                                                                                    |
| Configure queues                                                                                                    |                                                                                                    |
| <ul> <li>Configure connection factories</li> </ul>                                                                       |                                                                                                    |
| <ul> <li>Configure uniform distributed topics</li> </ul>                                                                 |                                                                                                    |
| <ul> <li>Configure uniform distributed queues</li> </ul>                                                                 |                                                                                                    |
| Configure foreign servers                                                                                                |                                                                                                    |
| Configure JMS SAF                                                                                                    |                                                                                                    |
| Custom Chatan                                                                                                    |                                                                                                    |
| System Status                                                                                                    |                                                                                                    |
| Health of Running Servers as of 9:01 AM                                                                                  | ·                                                                                                    |

23. Set JNDI Name for the PAYMENT\_QUEUE as **PAYMENT\_QUEUE** 

| Settings for PAYMENT_Q ×                                                                                                    |                                                             |                                                                   | an income of                    | and Approximation (Second Science)           | Acres 100                | जार्णवर्षे                                                                                                    |                           |  |  |
|----------------------------------------------------------------------------------------------------|-------------------------------------------------------------|-------------------------------------------------------------------|---------------------------------|----------------------------------------------|--------------------------|----------------------------------------------------------------------------------------------------|---------------------------|--|--|
| ← → C ① 10.184.157.22                                                                                                    | 21:8001/console                                             | /console.portal?_nfpb=true&_p                                     | ageLabel=JMSQueu                | egeneralTabPage&handle=c                     | com.bea.console.har      | ndlesJMXHandle%28"com.bea%3ANarr 🍳 🛧 🗍 🔘                                                                                                    | 0 0 E E                   |  |  |
| ORACLE WebLogic Server Ad                                                                                                    | ministration Console 12                                     | e                                                                 |                                 |                                              |                          |                                                                                                    | õ                         |  |  |
| Change Center                                                                                                    | 🔒 Home Log Out                                              | Preferences 🛃 Record Help                                         | Q                               |                                              |                          | Welcome, weblogic                                                                                                    | Connected to: oblm_domain |  |  |
| View changes and restarts                                                                                                    | Home >Summary of                                            | JHS Servers >Summary of JHS Modules >HMNDOFF3H                    | 9400ULE >com.handoff.weblogic.h | base.cf >Summary of JHS Modules >HWNDOFF3M   | NSMODULE > PAYMENT_QUEUE |                                                                                                    |                           |  |  |
| Configuration editing is enabled. Future<br>changes will automatically be activated as<br>you modify, add or delete items in this<br>domain. | <ul> <li>All changes ha</li> <li>Settings update</li> </ul> | ve been activated. No restarts are necessary.<br>ed successfully. |                                 |                                              |                          |                                                                                                    |                           |  |  |
| Domain Structure                                                                                                    | Settings for PAYN                                           | IENT_QUEUE                                                        |                                 |                                              |                          |                                                                                                    |                           |  |  |
| obim_domain 🔺                                                                                                    | Configuration                                               | Monitoring Control Security Subdeployme                           | nt Notes                        |                                              |                          |                                                                                                    |                           |  |  |
| Domain Partitions     Environment                                                                                                    | General Thres                                               | olds and Quotas Overrides Logging Deli                            | ery Failure                     |                                              |                          |                                                                                                    |                           |  |  |
| -Deployments<br>B-Services                                                                                                    | Save                                                        | Save                                                              |                                 |                                              |                          |                                                                                                    |                           |  |  |
| - Messaging<br>- JNS Servers<br>- Store-and-Forward Agents<br>- TNS Modules                                                                  | Use this page to                                            | define the general configuration parameters for                   | his queue, such as selecting a  | e destination key for sorting messages as th | hey arrive on the queue. |                                                                                                    |                           |  |  |
| -Path Senices<br>B-Bridges                                                                                                    | 付 Name:                                                     | PAYMENT_QUEUE                                                     |                                 |                                              | Ť                        | he name of this JMS queue. More Info                                                                                                    |                           |  |  |
| Parta Sources     Persistent Stores     Licensing 1000 Provider                                                                              | JNDI Name:                                                  | PAYMENT_QUEUE                                                     |                                 |                                              | TÌ                       | he global JNDI name used to look up the destination within the JNDI namespace.                                                                          | More Info                 |  |  |
| How do L                                                                                                    | Template:                                                   | None T                                                            |                                 |                                              | Tî<br>m                  | he JMS template from which the destination is derived. A template provides an effi<br>ultiple destinations with similar configuration values. More Info | cient means of defining   |  |  |
| Configure JNS templates                                                                                                    | Destination Key<br>Available:                               | Chosen:                                                           |                                 |                                              | TÌ                       | he list of potential destination keys for sorting the messages that arrive on a JMS d                                                                   | lestination. More Info    |  |  |
| System Status 🛛                                                                                                    |                                                             | >                                                                 |                                 |                                              |                          |                                                                                                    |                           |  |  |
| Health of Running Servers as of 7:05 AM                                                                                                    |                                                             | 35                                                                |                                 |                                              |                          |                                                                                                    |                           |  |  |
| Falled (0)                                                                                                    |                                                             | 2                                                                 |                                 |                                              |                          |                                                                                                    |                           |  |  |
| Critical (0)                                                                                                    |                                                             |                                                                   |                                 |                                              |                          |                                                                                                    |                           |  |  |
| Warning (0)                                                                                                    |                                                             | 285                                                               |                                 |                                              |                          |                                                                                                    |                           |  |  |
| OK (2)                                                                                                    |                                                             |                                                                   |                                 |                                              |                          |                                                                                                    |                           |  |  |
|                                                                                                    | - Advanced -                                                |                                                                   |                                 |                                              |                          |                                                                                                    |                           |  |  |
|                                                                                                    | Save                                                        |                                                                   |                                 |                                              |                          |                                                                                                    |                           |  |  |
|                                                                                                    |                                                             |                                                                   |                                 |                                              |                          |                                                                                                    |                           |  |  |
| WebLogic Server Version: 122.1.2.0<br>Copyright (c) 1996,2016, Oracle and/or its affiliates. A                                               | U rights reserved.                                          |                                                                   |                                 |                                              |                          |                                                                                                    |                           |  |  |
| Oracle is a registered trademark of Oracle Corporatio                                                                                        | n and/or its alfiliates. Oth                                | er names may be trademarks of their respective owner              |                                 |                                              |                          |                                                                                                    |                           |  |  |
|                                                                                                    |                                                             |                                                                   |                                 |                                              |                          |                                                                                                    |                           |  |  |

24. Set **Redelivery Limit to 1** under Delivery Failure tab of PAYMENT\_QUEUE

 $\sim$ 

| ettings fo | r PAY  | MENT_QUEU     | IE         |            |          |               |            |                                                  |
|------------|--------|---------------|------------|------------|----------|---------------|------------|--------------------------------------------------|
| Configura  | tion   | Monitoring    | Control    | Securit    | y Subde  | eployment     | Notes      |                                                  |
| General    | Three  | sholds and Qu | otas Ov    | errides    | Logging  | Delivery      | Failure    |                                                  |
| Save       |        |               |            |            |          |               |            |                                                  |
| Use this   | page t | o define mess | age delive | ry failure | paramete | rs, like spec | ifying red | elivery limits, selecting a message expiration p |
| Redeliver  | y Dela | ay Override:  |            |            |          |               |            | -1                                               |
| Redeliver  | y Limi | it:           |            |            |          |               |            | 1                                                |
| Expiration | n Poli | c <b>y:</b>   |            |            |          |               |            | Discard V                                        |
| Expiratio  | n Log  | ging Format:  |            |            |          |               |            |                                                  |
| Error Des  | tinati | on:           |            |            |          |               |            | None <b>T</b>                                    |
|            |        |               |            |            |          |               |            |                                                  |

#### 2.2.5 Build Liquidity Managements Executable Files

#### 1. Edit HostConfig.properties file

Go to the below folder of the OSDC Package and Open **HostConfig.properties** and edit the below values

Protocol = http or https based on the protocol setting of the server

**Host** = Host Name or IP of the Server that is Listening Address

**Port** = Listening Port

\*\*Note: Create folder as mentioned in LOG\_PATH variable

Folder: D:\OSDC\OBLM 12.4\HostWorkspace\host12.2.1\Common\com.ofss.glm.config\src\com\ofss\glm\config\properties File Name: HostConfig.properties protocol=https host = 10.184.157.222 port = 7004 appurl = /GLMServices/Proxies DEBUG = Y LOG\_PATH=/scratch/oracle/LM\_LOG/LMLog.log crcsetup\_create = /CountrySetupApplicationServiceProxy/create crcsetup\_read = /CountrySetupApplicationServiceProxy/fetch crcsetup\_update = /CountrySetupApplicationServiceProxy/update crcsetup\_delete = /CountrySetupApplicationServiceProxy/delete crcsetup\_bulkupload = /CountrySetupApplicationServiceProxy/bulkUpload crcsetup\_countrylist = /CountrySetupApplicationServiceProxy/fetchAllCountries crcsetup regionlist = /CountrySetupApplicationServiceProxy/fetchAllRegions crcsetup\_lmcountrylist = /CountrySetupApplicationServiceProxy/fetchCountriesCode crossbordersetup\_create = /CrossBorderSetupApplicationServiceProxy/create crossbordersetup\_read = /CrossBorderSetupApplicationServiceProxy/fetch crossbordersetup\_update = /CrossBorderSetupApplicationServiceProxy/update crossbordersetup\_delete = /CrossBorderSetupApplicationServiceProxy/delete

2. Open the Command prompt and Point it to the OSDC package location

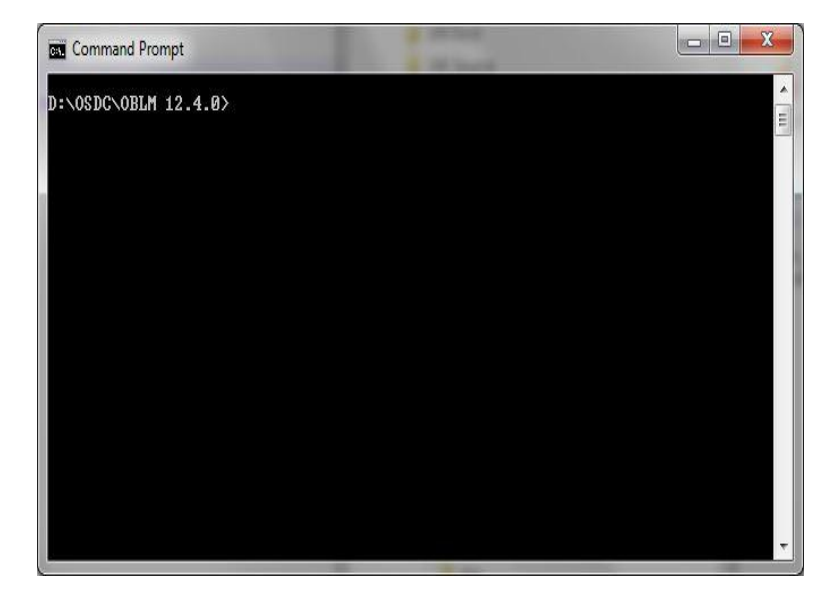

#### 3. Add Path

Set the Ant path using the following Commands

#### set path=%path%;D:\ILM\osdc\apache-ant-1.9.7\bin

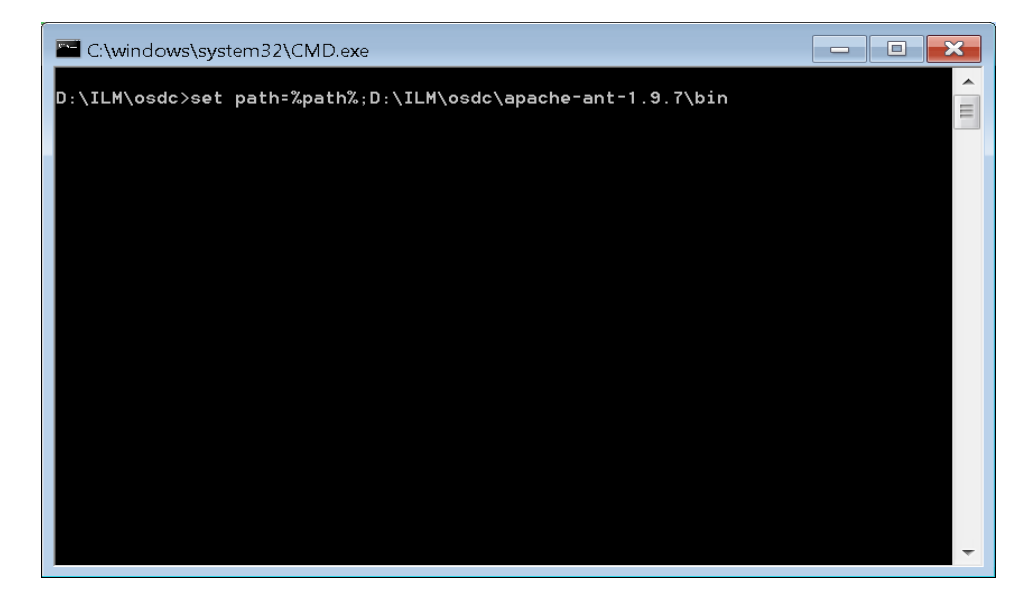

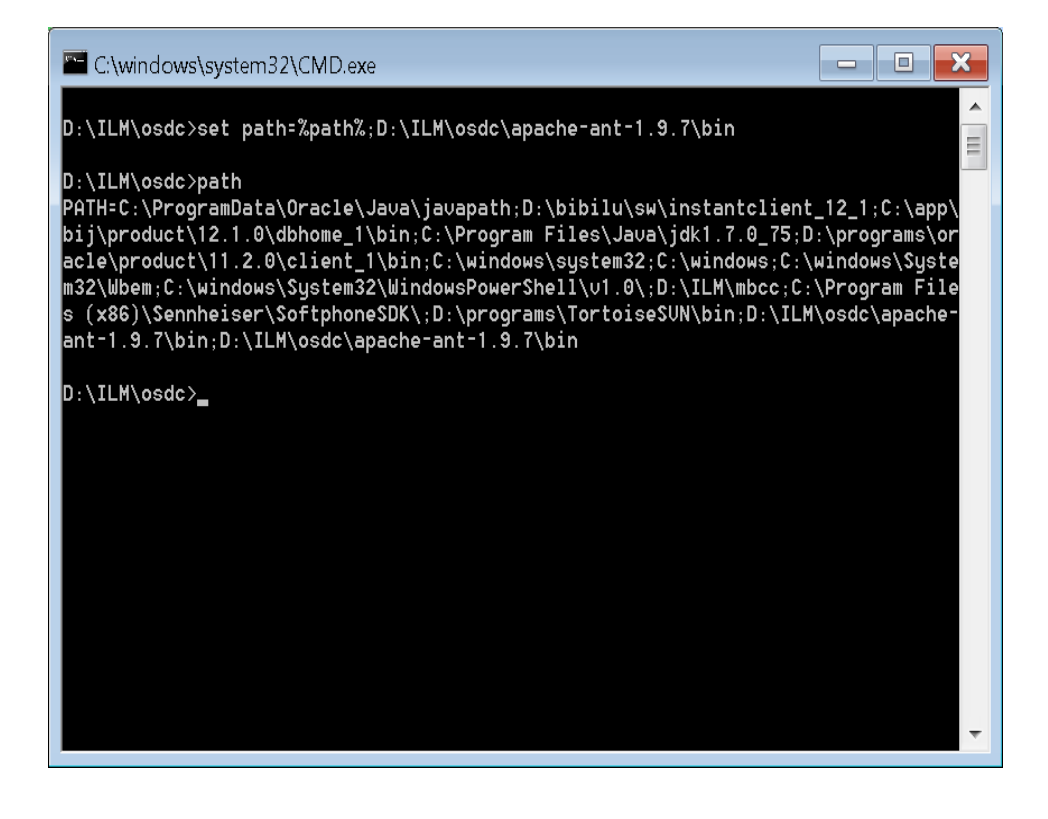

4. Enter the following command to build the Host side class files.

"ant -f build\_host\_jars.xml" and press "Enter"

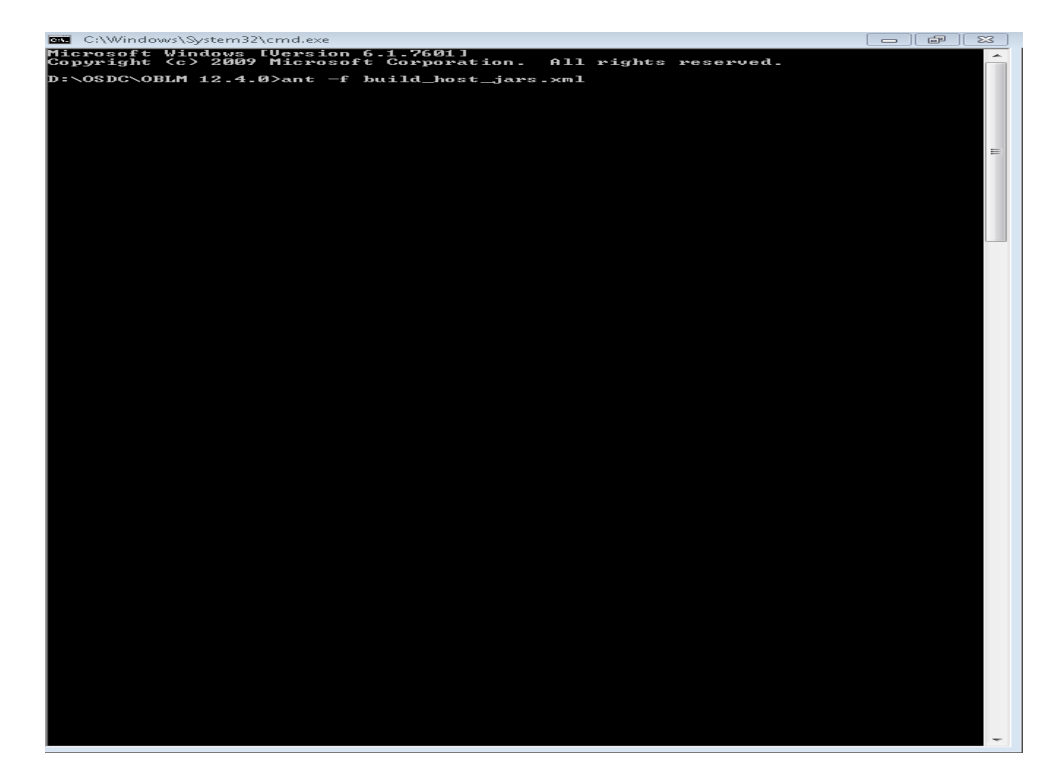

| C:\Windows\System32\cmd.exe                                                                                                    |            |
|----------------------------------------------------------------------------------------------------|------------|
| hives\com.ofss.glm.module.ejb.flexcube.jar                                                                                                    |            |
| build-infra-jar:<br>[jar] Building jar: D:\OSDC\OBLM 12.4.0\HostWorkspace\host12.2.1<br>hives\com.ofs.glm.infra.jar                                         | \build\arc |
| build-dashboard-jar:<br>[jar] Building jar: D:\OSDC\OBLM 12.4.0\HostWorkspace\host12.2.1<br>hives\com.ofss.glm.module.sjb.dashboard.jar                     | \build\arc |
| build-fileUpload-jar:<br>[jar] Building jar: D:\OSDC\OBLM 12.4.0\HostWorkspace\host12.2.1<br>hives\com.ofs.glm.module.ejb.fileupload.jar                    | \build\arc |
| build-reports-jar:<br>[jar] Building jar: D:\OSDC\OBLM 12.4.0\HostWorkspace\host12.2.1<br>hives\com.ofs.glm.module.ejb.reports.jar                          | \build\arc |
| build—Simulation—jar:<br>[jar] Building jar: D:\OSDC\OBLM 12.4.0\HostWorkspace\host12.2.1<br>hives\com.ofss.glm.module.sjb.simulation.jar                   | \build\arc |
| build=SMS=jar:<br>[jar] Building jar: D:\OSDC\OBLM 12.4.0\HostWorkspace\host12.2.1<br>hives\com.ofss.glm.module.sjb.SMS.jar                                 | \build\arc |
| build=fc=jar:<br>[jar] Building jar: D:\08DC\0BLM 12.4.0\HostWorkspace\host12.2.1<br>hives\com.ofss.glm.module.sjb.fc.jar                                   | \build\arc |
| build-Paymenthandoff-jar:<br>[jar] Building jar: D:\08DC\0BLM 12.4.0\HostWorkspace\host12.2.1<br>hives\com.ofss.glm.module.paymenthandoff.jar               | \build\arc |
| build-liquiditygrp-jar:<br>[jar] Building jar: D:\08DC\0BLM 12.4.0\HostWorkspace\host12.2.1<br>hives\com.ofs.glm.module.ejb.liquiditygrp.jar                | \build\arc |
| build-setup-jar:<br>[jar] Building jar: D:\08DC\0BLM 12.4.0\HostWorkspace\host12.2.1<br>hives\com.ofs.glm.module.ejb.setup.jar                              | \build\arc |
| build-structuremanagement-jar:<br>[jar] Building jar: D:\OBDC\OBLM 12.4.0\HostWorkspace\host12.2.1<br>hives\com.ofss.glm.module.ejb.structuremanagement.jar | \build\arc |
| build-sweep-jar:<br>[jar] Building jar: D:\08DC\0BLM 12.4.0\HostWorkspace\host12.2.1<br>hives\com.ofss.gim.module.cjb.sweep.jar                             | \build\arc |
| build-batch-jan:<br>[jar] Building jar: D:\OSDC\OBLM 12.4.0\HostWorkspace\host12.2.1<br>hives\com.ofss.gim.module.cjb.batch.jar                             | \build\arc |
| build-Pool-jar:<br>[jar] Building jar: D:\OSDC\OBLM 12.4.0\HostWorkspace\host12.2.1<br>hives\com.ofss.glm.module.ejb.pool.jar                               | \build\arc |
| build-Eod-jar:<br>[jar] Building jar: D:\OSDC\OBLM 12.4.0\HostWorkspace\host12.2.1<br>hives\com.ofss.glm.module.ejb.eod.jar                                 | \build\arc |
| create-war:<br>[war] Building war: D:\08DC\0BLM 12.4.0\HostWorkspace\host12.2.1<br>hives\com.ofss.glm.appx.client.proxy.war                                 | \build\arc |
| build-ear:<br>learl Building ear: D:\O\$DC\OBLM 12.4.0\HostVorkspace\host12.2.1<br>hives\com.offss.glm.ear<br>                                              | \build\arc |
| copy:<br>[copy] Copying 2 files to D:\08DC\0BLM 12.4.0\UIReleasedArea\host                                                                                  |            |
| copyEar:<br>IcopyI Copying 1 file to D:\08DC\0BLM 12.4.0\UIReleasedArea\Deplo                                                                               | y\host     |
| BUILD SUCCESSFUL<br>Total time: 2 seconds                                                                                                    |            |
| D:\OSDC\OBLM 12.4.0>                                                                                                    | -          |

5. Enter the following command to build the UI side class files.

"ant -f buildUiJars.xml" and press "Enter"

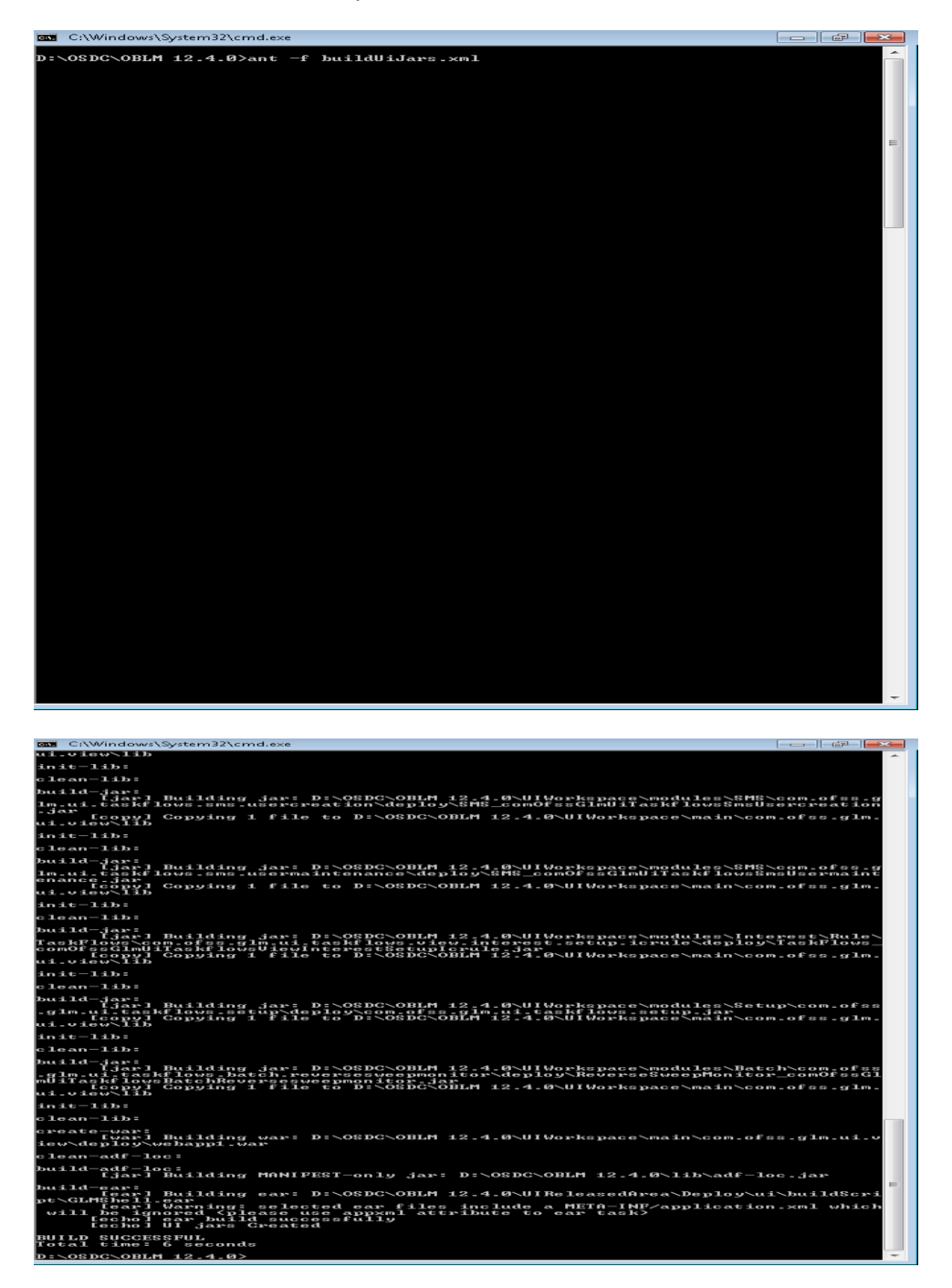

#### 2.2.6 Deploy Liquidity Management Executable Files

NOTE : If Oracle Fusion Middleware 12c Infrastructure (Example: Weblogic Server) is installed in local system, deployment can be done using the script see section 2.2.6.1 else Manual Deployment can be done see section 2.2.6.2.

#### 2.2.6.1 Deployment using Scripts

1. Change the Following values in Build.properties file under the OSDC source

```
#Wed Apr 14 12:14:57 IST 2017
install.dir=C\:\\Oracle\\Middleware\\Oracle_Home
wls.ui.url=t3://10.184.157.221:8001
wls.ui.server.name=LM_SERVER
wls.ui.deploy.name=GLMShell
wls.ui.userName=weblogic
wls.ui.password=weblogic123
wls.ui.deploy.source=UIReleasedArea/Deploy/ui/buildScript/GLMShell.ear
wls.host.url=t3://10.184.157.221:8001
wls.host.server.name=LM_SERVER
wls.host.deploy.name=com.ofss.glm
wls.host.userName=weblogic
wls.host.password=weblogic123
wls.host.gasword=weblogic123
wls.host.deploy.source=UIReleasedArea/Deploy/host/com.ofss.glm.ear
```

Use the following details

**install.dir**= Point to it to the weblogic home folder in the local system For Example: "*C*:\*Oracle\Middleware*\*Oracle\_Home*". (Change it to the format as shown in the figure)

Define remaining properties as mentioned in above screen shot.

2. Open the Command prompt and Point it to the OSDC package location

| Command Prompt       |   |
|----------------------|---|
| D:\0SDC\0BLM 12.4.0> | Ē |
|                      |   |
|                      |   |
|                      |   |
|                      | * |

3. Enter the following command to deploy the Host EAR file.

"ant -f DeployhostEar.xml" and press "Enter"

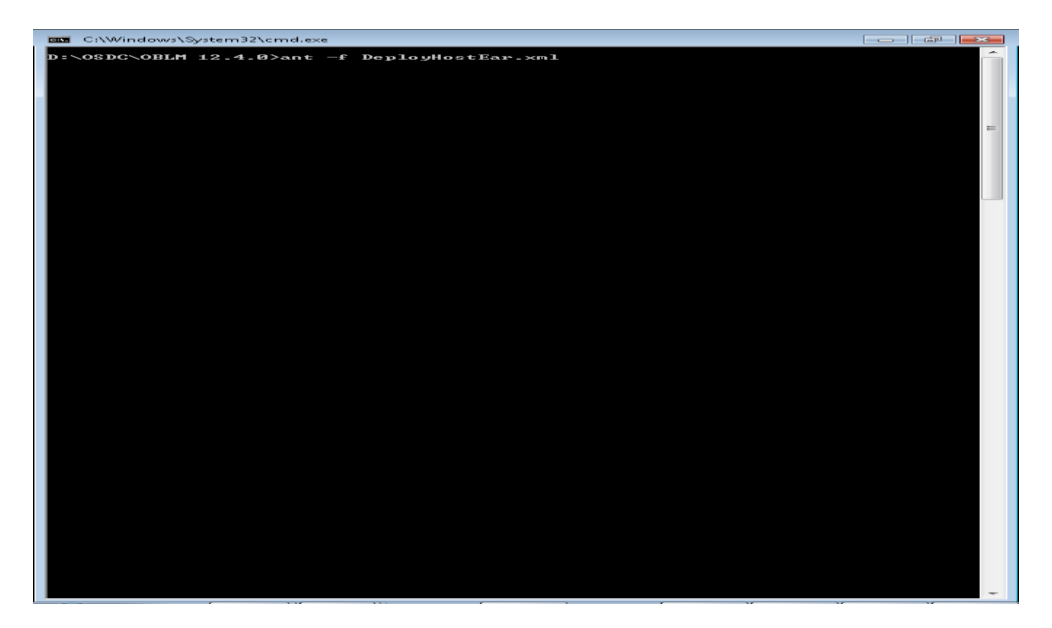

| C:\Windows\System32\cmd.exe                                                                                                    |                                                                                        |                               |
|----------------------------------------------------------------------------------------------------|----------------------------------------------------------------------------------------|-------------------------------|
| [exec] [wldeploy] a                                                                                                    | at sun_reflect.DelegatingMethodAccessor                                                | Impl.invo 🖍                   |
| ke <delegatingmethodaccessorimpl.;<br>co. [exec] [wldeploy]</delegatingmethodaccessorimpl.;<br>                                                                             | java:43)<br>at java.lang.reflect.Method.invoke <meth< td=""><td>od.java:4</td></meth<> | od.java:4                     |
| vs> [exec] [wldeploy] a                                                                                                    | at java.io.ObjectStreamClass.invokeWrit                                                | eObject<0                     |
| [exec] [wldeploy]                                                                                                    | at java.io.ObjectOutputStream.writeSeri                                                | alData <ob< td=""></ob<>      |
| [exec] [wideploy]                                                                                                    | at java.io.ObjectOutputStream.writeOrdi                                                | naryObjec                     |
| [exec] [wideploy]                                                                                                    | at java.io.ObjectOutputStream.writeObje                                                | ctØ <objec< td=""></objec<>   |
| [exec] [wldeploy] a                                                                                                    | at java.io.ObjectOutputStream.defaultWr                                                | iteFields                     |
| [exec] [wldeploy] a                                                                                                    | at java.io.ObjectOutputStream.writeSeri                                                | alData <ob< td=""></ob<>      |
| [exec] [wldeploy] a                                                                                                    | at java.io.ObjectOutputStream.writeOrdi                                                | naryObjec                     |
| [exec] [wldeploy]                                                                                                    | at java.io.ObjectOutputStream.writeObje                                                | ctØ <objec< td=""></objec<>   |
| [exec] [wideploy]                                                                                                    | at java.io.ObjectOutputStream.writeArra                                                | y <objecto< td=""></objecto<> |
| [exec] [wldeploy] a                                                                                                    | at java.io.ObjectOutputStream.writeObje                                                | ctØ <objec< td=""></objec<>   |
| Lexecl [wideploy] a                                                                                                    | at java.io.ObjectOutputStream.writeObje                                                | ct <object< td=""></object<>  |
| Lexecl [wldeploy]<br>ct <msqabbrevoutputstream_java:66< td=""><td>at weblogic.rjvm.MsgAbbrevOutputStream.<br/>4&gt;</td><td>writeObje</td></msqabbrevoutputstream_java:66<> | at weblogic.rjvm.MsgAbbrevOutputStream.<br>4>                                          | writeObje                     |
| [exec] [wldeploy] a                                                                                                    | at weblogic.utils.io.ChunkedObjectOutpu                                                | tStream.w                     |
| [exec] [wldeploy] a                                                                                                    | at javax.management.remote.rmi.RMIConne                                                | ctionImpl                     |
| [exec] [wldeploy] a                                                                                                    | at weblogic.rmi.internal.BasicServerRef                                                | .invoke <b< td=""></b<>       |
| [exec] [wldeploy] a                                                                                                    | at weblogic.rmi.internal.BasicServerRef                                                | \$2.run <ba< td=""></ba<>     |
| lexec] [wldeploy]                                                                                                    | at weblogic.security.acl.internal.Authe                                                | nticatedS                     |
| [exec] [wldeploy] a                                                                                                    | at weblogic.security.service.SecurityMa                                                | nager.run                     |
| [exec] [wldeploy] a                                                                                                    | at weblogic.rmi.internal.BasicServerRef                                                | .handleRe                     |
| [exec] [wldeploy] aua:138)                                                                                                    | at weblogic.rmi.internal.wls.WLSExecute                                                | Request.r                     |
| [exec] [wldeploy] a                                                                                                    | at weblogic.invocation.ComponentInvocat                                                | ionContex                     |
| [exec] [wldeploy]                                                                                                    | at weblogic.invocation.ComponentInvocat                                                | ionContex                     |
| [exec] [wldeploy]                                                                                                    | at weblogic.work.LivePartitionUtility.d                                                | oRunWorkU                     |
| [exec] [wldeploy]                                                                                                    | at weblogic.work.PartitionUtility.runWo                                                | rkUnderCo                     |
| [exec] [wldeploy] a                                                                                                    | at weblogic.work.SelfTuningWorkManagerI                                                | mpl.runWo                     |
| [exec] [wldeploy]                                                                                                    | at weblogic.work.ExecuteThread.execute<                                                | ExecuteTh                     |
| [exec] [wldeploy] a                                                                                                    | at weblogic.work.ExecuteThread.run(Exec                                                | uteThread                     |
| [exec] [wldeploy]                                                                                                    |                                                                                        |                               |
| [exec] [wideploy] Target As                                                                                                    | ssignments:                                                                            |                               |
| [exec] [wideploy] + com.oft<br>[exec] [wideploy] [ServerCo                                                                                                    | onnectionImpl.close<>:3541 : Closing DM                                                | connecti                      |
| tenerci [wideploy] [ServerCo                                                                                                    | onnectionImpl.close<>:3741 : Unregister                                                | ed all li                     |
| [exec] [wldeploy] [ServerCo                                                                                                    | onnectionImpl.closeJMX<>:394] : Closed                                                 | JMX conne                     |
| Exec] [wideploy] [ServerCo                                                                                                    | onnectionImpl.closeJMX<>:4061 : Closed                                                 | Runtime J                     |
| [exec] [wldeploy] [ServerCo                                                                                                    | onnectionImpl.closeJMX<>:418] : Closed                                                 | Edit JMX                      |
| [exec] [echo] ear deplo                                                                                                    | oyed successfully                                                                      |                               |
| lexec1 BUILD SUCCESSFUL<br>Lexec1 Tota1 time: 7 seconds                                                                                                    | 5                                                                                      |                               |
| BUILD SUCCESSFUL<br>Total time: 9 seconds                                                                                                    |                                                                                        |                               |
| D:\OSDC\OBLM 12.4.0>                                                                                                    |                                                                                        | -                             |
|                                                                                                    | · · · · · · ·                                                                          |                               |

4. Enter the following command to deploy the UI EAR file.

"ant -f DeployUIEar.xml" and press "Enter"

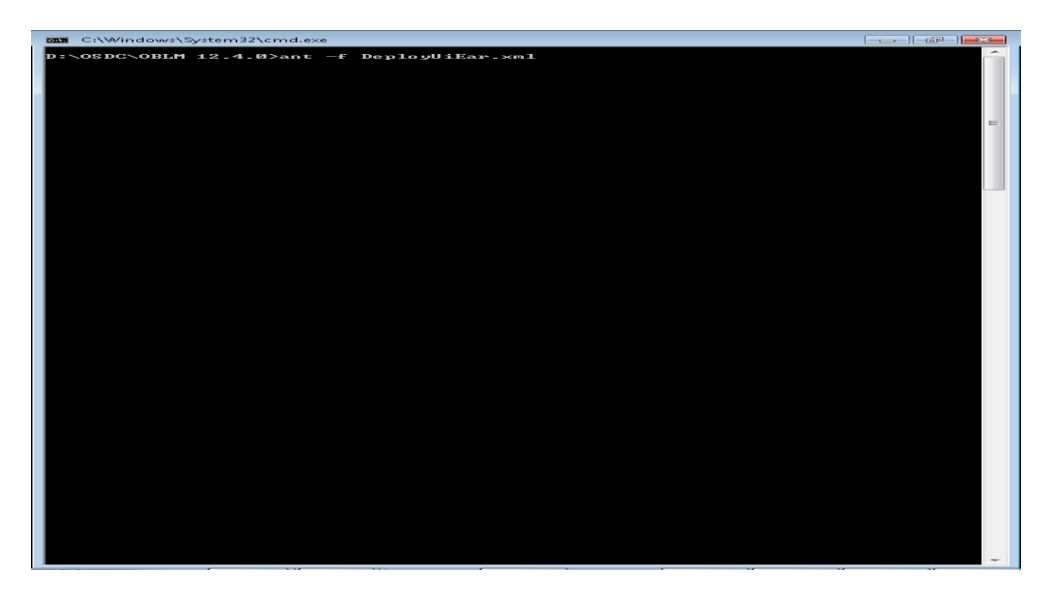

| Select C:\Windows\System32\cmd.exe                                                                                                    |
|----------------------------------------------------------------------------------------------------|
| Unknown Source>                                                                                                    |
| ke (De legating MetholAccessorImp1.java:43)                                                                                                    |
| 98> found 1 foundation of the second second |
| bjectStreamClass_jaya:1028>                                                                                                    |
| lexec] Lvideploy1 at java.io.ObjectOutputStream.writeSerialData(ObjectOutputStream.writeSerialData(Ob                                                                                                    |
| Eexecl Ewldeployl at java.io.ObjectOutputStream.writeOrdinaryObjec                                                                                                    |
| Texec1 [wideploy] at java.io.ObjectOutputStream.writeObject0 <objec< td=""></objec<>                                                                                                    |
| Lexecl Ewldeployl at java.io.ObjectOutputStream.defaultWriteFields                                                                                                    |
| isstol [cxec] [widepicy] at java.io.ObjectOutputStream.writeSerialData <ob< td=""></ob<>                                                                                                    |
| Lexec1 [wildeploy] at java.io.ObjectOutputStream.writeOrdinaryObjec                                                                                                    |
| t(UbjectOutputStream.java:1432)<br>[exec] [videploy]at java.io.ObjectOutputStream.writeObject0 <objec< td=""></objec<>                                                                                                    |
| tOutputStream.java:1178><br>Eexec ] [wideploy]                                                                                                    |
| utputStream.java:1378)<br>Eexec ] [wideploy] at java.jo.ObjectOutputStream.writeObjectØ <objec< td=""></objec<>                                                                                                    |
| tOutputStream.java1174>                                                                                                    |
| OutputStream. Java: 3485 at unblogic nium Mcg@bbyeu()utputStream. unitscholge                                                                                                    |
| ct <msgabbrevoutputstream.java:664></msgabbrevoutputstream.java:664>                                                                                                    |
| lexec] twidepicy1 at webiogic.utils.io.ChunkedObjectOutputStream.w<br>piteObjectChunkedObjectOutputStream.java:62>                                                                                                    |
| Lexec] [wideploy] at javax.management.remote.rmi.RMIConnectionImpl                                                                                                    |
| Eexecl [wldeploy] at weblogic.rmi.internal.BasicServerRef.invoke <b<br>asicServerRef.iavai645&gt;</b<br>                                                                                                    |
| [exec] [wideploy] at weblogic.rmi.internal.BasicServerRef\$2.run <ba< td=""></ba<>                                                                                                    |
| ubjectivecii iwideployi at weblogic.security.acl.internal.AuthenticatedS                                                                                                    |
| a configurations (mathematical section) at weblogic.security.service.SecurityManager.run                                                                                                    |
| lexec_l_twideploy1 at weblogic.rmi.internal.BasicServerRef.handleRe                                                                                                    |
| quest(BasicServerRef.java:531)<br>Eexec ] [wldeploy] at weblogic.rmi.internal.wls.WLSExecuteRequest.r                                                                                                    |
| un <wlsexecuterequest.java:138><br/>[exec][wideploy] at weblogic.invocation.ComponentInvocationContex]</wlsexecuterequest.java:138>                                                                                                    |
| tManagerrunAs <componentinvocationcontextmanager_java:348></componentinvocationcontextmanager_java:348>                                                                                                    |
| tManager.runfs <componentinvocationcontextmanager.java:333></componentinvocationcontextmanager.java:333>                                                                                                    |
| nderContext(LivePartitionUtility.java:54)                                                                                                    |
| Lexec] Luideploy1 at weblogic.work.PartitionUtility.runWorkUnderCo<br>ntext{PartitionUtility.java:41>                                                                                                    |
| Eexec ] [wideploy] at weblogic.work.SelfTuningWorkManagerImpl.runWo<br>rkUnderContext(SelfTuningWorkManagerImpl.java:640>                                                                                                    |
| fexec] [wldeploy] at weblogic.work.ExecuteThread.execute <executeth< td=""></executeth<>                                                                                                    |
| [exec] [wldeploy] at weblogic.work.ExecuteThread.run(ExecuteThread                                                                                                    |
| [exec] [w]deploy]                                                                                                    |
| Lexeci [wideploy] Target Assignments:                                                                                                    |
| Lexec] [wideploy] + AAGLMShell-1 MS_11K1<br>[exec] [wideploy] [ServerConnection]mpl.close<>:354] : Closing DM connecti                                                                                                    |
| on<br>Eexec] [wldeploy] [ServerConnectionImpl.close<>:374] : Unregistered all li                                                                                                    |
| steners<br>[exec] [wideploy] [ServerConnection[mpl.closeJMX<>:394] : Closed JMX conne                                                                                                    |
| ction                                                                                                    |
| MX connection fuldeployl (ServerConnectionImpl closed MX():4191 - Closed Fait MY                                                                                                    |
| connection                                                                                                    |
| ISSEC I BUILD SUCCESSPUL<br>Lexec I Total time: 4 seconds                                                                                                    |
| NUILD SUCCESSPUL<br>Total Line: 5 seconds                                                                                                    |
| D:\08DC\0BLM 12.4.0>                                                                                                    |

#### 2.2.6.2 Manual Deployment:

For Manual Deployment, Ear (Enterprise Application aRchive) file can be deployed either from Local Machine or from server where Weblogic Server is installed, In case if deployment needs to be done from server then use FTP/SFTP client for Windows in order to move the Ear file to the server and do the deployment as given below. Suggested Software for FTP/SFTP client for Windows: **Winscp** 

## 2.2.6.2.1 UI EAR Deployment

1. Give the credential in the console page that you have set in Administrator Account screen.

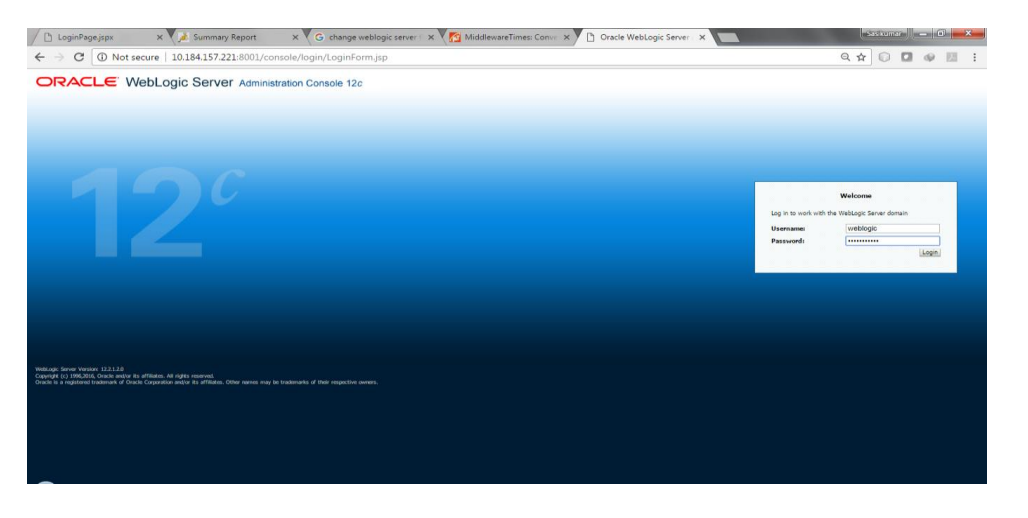

2. Now we can see home screen. In home screen in the left side you will find Domain Structure column.

#### Click on **Deployments**.

| Summary of Deployment ×                                                                                                    | -                                                                                                    | Statement Statements                                                                                                    | -                            | _     |        |        |                        |                          |        | -                 |                           |
|----------------------------------------------------------------------------------------------------|----------------------------------------------------------------------------------------------------|----------------------------------------------------------------------------------------------------|------------------------------|-------|--------|--------|------------------------|--------------------------|--------|-------------------|---------------------------|
| ← → C ③ 10.184.157.222:7001/                                                                                                    | onsole                                                                                                    | e/console.portal?_nfpb=true&_page                                                                                                    | Label=AppDeploymentsControll | IPage |        |        |                        |                          |        |                   | x 🗉 🔾                     |
|                                                                                                    | ministra                                                                                                    | tion Console 12c                                                                                                    |                              |       |        |        |                        |                          |        |                   | õ                         |
| Change Center<br>View changes and restarts<br>Configuration editing is enabled. Future<br>changes will automatically be activated as you<br>modify, add or detex items in this domain.<br>Domain Structure | Ro<br>Mest<br>Sum                                                                                                    | Hone Log Out. Preferences Record He<br>ne >Summary of Servers >Summary of Deploy<br>lages<br>I Initial operation cancelled - no deployment<br>marry of Deployments | tp Q                         |       |        |        |                        |                          |        | Welcome, weblogic | Connected to: base_domain |
| haz-Gonalin<br>(*) Contain Profiliens<br>- Deployments<br>III - Security Realms<br>- Security Realms<br>(*) Interspectablety<br>(*) Chagnesitics                                                           | Jones         Codeparation         Code of the Image           Second Folding         The page datapose in the Cal Jone IT equiposition and e malded metaplocation and e malded in the fold for and the upplocation and e malded in the fold for and the upplocation and e malded in the fold for and the upplocation and e malded in the fold for and the upplocation and e malded in the fold for and the upplocation and e malded in the fold for and the upplocation and e malded in the forman, the upplocation and e malded in the forman, the upplocation and e malded in the forman, the upplocation and e malded in the forman, the upplocation and e malded in the forman in the upplocation and the upplocation and the malded in the upplocation and the upplocation and the uplocation and the uplocation |                                                                                                    |                              |       |        |        |                        |                          |        |                   |                           |
|                                                                                                    |                                                                                                    | nstall Update Delete                                                                                                    |                              |       |        |        |                        |                          |        | Showing 11        | o 6 of 6 Previous   Next  |
| How do L.                                                                                                    | 6                                                                                                    | Name 👄                                                                                                    |                              |       | State  | Health | Туре                   | Targets                  | Scope  | Domain Partitions | Deployment Order          |
| Install an enterprise application                                                                                                    | 6                                                                                                    | ) 🤯 coherence-transaction-rar                                                                                                    |                              |       | Active | 🕈 ок   | Resource Adapter       | AdminServer, FCUBS, ITR2 | Global |                   | 100                       |
| Configure an enterprise application                                                                                                    | E                                                                                                    | E CMS Application (12.2.1.1.0)                                                                                                    |                              |       | Active | 🛩 ок   | Web Application        | AdminServer, FCUBS, ITR2 | Global |                   | 5                         |
| Update (redeploy) an enterprise application     Monitor the modules of an enterprise                                                                                                    | 6                                                                                                    | ) E 🖓 em                                                                                                    |                              |       | Active | 🕶 ок   | Enterprise Application | AdminServer              | Global |                   | 400                       |
| Deploy EIB modules                                                                                                    |                                                                                                    | E TAFCUBSApp                                                                                                    |                              |       | Active | 🗸 ОК   | Enterprise Application | FCUBS                    | Global |                   | 100                       |
| Install a Web application                                                                                                    | 6                                                                                                    | ) 🗷 🗃 opss-rest                                                                                                    |                              |       | Active | 🕶 ок   | Web Application        | AdminServer              | Global |                   | 150                       |
| System Status 🖂                                                                                                    | 6                                                                                                    | ) 👩 state-management-provider-memory-                                                                                                    | ar .                         |       | Active | 🕈 ОК   | Resource Adapter       | AdminServer, FCUBS, ITR2 | Global |                   | 100                       |
| Health of Running Servers as of 10:58 AM                                                                                                    | 1                                                                                                    | nstall Update Delete                                                                                                    |                              |       |        |        |                        |                          |        | Showing 1 t       | o 6 of 6 Previous   Next  |
| Pailed (8)           Critical (8)           Overloaded (8)           Withering (8)           Ox (2)                                                                                                    | ights no<br>end/or lite                                                                                                    | nerved.<br>Alfilden: Other names may be trademarks of their                                                                                                    | respective owners.           |       |        |        |                        |                          |        |                   |                           |

3. Click on **Install** and go o the Drive Location where the EAR files are kept.

|                                                                                                    | dministration Console 12c                                                                                                    |                                                                                                    | C                                                                                                    |
|----------------------------------------------------------------------------------------------------|----------------------------------------------------------------------------------------------------|----------------------------------------------------------------------------------------------------|----------------------------------------------------------------------------------------------------|
| Channel Cambra                                                                                                    | Plane Log Out Preferences Record H                                                                                                    |                                                                                                    | Welcome weblook Connected to base dome                                                                                                    |
| Change Center                                                                                                    | Home Summary of Servers Simmary of Deploy                                                                                                    | T                                                                                                    | access access [ constant of the second second |
| Configuration editing is enabled. Future<br>changes will automatically be activated as you<br>modify, add or delete items in this domain.                 | Install Application Assistant                                                                                                    |                                                                                                    |                                                                                                    |
| Domain Structure                                                                                                    |                                                                                                    |                                                                                                    |                                                                                                    |
| tase_domain<br>P - Domain Partitions<br>→ Environment<br>- Deployment                                                                                     | Select the file path that represents the application of the select of the select of th | nar depropriment.<br>This next divectors, archive file, exploded archive directory, or application module descriptor that you want to install. 'n<br>. If you cannot find your deployment files, typicad your file(s) and/or confirm that your application contains the require | so can also exter the path of the application directory or file in the Path field.<br>d deployment descriptors.                                                                                                    |
| ∰-Service<br>I-Security Relins<br>∯-Interoperability<br>∰-Diagnostics                                                                                     | Path:<br>Recently Used Paths:<br>Current Location:                                                                                                    | [scatch/dpdipmet/2003/04/01/1     [math/hpdipmet/2003/04/01/1     [math/hpdipmet/2003/04/01/1     [math/hpdipmet/2003/04/01/1     [math/hpdipmet/2003/04/04/04/04/04/04/04/04/04/04/04/04/04/                                                                                   |                                                                                                    |
| tow do L                                                                                                    | [Bick] [Hest] [Filib] [Cancel]                                                                                                    |                                                                                                    |                                                                                                    |
| iystem Status 🛛                                                                                                    |                                                                                                    |                                                                                                    |                                                                                                    |
| Health of Panning Servers as of 11:13 AH<br>Palled (0)<br>Critical (0)<br>Overloaded (0)<br>Warning (0)<br>Oix (2)                                        |                                                                                                    |                                                                                                    |                                                                                                    |
| WebLogic Server Version: 12.2.1.2.0<br>Copyright (c) 1996,2005. Oracle and/or its affiliates. A<br>Oracle is a registered trademark of Oracle Corporation | a<br>I tights tunarwed.<br>and/or its affiliates. Other names may be trademarks of the                                                                                                    | requestive distants.                                                                                                    |                                                                                                    |

4. Select the UI EAR File **GLMShell.ear** and click on Next

|                                                                                                    | dministration Console 12c                                                                                                  |                                                                                                    | Q                                           |
|----------------------------------------------------------------------------------------------------|----------------------------------------------------------------------------------------------------|----------------------------------------------------------------------------------------------------|---------------------------------------------|
| Change Center                                                                                                    | 🟦 Home Log Out Preferences 🔛 Record Help                                                                                   | Q                                                                                                    | Welcome, weblogic Connected to: base_domain |
| View changes and restarts                                                                                                    | Home >Summary of Deployments                                                                                               |                                                                                                    |                                             |
| Configuration editing is enabled. Future                                                                                                    | Install Application Assistant                                                                                              |                                                                                                    |                                             |
| modify, add or delete items in this domain.                                                                                                    | Back Next Finish Cancel                                                                                                    |                                                                                                    |                                             |
| Domain Structure                                                                                                    | Locate deployment to install and prepare for o                                                                             | epkyment                                                                                                    |                                             |
| base_domain<br>Comain Partitions<br>Environment<br>-Deployments                                                                                            | Select the file path that represents the application roo<br><b>Note:</b> Only valid file paths are displayed below. If you | dectory, whive file, exploded archive directory, or application module descriptor that you want to install. You can also enter the path of the application<br>control find your deployment files, liplaad your file(ii) and/or confirm that your application contains the required deployment descriptors. | n directory or file in the Path field.      |
| Services     Services                                                                                                    | Path:                                                                                                    | /scratch/Deployments/7003/04032017/EOD/GLMShell.ear                                                                                                    |                                             |
| · Interoperability                                                                                                    | Recently Used Paths:                                                                                                    | /scratch/Deployments/7003/04032017/EOD                                                                                                    |                                             |
| B Diegnostics                                                                                                    |                                                                                                    | /scrath/cEeployments/7003/04032017                                                                                                    |                                             |
|                                                                                                    |                                                                                                    | /scratch/Deployments/7003/03012017                                                                                                    |                                             |
|                                                                                                    | Current Location:                                                                                                    | 10.184.157.221 / scratch / Deployments / 7003 / 04032017 / EOD                                                                                                    |                                             |
|                                                                                                    | GLHShelLear                                                                                                    |                                                                                                    |                                             |
| How do I                                                                                                    | 🔍 🔁 com.ofss.glm.ear                                                                                                    |                                                                                                    |                                             |
| Start and stop a deployed enterprise application                                                                                                    | Back Next Finish Cancel                                                                                                    |                                                                                                    |                                             |
| Configure an enterprise application                                                                                                    |                                                                                                    |                                                                                                    |                                             |
| Create a deployment plan                                                                                                    |                                                                                                    |                                                                                                    |                                             |
| <ul> <li>Target an enterprise apprication to a server<br/>instance</li> </ul>                                                                              |                                                                                                    |                                                                                                    |                                             |
| Test the modules in an enterprise application                                                                                                    |                                                                                                    |                                                                                                    |                                             |
| System Status                                                                                                    |                                                                                                    |                                                                                                    |                                             |
| Health of Running Servers as of 7:11 AM                                                                                                    |                                                                                                    |                                                                                                    |                                             |
| Faled (0)                                                                                                    |                                                                                                    |                                                                                                    |                                             |
| Critical (0)                                                                                                    |                                                                                                    |                                                                                                    |                                             |
| Overloaded (1)                                                                                                    |                                                                                                    |                                                                                                    |                                             |
| Warning (0)                                                                                                    |                                                                                                    |                                                                                                    |                                             |
| Sec (2)                                                                                                    |                                                                                                    |                                                                                                    |                                             |
| WebLogic Server Version: 12.2.1.2.8<br>Copyright (c) 1996-2016. Oracle and/or its affiliates. Al<br>Oracle is a registered trademark of Oracle Corporation | I rights reserved.<br>n and/or its alfilates. Other names may be trademarks of their res                                   | sche owres.                                                                                                    |                                             |

#### 5. Click on Next

| ACLE WebLogic Server Adm                                                                             | inistration Console 12c                                                                                                    | 0                                          |  |  |  |  |
|----------------------------------------------------------------------------------------------------|----------------------------------------------------------------------------------------------------|--------------------------------------------|--|--|--|--|
| ange Center                                                                                          |                                                                                                    |                                            |  |  |  |  |
| in changes and particular                                                                            | Home Log Out Preferences Arecord Help     Q                                                                                                    | Welcome, weblogic Connected to: base_domai |  |  |  |  |
| CH Changes and researcs                                                                              | Nore >Summary of Servers >Summary of Deployments                                                                                                    |                                            |  |  |  |  |
| infiguration editing is enabled. Future<br>anges will automatically be activated as you              | Install Application Assistant                                                                                                    |                                            |  |  |  |  |
| odity, add or delete items in this domain.                                                           | Back, Next, Printh Cancel                                                                                                    |                                            |  |  |  |  |
| omain Structure                                                                                      | Choose installation type and scope                                                                                                    |                                            |  |  |  |  |
| se_domain<br>Domain Partitions                                                                       | Select if the deployment should be installed as an application or library. Also decide the scope of this deployment.                                                                 |                                            |  |  |  |  |
| Environment                                                                                          | The application and its components will be targeted to the same locations. This is the most common usage.                                                                            |                                            |  |  |  |  |
| Services<br>Security Realms                                                                          | ® Install this deployment as an application                                                                                                    |                                            |  |  |  |  |
| -Interoperability<br>Diagnostics                                                                     | Application libraries are deployments that are available for other deployments to share. Libraries should be available on all of the targets running their referencing applications. |                                            |  |  |  |  |
|                                                                                                    | Install this deployment as a library                                                                                                    |                                            |  |  |  |  |
|                                                                                                    | Install this deployment as an application, but target the components individually                                                                                                    |                                            |  |  |  |  |
|                                                                                                    | Useful when one or more of the modules or components must have targets unique from the rest of the application.                                                                      |                                            |  |  |  |  |
| ow do I 😑                                                                                            | Select a scope in which you want to install the deployment.                                                                                                    |                                            |  |  |  |  |
| Start and stop a deployed enterprise<br>application                                                  | Scope: Global *                                                                                                    |                                            |  |  |  |  |
| Configure an enterprise application<br>Create a deployment plan                                      | Back Next Finish Cancel                                                                                                    |                                            |  |  |  |  |
| Target an enterprise application to a server<br>instance                                             |                                                                                                    |                                            |  |  |  |  |
| Test the modules in an enterprise application                                                        |                                                                                                    |                                            |  |  |  |  |
| tun Batur D                                                                                          |                                                                                                    |                                            |  |  |  |  |
| with of Russian General at 41112 AM                                                                  |                                                                                                    |                                            |  |  |  |  |
| Failed (0)                                                                                           |                                                                                                    |                                            |  |  |  |  |
| Critical (0)                                                                                         |                                                                                                    |                                            |  |  |  |  |
| Overloaded (0)                                                                                       |                                                                                                    |                                            |  |  |  |  |
| Warning (0)<br>OK (2)                                                                                |                                                                                                    |                                            |  |  |  |  |
|                                                                                                    |                                                                                                    |                                            |  |  |  |  |
| lebLogic Server Version: 12.2.1.2.0<br>spyright (c) 1996.2016, Oracle and/or its affiliates, All ric | John reserved,                                                                                                    |                                            |  |  |  |  |
| racle is a registered trademark of Oracle Corporation an                                             | d/or its affiliates. Other names may be trademarks of their respective owners.                                                                                                    |                                            |  |  |  |  |

6. Select the target Server For example: ITR2

| ← → C ③ 10.184.157.222:7001/                                                                  | $console/console.portal?AppApplicationInstall?ortlet_actionOverride=/com/bea/console/actions/app/install/targetStyleSelected$    | ф 🖂 O                                       |
|-----------------------------------------------------------------------------------------------|----------------------------------------------------------------------------------------------------|---------------------------------------------|
|                                                                                               | tministration Console 12c                                                                                                    | Q                                           |
| Change Center                                                                                 | 🙆 Henne Lag Out Preferences 🖂 Record Help                                                                                        | Welcome, weblogic Connected to: base_domain |
| View changes and restarts                                                                     | Rone >Surmary of Servers >Summary of Deployments                                                                                 |                                             |
| Configuration editing is enabled. Future                                                      | Install Application Assistant                                                                                                    |                                             |
| changes will automatically be activated as you<br>modify, add or delete items in this domain. | Back Hent (Timh) Gancel                                                                                                    |                                             |
| Donsain Structure                                                                             | Select deployment targets                                                                                                    |                                             |
| base_domain                                                                                   | Select the servers and/or clusters to which you want to deploy this application. (You can reconfigure deployment targets later). |                                             |
| Contain Partition     Convironment     Deployments     Services                               | Available targets for GLHSbell :                                                                                                 |                                             |
| Security Realms                                                                               | Servers                                                                                                    |                                             |
| E Diagnostics                                                                                 | AdminServer                                                                                                    |                                             |
|                                                                                               | E roues                                                                                                    |                                             |
|                                                                                               |                                                                                                    |                                             |
| How do L. 🗏                                                                                   | Back Next Finish Cancel                                                                                                    |                                             |
| <ul> <li>Start and stop a deployed enterprise<br/>anelication</li> </ul>                      |                                                                                                    |                                             |
| Configure an enterprise application                                                           |                                                                                                    |                                             |
| Create a deployment plan                                                                      |                                                                                                    |                                             |
| <ul> <li>Target an enterprise application to a server<br/>instance</li> </ul>                 |                                                                                                    |                                             |
| Test the modules in an enterprise application                                                 |                                                                                                    |                                             |
|                                                                                               |                                                                                                    |                                             |
| System Status B                                                                               |                                                                                                    |                                             |
| Health of Running Servers as of 11:14 AM                                                      |                                                                                                    |                                             |
| Failed (0)                                                                                    |                                                                                                    |                                             |
| Overloaded (0)                                                                                |                                                                                                    |                                             |
| Warning (0)                                                                                   |                                                                                                    |                                             |
| OK (2)                                                                                        |                                                                                                    |                                             |

7. Select Name for the deployment file For Example: "GLMShell" and click on Next

| Install Application Assist: ×                                                                                                    | and a second second second second second second second second second second second second second second second                                                                                                    | ÷ - 6 -×-                                   |
|----------------------------------------------------------------------------------------------------|----------------------------------------------------------------------------------------------------|---------------------------------------------|
| ← → C ① 10.184.157.222:7001/c                                                                                                    | $onsole/console.portal?AppApplicationInstallPortlet_actionOverride=/com/bea/console/actions/app/install/applicationTargetsSelected and the second second se$ | \$ 🖸 🖸                                      |
|                                                                                                    | ministration Console 12c                                                                                                    | Q 🖆                                         |
| Change Center                                                                                                    | 🏦 Hume Log Out Preferences 🖂 Record Help                                                                                                    | Welcome, weblogic Connected to: base_domain |
| View changes and restarts                                                                                                    | Home >Summary of Servers >Summary of Deployments                                                                                                    |                                             |
| Configuration editing is enabled. Future<br>changes will automatically be activated as you<br>modify, add or delete items in this domain. | Instal Application Assistant                                                                                                    |                                             |
| Domain Structure                                                                                                    | Optional Settings                                                                                                    |                                             |
| base_domain<br>B=Domain Partitions<br>B=Environments<br>i=Deployments                                                                     | You can modify these settings or accept the defaults.<br>* Indicates required fields                                                                                                    |                                             |
| Services     Security Realms     Totercoerability                                                                                         | - General<br>What do you want to name this deployment?                                                                                                    |                                             |
| B - Diagnostics                                                                                                    | * Name: GLMShell                                                                                                    |                                             |
|                                                                                                    | - Security<br>What security model do you want to use with this application?                                                                                                    |                                             |
|                                                                                                    | ® DD Only: Use only roles and policies that are defined in the deployment descriptors.                                                                                                    |                                             |
| How do I                                                                                                    | Custom Roles: Use roles that are defined in the Administration Console: use notices that are defined in the denovment descriptor.                                                                                                    |                                             |
| Start and stop a deployed enterprise application                                                                                          | Custom Roles and Policies: Use only roles and policies that are defined in the Administration Console.                                                                                                    |                                             |
| Create a deployment plan                                                                                                    | Advanced: Use a custom model that you have configured on the realm's configuration page.                                                                                                    |                                             |
| <ul> <li>Target an enterprise application to a server<br/>instance</li> </ul>                                                             | - Source Accessibility                                                                                                    |                                             |
| Test the modules in an enterprise application                                                                                             | How should the source files be made accessible?                                                                                                    |                                             |
| System Status                                                                                                    | B Use the defaults defined by the deployment's targets                                                                                                    |                                             |
| Health of Running Servers as of 11:14 AM                                                                                                  | Recommended selection.                                                                                                    |                                             |
| Failed (0)                                                                                                    | Copy this application onto every target for me                                                                                                    |                                             |
| Overloaded (0)                                                                                                    | During deployment, the Files will be copied automatically to the Managed Servers to which the application is targeted.                                                                                                    |                                             |
| OK (2)                                                                                                    | I will make the deployment accessible from the following location                                                                                                    |                                             |
|                                                                                                    | Location: /scratch/Deployments/7003/04042017/1/GLMShell.ear                                                                                                    |                                             |
|                                                                                                    | Provide the location from where all targets will access this application's files. This is often a shared directory. You must ensure the application files exist in this location and that each target can reach the location.                                                                                                    |                                             |
|                                                                                                    | - Plan Source Accessibility                                                                                                    |                                             |
|                                                                                                    | How should the plan source files be made accessible?                                                                                                    |                                             |
|                                                                                                    | Ise the same accessibility as the application                                                                                                    |                                             |
|                                                                                                    | Recommended selection.                                                                                                    |                                             |
|                                                                                                    | O Copy this plan onto every target for me                                                                                                    |                                             |

#### 8. Click on Finish.

| Install Application Assist: X                                                                                        | and the second second se |                                                                                                    |                                             |
|----------------------------------------------------------------------------------------------------|----------------------------------------------------------------------------------------------------|----------------------------------------------------------------------------------------------------|---------------------------------------------|
| ← → C ① 10.184.157.222:7001/c                                                                                        | console/console.portal?AppApplicationIn                                                                                                    | tallPortlet_actionOverride=/com/bea/console/actions/app/install/saveIdentity                                                                                                    | x 🖸 O                                       |
| ORACLE WebLogic Server Ad                                                                                            | ministration Console 12c                                                                                                    |                                                                                                    | Q                                           |
| Change Center                                                                                                    | 🏦 Home Log Out Preferences 🔤 Record H                                                                                                    | elp Q                                                                                                    | Welcome, weblogic Connected to: base_domain |
| View changes and restarts                                                                                            | Home >Summary of Servers >Summary of Deplo                                                                                                    | ments                                                                                                    |                                             |
| Configuration editing is enabled. Future                                                                             | Install Application Assistant                                                                                                    |                                                                                                    |                                             |
| changes will automatically be activated as you<br>modify, add or delete items in this domain.                        | Back Next Finish Cancel                                                                                                    |                                                                                                    |                                             |
| Domain Structure                                                                                                    | Review your choices and click Finish                                                                                                    |                                                                                                    |                                             |
| base_domain<br>R-Demain Partitions                                                                                   | Click Finish to complete the deployment. This                                                                                                    | may take a few moments to complete.                                                                                                    |                                             |
| B-Environment                                                                                                    | - Additional Configuration                                                                                                    |                                                                                                    |                                             |
| Deployments     Services                                                                                             | In order to work successfully, this application n                                                                                                    | ay require additional configuration. Do you want to review this application's configuration after completing this assistant?                                                                                                    |                                             |
| Security Realms<br>Theroperability                                                                                   | Tes, take me to the deployment's con                                                                                                    | iguration screen.                                                                                                    |                                             |
| ⊕ Diagnostics                                                                                                    | No, I will review the configuration late                                                                                                    | r.                                                                                                    |                                             |
|                                                                                                    | - Summary                                                                                                    |                                                                                                    |                                             |
|                                                                                                    | Deployment:                                                                                                    | /scratch/Deployments/7003/04042017/1/GU/Shell.ear                                                                                                    |                                             |
|                                                                                                    | Name:                                                                                                    | AAGU/Shell-1                                                                                                    |                                             |
| How do I                                                                                                    | Staging Mode:                                                                                                    | Use the defaults defined by the chosen targets                                                                                                    |                                             |
| <ul> <li>Start and stop a deployed enterprise<br/>application</li> </ul>                                             | Plan Staging Mode:                                                                                                    | Use the same accessibility as the application                                                                                                    |                                             |
| <ul> <li>Configure an enterprise application</li> </ul>                                                              | Security Model:                                                                                                    | DDOnly: Use only roles and policies that are defined in the deployment descriptors.                                                                                                    |                                             |
| Create a deployment plan     Target an enterprise application to a server                                            | Econor                                                                                                    | Clabel                                                                                                    |                                             |
| instance                                                                                                    | Tarnat Summary                                                                                                    | (https://www.com/article/article/a |                                             |
| Test the modules in an enterprise application                                                                        | Tonget Sommerly                                                                                                    |                                                                                                    |                                             |
| System Status                                                                                                    | Components 🗠                                                                                                    |                                                                                                    | Targets                                     |
| Health of Running Servers as of 11:15 AM                                                                             | GU45hell.ear                                                                                                    |                                                                                                    | ITR2                                        |
| Failed (0)<br>Critical (0)                                                                                           | Back Next Finish Cancel                                                                                                    |                                                                                                    |                                             |
| Overloaded (0)                                                                                                    |                                                                                                    |                                                                                                    |                                             |
| Warning (0)<br>OK (2)                                                                                                |                                                                                                    |                                                                                                    |                                             |
|                                                                                                    |                                                                                                    |                                                                                                    |                                             |
| Copyright (c) 1996-2016, Oracle and/or its affiliates, All<br>Oracle is a resistened trademark of Oracle Constraints | rights reserved.<br>and/or its alliates. Other names may be trademarks of the                                                                                                    | r reservice sustains                                                                                                    |                                             |

#### 9. Click on Save

|                                                                                                    | ministration Console 12c                                                                                      |                                                                                                    |                                                                                                    |  |  |
|----------------------------------------------------------------------------------------------------|----------------------------------------------------------------------------------------------------|----------------------------------------------------------------------------------------------------|----------------------------------------------------------------------------------------------------|--|--|
| NewLogic server A                                                                                         | Home Los Out Preferences Ind Record Help                                                                      | 10                                                                                                    | Welcome, weblasic Constitution base                                                                                                    |  |  |
| lange Center                                                                                              | Home -Summary of Servers -Summary of Deplements -                                                             | MG(MSkel-1                                                                                                    | and the standard and second and second |  |  |
| ew changes and restarts                                                                                   | Settings for AAGLMShell-1                                                                                     |                                                                                                    |                                                                                                    |  |  |
| anges will automatically be activated as you<br>dify, add or delete items in this domain.                 | Overview Deployment Plan Configuration S                                                                      | ecunty Targets Control Testing Monitoring Notes                                                                                                    |                                                                                                    |  |  |
| nain Structure                                                                                            | Save                                                                                                    |                                                                                                    |                                                                                                    |  |  |
| lase_domin<br>Base_domin<br>© Enkinoment<br>Deployments<br>© Structus<br>Interruperability<br>© Dagnetics | Use this page to view the general configuration of a<br>contained in the enterprise application. Click on the | n enterprise application; such as its name, the physical path to the application files, the asso<br>name of the module to view and update its configuration.  | estated deployment plan, and so un. The table at the end of the page lists the modules (such as Web applications and EDBs) that                                                                                                    |  |  |
|                                                                                                    | Name:                                                                                                    | AAGJIShell-1                                                                                                    | The name of this enterprise application. More Info                                                                                                    |  |  |
|                                                                                                    | Scope:                                                                                                    | Global Specifies if this enterprise application is accessible within the domain, a partition, or<br>template. Hore birds                                      |                                                                                                    |  |  |
|                                                                                                    | Path: / scratch/ Deployments/ 7003/ 04042017/ 1/ GLMShell, ear                                                |                                                                                                    | The path to the source of the deployable unit on the Administration Server. Hore Info                                                                                                    |  |  |
|                                                                                                    | Deployment Plan:                                                                                              | (no plan specified)                                                                                                    | The path to the deployment plan document on the Administration Server. Here lefo                                                                                                    |  |  |
| tew do I_                                                                                                 | Staging Mode:                                                                                                 | (not specified)                                                                                                    | Specifies whether a deployment's files are capited from a source on the Admonistration Server to the Man<br>Server's staging area during application preparation. Here info                                                                                                    |  |  |
| Start and stop a deployed enterprise<br>application                                                       | Plan Staging Mode:                                                                                            | (not specifies whether an application's deployment plan is copied from a source<br>the Managed Server's staging ones during application preparation. Here In- |                                                                                                    |  |  |
| Create a deployment plan                                                                                  | Security Model:                                                                                               | DDDnly The security model that is used to secure a deployed module. Here Edfa                                                                                 |                                                                                                    |  |  |
| rarget an enterprise application to a server<br>instance<br>Test the modules in an enterprise application | den Deployment Order:                                                                                         | 100                                                                                                    | An integer value that indicates when this unit is deployed, relative to other deployable units on a server, during startup. Here 3rfa                                                                                                    |  |  |
| stem Status 🛛 🗄                                                                                           | Deployment Principal Name:                                                                                    |                                                                                                    | A string white that indicates the principal flast should be used when deping the first or active during<br>startup and should be in the principal field be used to set for unrever subject when doing out the applica-<br>cede for interfaces such as a polyclation/decyclatitener. If no principal name is specified, then the arou<br>principal will be used. Here Info-                                                                                                    |  |  |
| Failed (0)                                                                                                | Save                                                                                                    |                                                                                                    |                                                                                                    |  |  |
| Overloaded (0)                                                                                            | Modules and Components                                                                                        |                                                                                                    |                                                                                                    |  |  |
| Warning (0)                                                                                               |                                                                                                    |                                                                                                    | Showing 1 to 1 of 1 Previous                                                                                                    |  |  |
| 0K(2)                                                                                                    | Name 🙃                                                                                                    |                                                                                                    | Түрг                                                                                                    |  |  |
|                                                                                                    | E AAGU/Shell-1                                                                                                |                                                                                                    | Entery<br>Applic                                                                                                    |  |  |
|                                                                                                    | 8 6364                                                                                                    |                                                                                                    |                                                                                                    |  |  |
|                                                                                                    | None to display                                                                                               |                                                                                                    |                                                                                                    |  |  |
|                                                                                                    | 🗵 Modules                                                                                                    |                                                                                                    |                                                                                                    |  |  |
|                                                                                                    | GUN                                                                                                    |                                                                                                    | Web                                                                                                    |  |  |
|                                                                                                    | Rithford                                                                                                    |                                                                                                    | Apro                                                                                                    |  |  |
|                                                                                                    | La rece permits                                                                                               |                                                                                                    |                                                                                                    |  |  |

10. After Clicking **Save** the Follwing Screen should appear.

| Settings for AAGLMShell X                                                                                                    | and the state of the local division of the local division of the l |                                                                                                    |                                                                                                    |  |  |  |
|----------------------------------------------------------------------------------------------------|----------------------------------------------------------------------------------------------------|----------------------------------------------------------------------------------------------------|----------------------------------------------------------------------------------------------------|--|--|--|
| ← → C ① 10.184.157.222:7001/d                                                                                                    | console/console.portal?_nfpb=true&_pageLabel                                                                                                    | =AppApplicationOverviewPage&AppApplicationOverviewPortlethar                                                                                        | ndle = com.bea.console.handles.AppDeploymentHandle%28° com.bea%3AName%3DAAGLMShell-1%2 🟠 📃 🔄                                                                                                    |  |  |  |
| DRACLE WebLogic Server Ad                                                                                                    | ministration Console 12c                                                                                                    |                                                                                                    | P                                                                                                    |  |  |  |
| Change Center<br>View changes and restarts<br>Configuration editing is enabled. Future<br>changes will automatically be activated as you | Home Log Out: Preferences Record Help     Home -Summary of Servers >Summary of Deployments >AA Messages     # All changes have been activated. No restarts are ne                                                                                                    | CR. MSkull-1<br>cessary.                                                                                                    | Wekome, weblogic   Connected to: base_doma                                                                                                    |  |  |  |
| nodify, add or delete items in this domain.                                                                                              | Settings updated successfully.                                                                                                    |                                                                                                    |                                                                                                    |  |  |  |
| iomain Structure                                                                                                    | Settings for AAGLMShell-1                                                                                                    |                                                                                                    |                                                                                                    |  |  |  |
| Domain Partitions     Deployments     Services                                                                                           | Overview Deployment Plan Configuration Sec                                                                                                    | Overview Deployment Plan Configuration Security Targets Control Testing Monitoring Notes                                                            |                                                                                                    |  |  |  |
| Security Realms     Toregerability     Diagnostics                                                                                       | Use this page to view the general configuration of an<br>contained in the enterprise application. Click on the na                                                                                                    | enterprise application, such as its name, the physical path to the application files, the<br>me of the module to view and update its configuration. | associated deployment plan, and so on. The table at the end of the page lists the modules (such as Web applications and E3bi) that are                                                                                                    |  |  |  |
| How do L                                                                                                    | Name:                                                                                                    | AAGUMShell-1                                                                                                    | The name of this enterprise application. More Info                                                                                                    |  |  |  |
|                                                                                                    | Scope:                                                                                                    | Global                                                                                                    | Specifies if this enterprise application is accessible within the domain, a partition, or a resource group template. More Info                                                                                                    |  |  |  |
|                                                                                                    | Path:                                                                                                    | / scratch/ Deployments/ 7003/ 04042017/ 1/ GLMShell. ear                                                                                            | The path to the source of the deployable unit on the Administration Server. More Info                                                                                                    |  |  |  |
| Start and stop a deployed enterprise                                                                                                    | Deployment Plan:                                                                                                    | (no plan specified)                                                                                                    | The path to the deployment plan document on the Administration Server. More Info                                                                                                    |  |  |  |
| application<br>Configure an enterprise application<br>Create a deployment plan                                                           | Staging Mode:                                                                                                    | (not specified)                                                                                                    | Specifies whether a deployment's files are copied from a source on the Administration Server to the Managed<br>Server's staging area during application preparation. More Info                                                                                                    |  |  |  |
| Target an enterprise application to a server<br>instance                                                                                 | Plan Staging Mode:                                                                                                    | (not specified)                                                                                                    | Specifies whether an application's deployment plan is copied from a source on the Administration Server to<br>the Managed Server's staging area during application preparation. More Info                                                                                                    |  |  |  |
| Test the mouses in an enterprise approaction                                                                                             | Security Model:                                                                                                    | DDOnly                                                                                                    | The security model that is used to secure a deployed module. More Info                                                                                                    |  |  |  |
| System Status 🛛 🖂<br>Health of Running Servers as of 11:16 AM                                                                            | 🛃 Deployment Order:                                                                                                    | 100                                                                                                    | An integer value that indicates when this unit is deployed, relative to other deployable units on a server, during startup. Here Info                                                                                                    |  |  |  |
| Failed (0) Critical (0) Overloaded (0) Warning (0)                                                                                       | 륝 Deployment Principal Name:                                                                                                    |                                                                                                    | A strong value that indicate the principal that should be used when depring the file or archive during<br>states and advances. This principal will be used to set the correct adjust other calling out into application<br>code for interfaces such as adjulicational/ecyclicatence. If no principal name is specified, then the anonymous<br>principal will be used. Note Bride. |  |  |  |
| OK (2)                                                                                                    | Save                                                                                                    |                                                                                                    |                                                                                                    |  |  |  |
|                                                                                                    | Modules and Components                                                                                                    |                                                                                                    |                                                                                                    |  |  |  |
|                                                                                                    |                                                                                                    |                                                                                                    | Showing 1 to 1 of 1 Previous   Next                                                                                                    |  |  |  |
|                                                                                                    | Name 🌣                                                                                                    |                                                                                                    | Туре                                                                                                    |  |  |  |
|                                                                                                    | E AAGLMShell-1                                                                                                    |                                                                                                    | Enterprise<br>Application                                                                                                    |  |  |  |
|                                                                                                    | E 85                                                                                                    |                                                                                                    |                                                                                                    |  |  |  |
|                                                                                                    | None to display                                                                                                    |                                                                                                    |                                                                                                    |  |  |  |
|                                                                                                    | E Modules                                                                                                    |                                                                                                    |                                                                                                    |  |  |  |
|                                                                                                    | GLM                                                                                                    |                                                                                                    | Web                                                                                                    |  |  |  |

## 2.2.6.2.2 HOST EAR Deployment

1. Click on Install and go o the Drive Location where the EAR files are kept.

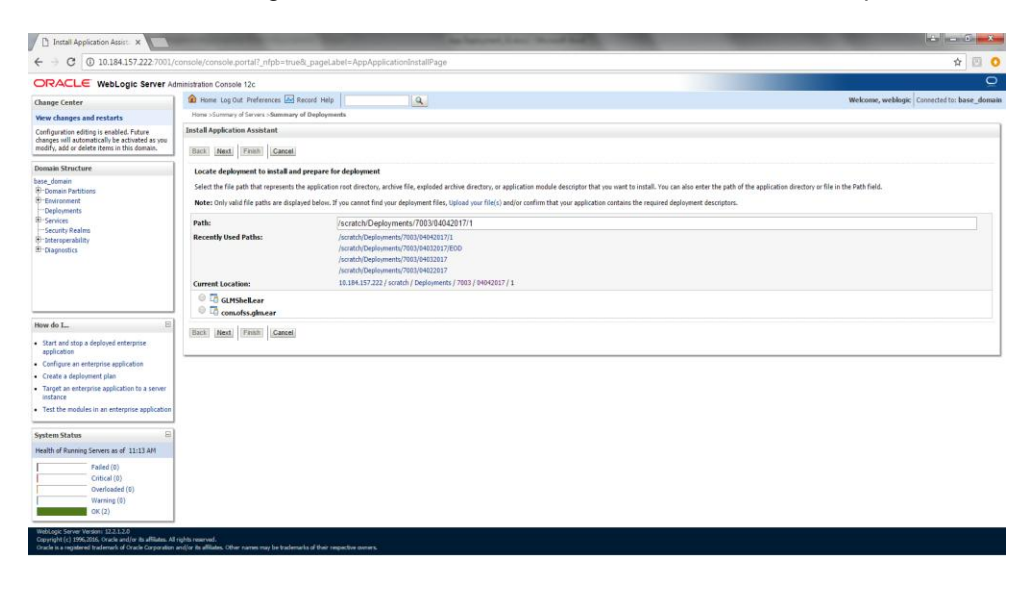

2. Select the Host EAR File com.ofss.glm.ear and click on Next

|                                                                                                    | dministration Console 12c                                                                                                    |                                                                                                    |                                                                                                    |                                                                         | Q                                           |  |  |  |  |
|----------------------------------------------------------------------------------------------------|----------------------------------------------------------------------------------------------------|----------------------------------------------------------------------------------------------------|----------------------------------------------------------------------------------------------------|-------------------------------------------------------------------------|---------------------------------------------|--|--|--|--|
| Change Center                                                                                                    | 🔒 Home Log Out Preferences 🔝 Record Help                                                                                                    | ٩                                                                                                    |                                                                                                    |                                                                         | Welcome, weblogic Connected to: base_domain |  |  |  |  |
| View changes and restarts                                                                                                    | Home >Summary of Deployments                                                                                                    |                                                                                                    |                                                                                                    |                                                                         |                                             |  |  |  |  |
| Configuration editing is enabled. Future<br>changes will automatically be activated as you<br>modify, add or delete items in this domain.                | Initial Reglocition Assistant Territor Content Locate deployment Locate deployment Locate Locate Locat |                                                                                                    |                                                                                                    |                                                                         |                                             |  |  |  |  |
| Domain Structure                                                                                                    |                                                                                                    |                                                                                                    |                                                                                                    |                                                                         |                                             |  |  |  |  |
| base_donain<br>B Consain Partitions<br>B Gruy norment<br>— Ceployments                                                                                   | Select the file path that represents the application ro<br><b>Note:</b> Only valid file paths are displayed below. If yo                                                                                                    | ot directory, archive file, exploded archive directory<br>u cannot find your deployment files, Upload your file                                                                                          | or application module descriptor that you want to install. You can also enter $ s\rangle$ and/or confirm that your application contains the required deployment de | the path of the application directory or file in the Path<br>scriptors. | fed.                                        |  |  |  |  |
| Services                                                                                                    | Path:                                                                                                    | /scratch/Deployments/7003/0403201                                                                                                    | //EOD/com.ofss.gim.ear                                                                                                    |                                                                         |                                             |  |  |  |  |
| B Disprostics                                                                                                    | Recently Used Paths:                                                                                                    | Jacratch/Deploymenta/2003/04/032017/EOD<br>Jacratch/Deploymenta/2003/04/032017<br>Jacratch/Deploymenta/2003/04/022017<br>Jacratch/Deploymenta/2003/0312017<br>30.184.157.221 / scratch / Deployments / 7 | 03 ( 0402017 / ECD)                                                                                                    |                                                                         |                                             |  |  |  |  |
|                                                                                                    | 0 GHShellear                                                                                                    |                                                                                                    |                                                                                                    |                                                                         |                                             |  |  |  |  |
|                                                                                                    | Comofss.glm.ear                                                                                                    |                                                                                                    |                                                                                                    |                                                                         |                                             |  |  |  |  |
| How do L.                                                                                                    | Back Next Frith Cancel                                                                                                    |                                                                                                    |                                                                                                    |                                                                         |                                             |  |  |  |  |
| <ul> <li>Start and stop a deployed enterprise<br/>application</li> </ul>                                                                                 |                                                                                                    |                                                                                                    |                                                                                                    |                                                                         |                                             |  |  |  |  |
| Configure an enterprise application                                                                                                    |                                                                                                    |                                                                                                    |                                                                                                    |                                                                         |                                             |  |  |  |  |
| Create a deployment plan     Transit or exploration to a second                                                                                          |                                                                                                    |                                                                                                    |                                                                                                    |                                                                         |                                             |  |  |  |  |
| instance                                                                                                    |                                                                                                    |                                                                                                    |                                                                                                    |                                                                         |                                             |  |  |  |  |
| <ul> <li>Test the modules in an enterprise application</li> </ul>                                                                                        |                                                                                                    |                                                                                                    |                                                                                                    |                                                                         |                                             |  |  |  |  |
| System Status                                                                                                    |                                                                                                    |                                                                                                    |                                                                                                    |                                                                         |                                             |  |  |  |  |
| Health of Running Servers as of 7:11 AM                                                                                                    |                                                                                                    |                                                                                                    |                                                                                                    |                                                                         |                                             |  |  |  |  |
| Falled (0)                                                                                                    |                                                                                                    |                                                                                                    |                                                                                                    |                                                                         |                                             |  |  |  |  |
| Critical (0)                                                                                                    |                                                                                                    |                                                                                                    |                                                                                                    |                                                                         |                                             |  |  |  |  |
| Overloaded (0)<br>Warning (0)                                                                                                    |                                                                                                    |                                                                                                    |                                                                                                    |                                                                         |                                             |  |  |  |  |
| OK (2)                                                                                                    |                                                                                                    |                                                                                                    |                                                                                                    |                                                                         |                                             |  |  |  |  |
| WebLogic Server Venion: 12.2.1.2.0<br>Copyright (c) 1995 2015. Oracle and/or its affiliates. Al<br>Oracle is a migitated trademark of Oracle Corporation | l rights reserved.<br>1 and/or its alliates. Other names may be trademarks of their r                                                                                                    | specive owners.                                                                                                    |                                                                                                    |                                                                         |                                             |  |  |  |  |

#### 3. Click on Next

| ← → C 0 10.184.157.222:7001/0                                                                 | onsole/console.portal?AppApplicationInstallPortlet_actionOverride=/com/bea/console/actions/app/install/appSelected                                                                                                    | \$ P (                                    |
|-----------------------------------------------------------------------------------------------|----------------------------------------------------------------------------------------------------|-------------------------------------------|
|                                                                                               | ministration Console 12c                                                                                                    |                                           |
| Channes Cambra                                                                                | A Home Loo Out Preferences Intervences Intervences Intervences                                                                                                    | Welcome, weblogic Connected to: base doma |
| View changes and pertarts                                                                     | Hane Sistemary of Servers >Summary of Deployments                                                                                                    |                                           |
| Configuration editing is enabled. Future                                                      | Install Application Assistant                                                                                                    |                                           |
| changes will automatically be activated as you<br>modify, add or delete items in this domain. | Back Next Finish Cancel                                                                                                    |                                           |
| Domain Structure                                                                              | Choose installation type and scope                                                                                                    |                                           |
| base_domain<br>B: Domain Partitions                                                           | Select if the deployment should be installed as an application or library. Also decide the scope of this deployment.                                                                                                    |                                           |
| Environment                                                                                   | The application and its components will be targeted to the same locations. This is the most common usage.                                                                                                    |                                           |
| Services     Security Realms                                                                  | Install this deployment as an application                                                                                                    |                                           |
| Interoperability     Diagnostics                                                              | Application libraries are deployments that are available for other deployments to share. Libraries should be available on all of the targets running their referencing applications.                                                                                                    |                                           |
|                                                                                               | Install this deployment as a library                                                                                                    |                                           |
|                                                                                               | Install this deployment as an application, but target the components individually                                                                                                    |                                           |
|                                                                                               | Useful when one or more of the modules or components must have targets unique from the rest of the application.                                                                                                    |                                           |
| How do I 🙁                                                                                    | Select a scope in which you want to install the deployment.                                                                                                    |                                           |
| <ul> <li>Start and stop a deployed enterprise<br/>application</li> </ul>                      | Scope: Global •                                                                                                    |                                           |
| Configure an enterprise application     Create a deployment plan                              | Back Next Trinit Cancel                                                                                                    |                                           |
| Target an enterprise application to a server instance                                         |                                                                                                    |                                           |
| Test the modules in an enterprise application                                                 |                                                                                                    |                                           |
| System Status 🖂                                                                               |                                                                                                    |                                           |
| Health of Running Servers as of 11:13 AM                                                      |                                                                                                    |                                           |
| Failed (0)                                                                                    |                                                                                                    |                                           |
| Critical (0)<br>Overloaded (0)                                                                |                                                                                                    |                                           |
| Warning (0)                                                                                   |                                                                                                    |                                           |
| OK(2)                                                                                         |                                                                                                    |                                           |
| WebLopk Server Version: 12.2.1.2.0                                                            |                                                                                                    |                                           |
| Oracle is a registered trademark of Oracle Corporation :                                      | on an annual second second s |                                           |
|                                                                                               |                                                                                                    |                                           |

4. Select the target Server For example: ITR2

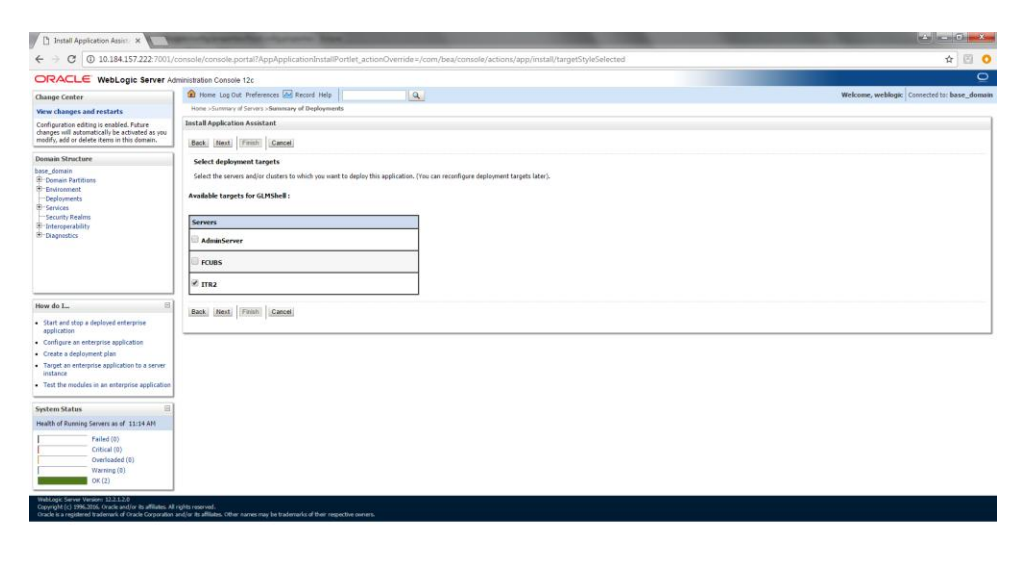

5. Select Name for the deployment file For Example: "com.ofss.glm" and click on Next

| Install Application Assista                                                                                                    | provident and the second second second second second second second second second second second second second se                                                                                                    |                                             |
|----------------------------------------------------------------------------------------------------|----------------------------------------------------------------------------------------------------|---------------------------------------------|
| ← → C ③ 10.184.157.222:7001/c                                                                                                    | console/console.portal?AppApplicationInstallPortlet_actionOverride=/com/bea/console/actions/app/install/applicationTargetsSelected                                                                                            | A 🖸 🖸                                       |
|                                                                                                    | ministration Console 12c                                                                                                    | Q ·                                         |
| Change Center                                                                                                    | 🏦 Home Log Dut Preferences 🔛 Record Help                                                                                                    | Welcome, weblogic Connected to: base_domain |
| View changes and restarts                                                                                                    | Home >Summary of Servera >Summary of Deployments >AAGLMShell*1 >Seemaary of Deployments                                                                                                    |                                             |
| Configuration editing is enabled. Future<br>changes will automatically be activated as you<br>modify, add or delete items in this domain. | Instal Application Assistant IRish, Innet (Freeh, Cancer                                                                                                    |                                             |
| Domain Structure                                                                                                    | Optional Settings                                                                                                    |                                             |
| base_domain<br>@ Domain Partitions<br>@ Environment<br>Dedowments                                                                         | You can modify these settings or accept the defaults.<br>* Indicates required fields                                                                                                    |                                             |
| ®-Services                                                                                                    | - General                                                                                                    |                                             |
| Security Realms<br>Interoperability                                                                                                    | What do you want to name this deployment?                                                                                                    |                                             |
| ❀ Diagnostics                                                                                                    | *Name: com.ofss.gm                                                                                                    |                                             |
|                                                                                                    | - Security                                                                                                    |                                             |
|                                                                                                    | What security model do you want to use with this application?                                                                                                    |                                             |
|                                                                                                    | B DD Only: Use only roles and policies that are defined in the deployment descriptors.                                                                                                    |                                             |
| How do L.                                                                                                    | Custom Roles: Use roles that are defined in the Administration Console; use policies that are defined in the deployment descriptor.                                                                                           |                                             |
| <ul> <li>Start and stop a deployed enterprise<br/>application</li> </ul>                                                                  | Custom Roles and Policies: Use only roles and policies that are defined in the Administration Console.                                                                                                    |                                             |
| Configure an enterprise application     Create a declargement size                                                                        |                                                                                                    |                                             |
| Target an enterprise application to a server                                                                                              | Advanced: Use a custom model that you have compured on the ream s compuration page.     Source Accessibility                                                                                                    |                                             |
| Test the modules in an enterprise application                                                                                             | How should the source files be made accessible?                                                                                                    |                                             |
| Sustem Status                                                                                                    | Use the defaults defined by the deployment's targets                                                                                                    |                                             |
| Health of Running Servers as of 11:17 AM                                                                                                  | Recommended selection.                                                                                                    |                                             |
| Failed (0)                                                                                                    | O copy this application onto every target for me                                                                                                    |                                             |
| Overloaded (0)                                                                                                    | During deployment, the files will be copied automatically to the Managed Servers to which the application is targeted.                                                                                                    |                                             |
| Warning (0)<br>OK (2)                                                                                                    | 1 will make the deployment accessible from the following location                                                                                                    |                                             |
|                                                                                                    | Location: /scratch/Deployments/7003/04042017/1/com.ofss.glm.ear                                                                                                    |                                             |
|                                                                                                    | Provide the location from where all targets will access this application's files. This is often a shared directory. You must ensure the application files exist in this location and that each target can reach the location. |                                             |
|                                                                                                    | - Plan Source Accessibility                                                                                                    |                                             |
|                                                                                                    | How should the plan source files be made accessible?                                                                                                    |                                             |
|                                                                                                    | It use the same accessibility as the application                                                                                                    |                                             |
|                                                                                                    | Recommended selection.                                                                                                    |                                             |
|                                                                                                    | ◎ Copy this plan onto every target for me                                                                                                    |                                             |

## 6. Click on Finish.

| Install Application Assist: ×                                                                                                    | and the second state of the second state                                                                                                    | ter contraction of the second second s                                                                                                    |         |  |  |  |  |  |
|----------------------------------------------------------------------------------------------------|----------------------------------------------------------------------------------------------------|----------------------------------------------------------------------------------------------------|---------|--|--|--|--|--|
| ← → C ③ 10.184.157.222:7001/c                                                                                                    | console/console.portal?AppApplicationIn                                                                                                    | stallPortlet_actionOverride=/com/bea/console/actions/app/install/saveIdentity                                                                                                    | 1 🖸 🖸   |  |  |  |  |  |
| CRACLE WebLogic Server Administration Console 12c                                                                                                    |                                                                                                    |                                                                                                    |         |  |  |  |  |  |
| Change Center                                                                                                    | 🏠 Home Log Out Preferences 🚑 Record P                                                                                                    | Home Log Out Preferences 🖂 Record Help 🔍 🔍                                                                                                    |         |  |  |  |  |  |
| View changes and restarts                                                                                                    | Home >Summary of Servers >Summary of Deploym                                                                                                    | rents >AAGUMShel-1 >Summary of Deployments                                                                                                    |         |  |  |  |  |  |
| Configuration editing is enabled. Future                                                                                                    | Install Application Assistant                                                                                                    |                                                                                                    |         |  |  |  |  |  |
| changes will automaticany be activated as you<br>modify, add or delete items in this domain.                                                                                                    | Back Next Finish Cancel                                                                                                    |                                                                                                    |         |  |  |  |  |  |
| Domain Structure                                                                                                    | Review your choices and click Finish                                                                                                    |                                                                                                    |         |  |  |  |  |  |
| base_domain                                                                                                    | Click Finish to complete the deployment. This                                                                                                    | ; may take a few moments to complete.                                                                                                    |         |  |  |  |  |  |
| -Environment                                                                                                    | - Additional Configuration                                                                                                    |                                                                                                    |         |  |  |  |  |  |
| Deployments     Services                                                                                                    | In order to work successfully, this application r                                                                                                    | may require additional configuration. Do you want to review this application's configuration after completing this assistant?                                                                                                    |         |  |  |  |  |  |
| Security Realms                                                                                                    | Yes, take me to the deployment's contract of the deployment's contract of the deployment of the deployment's contract of the deployment's contract of the de | afiguration screen.                                                                                                    |         |  |  |  |  |  |
| Diagnostics                                                                                                    | No. I will review the configuration lat                                                                                                    | **                                                                                                    |         |  |  |  |  |  |
|                                                                                                    | Company                                                                                                    |                                                                                                    |         |  |  |  |  |  |
|                                                                                                    | Deployment:                                                                                                    | /scratch/Deployments/7003/04042017/1/com.ofss.olm.ear                                                                                                    |         |  |  |  |  |  |
|                                                                                                    |                                                                                                    |                                                                                                    |         |  |  |  |  |  |
| There are a construction of the construction of the construction o | Name:                                                                                                    | com.ofss.glm-1                                                                                                    |         |  |  |  |  |  |
| How do L                                                                                                    | Staging Mode:                                                                                                    | Use the defaults defined by the chosen targets                                                                                                    |         |  |  |  |  |  |
| <ul> <li>Start and stop a deployed enterprise<br/>application</li> </ul>                                                                                                    | Plan Staging Mode:                                                                                                    | Use the same accessibility as the application                                                                                                    |         |  |  |  |  |  |
| Configure an enterprise application     Create a deployment plan                                                                                                    | Security Model:                                                                                                    | DDOnly: Use only roles and policies that are defined in the deployment descriptors.                                                                                                    |         |  |  |  |  |  |
| <ul> <li>Target an enterprise application to a server<br/>instance</li> </ul>                                                                                                    | Scope:                                                                                                    | Global                                                                                                    |         |  |  |  |  |  |
| Test the modules in an enterprise application                                                                                                    | Target Summary                                                                                                    |                                                                                                    |         |  |  |  |  |  |
| Eastern Status                                                                                                    | Components 🔅                                                                                                    |                                                                                                    | Targets |  |  |  |  |  |
| System Status                                                                                                    | com.ofss.glm.ear                                                                                                    |                                                                                                    | 1792    |  |  |  |  |  |
| Health of Running Servers as or 11117 Am                                                                                                    | Back Next Finish Cancel                                                                                                    | Le constituire de la constituire de la constitui |         |  |  |  |  |  |
| Critical (0)                                                                                                    | Canal Course Courses                                                                                                    |                                                                                                    |         |  |  |  |  |  |
| Overloaded (0)                                                                                                    |                                                                                                    |                                                                                                    |         |  |  |  |  |  |
| Warning (0)<br>OK (2)                                                                                                    |                                                                                                    |                                                                                                    |         |  |  |  |  |  |
|                                                                                                    |                                                                                                    |                                                                                                    |         |  |  |  |  |  |
| webLogic Server Version: 12.2.1.2.0<br>Copyright (c) 1996-2016. Oracle and/or its affiliates. All                                                                                                    |                                                                                                    |                                                                                                    |         |  |  |  |  |  |

#### 7. Click on Save

| 🗅 Settings for com.ofss.gi 🛛 🗙                                                                                                    | Statements of the same in the same in the |                                                                                                    |                                                                                                    |  |
|----------------------------------------------------------------------------------------------------|----------------------------------------------------------------------------------------------------|----------------------------------------------------------------------------------------------------|----------------------------------------------------------------------------------------------------|--|
| C 0 10.184.157.222.7001                                                                                                    | i/console/console.portal?_nfpb=true&_page                                                                                                    | Label=AppApplicationOverviewPage&AppApplicationOverviewPortlethandle                                                                                                 | =com.bea.console.handies.AppDeploymentHandle%28"com.bea%3AName%3Dcom.ofss.gim-1% 🏠 🛛                                                                                                    |  |
| DRACLE WebLogic Server                                                                                                    | Administration Console 12c                                                                                                    |                                                                                                    |                                                                                                    |  |
| lange Center                                                                                                    | Record He                                                                                                    | 6 Q                                                                                                    | Welcome, weblogic Connected to: base_do                                                                                                    |  |
| ew changes and restarts                                                                                                    | Hare >Summary of Servers >Summary of Deployme                                                                                                    | nts sAAGLMShell 1 >Summary of Deployments >comunified.gtm-1                                                                                                    |                                                                                                    |  |
| ofiguration editing is enabled. Future                                                                                                  | Settings for consolss.glm-1                                                                                                    |                                                                                                    |                                                                                                    |  |
| odfy, add or delete items in this domain.                                                                                               | Overview Deployment Plan Configuration                                                                                                    | Security Targets Control Testing Honitoring Notes                                                                                                    |                                                                                                    |  |
| main Structure                                                                                                    | Save                                                                                                    |                                                                                                    |                                                                                                    |  |
| ese_donian<br>5 Environment<br>5 Environment<br>1 Conforments<br>5 Environments<br>5 Environments<br>6 Enteroperability<br>8 Deprontica | Use this page to view the general configuration<br>contained in the enterprise application. Click or                                                                                                    | of an enterprise application, such as its name, the physical path to the application files, the asso<br>the name of the module to view and update its configuration. | scatted deployment plan, and so on. The table at the end of the page lists the modules (such as Web applications and EBh) that are                                                                                                    |  |
|                                                                                                    | Name:                                                                                                    | com.ofas.glm-1                                                                                                    | The name of this enterprise application. Here Info                                                                                                    |  |
|                                                                                                    | Scope:                                                                                                    | Gobal                                                                                                    | Specifies if this exterprise application is accessible within the domain, a partition, or a resource group template. Here laffo                                                                                                    |  |
|                                                                                                    | Path:                                                                                                    | / scratch/ Deployments/ 7083/ 04042017/ 1/ com. ofss. g/m. ear                                                                                                    | The path to the source of the deployable unit on the Administration Server. Here Info                                                                                                    |  |
|                                                                                                    | Deployment Plan:                                                                                                    | (no plan specified)                                                                                                    | The path to the deployment plan document on the Administration Server. Hore Stfo                                                                                                    |  |
| w do LB                                                                                                    | Staging Mode:                                                                                                    | (not specified)                                                                                                    | Specifies whether a deployment's files are copied from a source on the Administration Server to the Manage<br>Server's staging area during application preparation. Hore Info                                                                                                    |  |
| Start and stop a deployed enterprise<br>application                                                                                     | Plan Staging Mode:                                                                                                    | (not specified)                                                                                                    | Specifies whether an application's deployment plan is copied from a source on the Administration Serv<br>the Managed Server's staging area during application preparation. Here Info                                                                                                    |  |
| Create a deployment plan                                                                                                    | Security Model:                                                                                                    | DDDrily                                                                                                    | The security model that is used to secure a deployed module. Here info                                                                                                    |  |
| arget an enterprise application to a server<br>instance<br>Test the modules in an enterprise application                                | Deployment Order:                                                                                                    | 100                                                                                                    | An integer value that indicates when this unit is deployed, relative to other deployable units on a server<br>during startup. Here Info                                                                                                    |  |
| stem Status E<br>with of Running Servers as of 11:18 AM                                                                                 | Deployment Principal Name:                                                                                                    |                                                                                                    | A througe where that individuals this projection that all based has an other equiprivity part of a or and how any provide static and the transmission of the analysis of the static devices the supplication of the static devices the supplication of the static devices the supplication of the static devices of the supplication of the static devices of the supplication of the static devices of the supplication of the static devices of the supplication of the static devices of the supplication of the static devices of the supplication of the supplication of the s |  |
| Failed (0)                                                                                                    | Save                                                                                                    |                                                                                                    |                                                                                                    |  |
| Critical (0)                                                                                                    | Modules and Components                                                                                                    |                                                                                                    |                                                                                                    |  |
| Warning (0)                                                                                                    |                                                                                                    |                                                                                                    | Showing 1 to 1 of 1 Previous   Nex                                                                                                    |  |
| OK (2)                                                                                                    | Name 🙃                                                                                                    |                                                                                                    | Туре                                                                                                    |  |
|                                                                                                    | El com.ofss.glm-1                                                                                                    |                                                                                                    | Enterprise<br>Application                                                                                                    |  |
|                                                                                                    | 8 536                                                                                                    |                                                                                                    |                                                                                                    |  |
|                                                                                                    | AccountApplicationService                                                                                                    |                                                                                                    | EB                                                                                                    |  |
|                                                                                                    | AccountHerarchyApplicationService                                                                                                    |                                                                                                    | EIS                                                                                                    |  |
|                                                                                                    | AccountMapApplicvationService                                                                                                    |                                                                                                    | £28                                                                                                    |  |
|                                                                                                    | AccountSetupApplicationService                                                                                                    |                                                                                                    | 10                                                                                                    |  |
|                                                                                                    | AlertsApplicationService                                                                                                    |                                                                                                    | [26                                                                                                    |  |

8. After Clicking Save the Follwing Screen should appear.

| 🗅 Settings for com.ofss.gl 🖂 🗙                                                                                                    | station of the local division of the local division of the local d |                                                                                                    |                                                                                                    | 6 - C - X                                           |
|----------------------------------------------------------------------------------------------------|----------------------------------------------------------------------------------------------------|----------------------------------------------------------------------------------------------------|----------------------------------------------------------------------------------------------------|-----------------------------------------------------|
| ← → C ③ 10.184.157.222:7001/c                                                                                                    | console/console.portal?_nfpb=true&_pageLabel=                                                                                                    | AppApplicationOverviewPage&AppApplicationOverviewPortlethandle=com.bea                                                                                              | .console.handles.AppDeploymentHandle%28°com.bea%3AName%3Dcom.ofss.gin                                                                                                    | m-1% 🖈 🖸 📀                                          |
| ORACLE WebLogic Server Ad                                                                                                    | ministration Console 12c                                                                                                    |                                                                                                    |                                                                                                    | <u> </u>                                            |
| Change Center                                                                                                    | 🏚 Home Log Out Preferences 🐼 Record Help                                                                                                    | Q.                                                                                                    | Welcome, weblogic Connect                                                                                                    | ed to: base_domain                                  |
| View changes and restarts                                                                                                    | Home >Summary of Servers >Summary of Deployments >AAG<br>Messagers                                                                                                    | UIShel-1 >Summary of Deployments >com.ofss.glm-1                                                                                                    |                                                                                                    |                                                     |
| Configuration editing is enabled. Future<br>changes will automatically be activated as you<br>modify, add or delete items in this domain. | <ul> <li>All changes have been activated. No restarts are nec</li> <li>Settings updated successfully.</li> </ul>                                                                                                    | essary.                                                                                                    |                                                                                                    |                                                     |
| Domain Structure                                                                                                    | Settings for com.ofss.glm-1                                                                                                    |                                                                                                    |                                                                                                    |                                                     |
| base_domain<br>B-Domain Partitions<br>B-Environment<br>Deployments                                                                        | Overview Deployment Plan Configuration Secu                                                                                                    | rity Targets Control Testing Monitoring Notes                                                                                                    |                                                                                                    |                                                     |
|                                                                                                    | Save                                                                                                    |                                                                                                    |                                                                                                    |                                                     |
| © Services<br>→ Security Realms<br>⊕ Interperability<br>⊕ Diagnostics                                                                     | Use this page to view the general configuration of an er<br>contained in the enterprise application. Click on the nar                                                                                                    | nterprise application, such as its name, the physical path to the application files, the associated deplo<br>me of the module to view and update its configuration. | oyment plan, and so on. The table at the end of the page lists the modules (such as Web applications ar                                                                                                    | nd E38s) that are                                   |
|                                                                                                    | Name:                                                                                                    | comofiss.glm-1                                                                                                    | The name of this enterprise application. Hore Info                                                                                                    |                                                     |
|                                                                                                    | Scope:                                                                                                    | Głobał                                                                                                    | Specifies if this enterprise application is accessible within the domain, a partition, or a resoutemplate. Hore Info                                                                                                    | Irce group                                          |
| Hew do L_                                                                                                    | Path:                                                                                                    | / scratch/ Deployments/ 7003/ 04042017/ 1/ com. ofss. glm. ear                                                                                                    | The path to the source of the deployable unit on the Administration Server. Hore Info                                                                                                    |                                                     |
| Start and stop a deployed enterprise                                                                                                    | Deployment Plan:                                                                                                    | (no plan specified)                                                                                                    | The path to the deployment plan document on the Administration Server. More ${\rm Info}_{\rm ext}$                                                                                                    |                                                     |
| Configure an enterprise application     Create a deployment plan                                                                          | Staging Mode:                                                                                                    | (not specified)                                                                                                    | Specifies whether a deployment's files are copied from a source on the Administration Serve<br>Server's staging area during application preparation. Hore Info                                                                                                    | r to the Managed                                    |
| Target an enterprise application to a server<br>instance                                                                                  | Plan Staging Mode:                                                                                                    | (not specified)                                                                                                    | Specifies whether an application's deployment plan is copied from a source on the Administr<br>the Managed Server's staging area during application preparation. Here Info                                                                                                    | ation Server to                                     |
| rest the modules in an enterprise apprication                                                                                             | Security Model:                                                                                                    | DDOnly                                                                                                    | The security model that is used to secure a deployed module. More Info                                                                                                    |                                                     |
| System Status  Health of Running Servers as of 11:18 AM                                                                                   | 🚓 Deployment Order:                                                                                                    | 100                                                                                                    | An integer value that indicates when this unit is deployed, relative to other deployable units during startup. Here ${\rm Info}_{}$                                                                                                    | on a server,                                        |
| Failed (0) Critical (0) Overloaded (0) Verloaded (0) Verloaded (0)                                                                        | ne:                                                                                                    |                                                                                                    | A string value that indicates the principal that should be used when deploying the file or and<br>startup and shotdyness. This principal will be used to set the current subject when calling out<br>code for interfaces such a Application/TecycleListener. If no principal name is specified, the<br>principal will be used. Hore Enfo | hive during<br>into application<br>en the anonymous |
| OK (2)                                                                                                    | Save                                                                                                    |                                                                                                    |                                                                                                    |                                                     |
|                                                                                                    | C. Welcage Starter Accounts 1:: Waker, generalized accounts 1:: Waker, generalized account                                                                                                    |                                                                                                    |                                                                                                    |                                                     |
|                                                                                                    |                                                                                                    |                                                                                                    | Showing 1 to 1 of 1                                                                                                    | Previous Next                                       |
|                                                                                                    | Name 🗠                                                                                                    |                                                                                                    |                                                                                                    | Type                                                |
|                                                                                                    | 🖻 com.ofss.gim-1                                                                                                    |                                                                                                    |                                                                                                    | Application                                         |
|                                                                                                    | E EBs                                                                                                    |                                                                                                    |                                                                                                    |                                                     |
|                                                                                                    | Account Appreciation Service                                                                                                    |                                                                                                    |                                                                                                    | 628                                                 |
|                                                                                                    |                                                                                                    |                                                                                                    |                                                                                                    | E/8                                                 |
|                                                                                                    |                                                                                                    |                                                                                                    |                                                                                                    |                                                     |

9. Click on Deployment and check the two newly installed EAR's are available and Health column should have the OK status for the EAR's

| ORACLE WebLogic Server Ad                                                                                                    | ministration Console 12c                                                                                                    |                   |             |                        |                      |        |                   | Q                                |  |  |  |
|----------------------------------------------------------------------------------------------------|----------------------------------------------------------------------------------------------------|-------------------|-------------|------------------------|----------------------|--------|-------------------|----------------------------------|--|--|--|
| Change Center                                                                                                    | 😭 Hone Log OLI. Performas 🖂 Reard Hole 📃 🔍 Welcome, weblagic Connected In: Base, domain                                                                                                    |                   |             |                        |                      |        |                   |                                  |  |  |  |
| View changes and restarts                                                                                                    | Home > Summary of Deployments                                                                                                    |                   |             |                        |                      |        |                   |                                  |  |  |  |
| Configuration editing is enabled. Future<br>changes will automatically be activated as you<br>modify, add or delate items in this domain.                   | Hessages © Install operation canceled - no deployments installed.                                                                                                    |                   |             |                        |                      |        |                   |                                  |  |  |  |
|                                                                                                    | Summary of Deployments                                                                                                    |                   |             |                        |                      |        |                   |                                  |  |  |  |
| Jonan Souccure<br>base domain<br>& Conen Partoons<br>& Environment<br>- Deployments<br>- Services<br>- Services<br>- Security Realms                        | Configuration: Cartell Networks<br>The page depins the far II are EE explositors and standards explositor mobiles installed to the donars.<br>To care using the depine of defer installed applications and working for the donarby relating the cholors must be explositor more and then using the | ntrols on this pe | ge.         |                        |                      |        |                   |                                  |  |  |  |
| E-Interoperability<br>E-Degreestos                                                                                                    | To initial ones application initiale for deployment to targets in this during, did <b>limital</b>                                                                                                    |                   |             |                        |                      |        |                   |                                  |  |  |  |
|                                                                                                    | Deployments                                                                                                    |                   |             |                        |                      |        |                   |                                  |  |  |  |
|                                                                                                    | Install Update Delete                                                                                                    |                   |             |                        |                      |        | Show              | ing 1 to 7 of 7 Previous   Next  |  |  |  |
| How do L. 🗉                                                                                                    | 🔲 Rame A                                                                                                    | State             | Health      | Туре                   | Targets              | Scope  | Domain Partitions | Deployment Order                 |  |  |  |
| Instal an enterprise application     Configure an enterprise application                                                                                    | E EGwansel1                                                                                                    | Active            | ✓ок         | Enterprise Application | M5_TR1               | Gobal  |                   | 100                              |  |  |  |
| Update (redeploy) an enterprise application                                                                                                    | 🕐 😸 coherence-transaction nar                                                                                                    | Active            | ¢ок         | Resource Adapter       | AdminServer, MS_ITR1 | Gobal  |                   | 100                              |  |  |  |
| <ul> <li>Monitor the modules of an enterprise<br/>application</li> </ul>                                                                                    | E Enconata de 1                                                                                                    | Active            | ✓ ок        | Enterprise Application | MS_ITR1              | Gobal  |                   | 100                              |  |  |  |
| Deploy EXI modules     Instal a Web application                                                                                                    | E CMS Application (12.2.1.1.4)                                                                                                    | Active            | <b>₽</b> OK | Web Application        | AdminServer, MS_ITR1 | Gobal  |                   | 5                                |  |  |  |
|                                                                                                    | E S Clon                                                                                                    | Active            | ¢ок         | Enterprise Application | AdminServer          | Gobal  |                   | 400                              |  |  |  |
| System Status                                                                                                    | E Constraint                                                                                                    | Active            | ¢ок         | Web Application        | AdminServer          | Gobal  |                   | 150                              |  |  |  |
| Failed (0)                                                                                                    | State management provider memory var                                                                                                    | Active            | <b>v</b> ox | Resource Adapter       | AdminServer, MS_ITR1 | Giobal |                   | 100                              |  |  |  |
| Onitical (0)<br>Overloaded (0)<br>Warning (0)<br>OK (2)                                                                                                    | Lead Union Bern                                                                                                    |                   |             |                        |                      |        | Shor              | ning 1 to 7 of 7 Previous   Next |  |  |  |
| WebLogic Server Version: 12.2.3.2.0<br>Copyright (c) 1996.2016. Oracle and/or its affiliates. All<br>Oracle is a resistered trademark of Oracle Corporation | nghto ream-ad.<br>and/or sh afiliate. Other names may be trademarks of their negocitive ourses.                                                                                                    |                   |             |                        |                      |        |                   |                                  |  |  |  |

## 2.2.7 Application User Creation

Please refer to User creation utility instruction manual – (Oracle\_Banking\_Liquidity\_Management\_12 4 0 0 0\_Create\_User\_Utility\_Setup.pdf)

## 2.2.8 Configure SSL

To Configure SSL, Please refer to the SSL Configuration Manual (Oracle\_Banking\_Liquidity\_Management\_12 4 0 0 0\_SSL\_Configuration.pdf)

## 2.2.9 Test Liquidity Management Application

1. Open the Application in a New Tab in the Browser. The Following Screen should appear.

| ORACLE                                                               |  |
|----------------------------------------------------------------------|--|
| Oracle Banking Liquidity Management                                  |  |
|                                                                      |  |
| * Username                                                           |  |
| Pessword                                                             |  |
| . Surger                                                             |  |
|                                                                      |  |
|                                                                      |  |
|                                                                      |  |
|                                                                      |  |
|                                                                      |  |
|                                                                      |  |
|                                                                      |  |
|                                                                      |  |
|                                                                      |  |
|                                                                      |  |
| Oracle Banking Liquidity Management 12,4.0.0.0                       |  |
| Copyright @ 2017, Oracle and/or its affiliates. All rights reserved. |  |

2. Enter the user credentials and click on Login

| ORACLE                                                         |  |
|----------------------------------------------------------------|--|
|                                                                |  |
| Oracle Banking Liquidity Management                            |  |
| **************************************                         |  |
| * ************************************                         |  |
|                                                                |  |
| inger                                                          |  |
|                                                                |  |
|                                                                |  |
|                                                                |  |
|                                                                |  |
|                                                                |  |
|                                                                |  |
|                                                                |  |
|                                                                |  |
|                                                                |  |
|                                                                |  |
|                                                                |  |
|                                                                |  |
| Prote Evaluation ( and the Decement 12,85.0                    |  |
| Compared to 2010 and and a statistical and an another second a |  |
|                                                                |  |

3. After Logging into the application the following screen should appear.

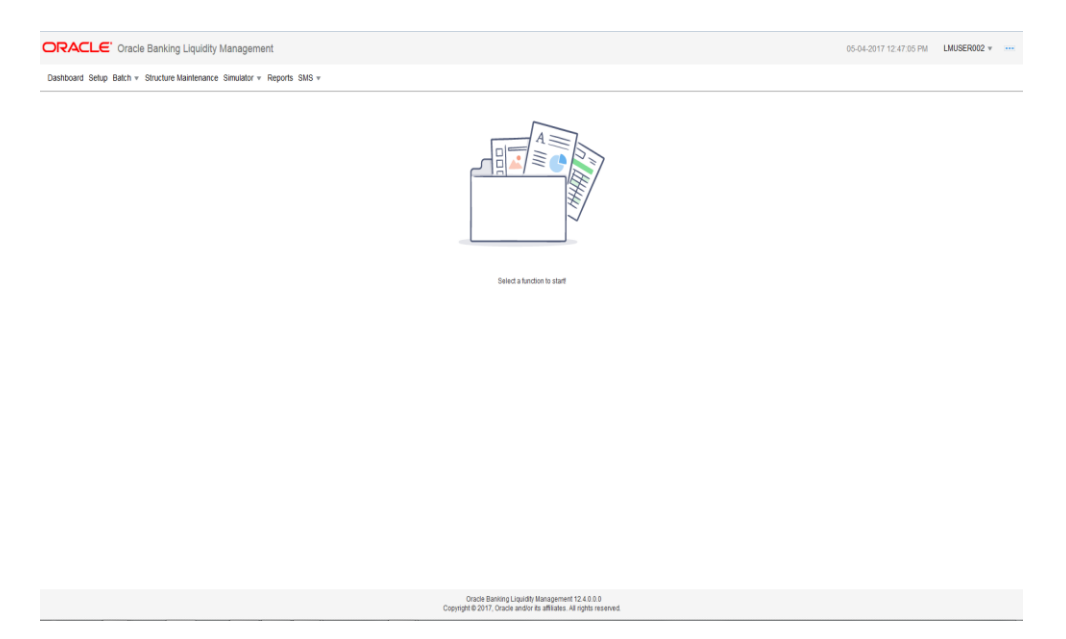

4. Click on any of the Menu Items. For Example: Click on Setup menu

The following screen should appear.

| ORACLE' Oracle Banking Liquidity Management                      |                                                                                                    |                                                | 05-04-2017 12:47:05 PM LMUSER002 * *** |  |  |
|------------------------------------------------------------------|----------------------------------------------------------------------------------------------------|------------------------------------------------|----------------------------------------|--|--|
| Dashboard Setup Batch + Structure Maintenance Simulator + Report | ts SMS v                                                                                                    |                                                |                                        |  |  |
| Setup ×                                                          |                                                                                                    |                                                |                                        |  |  |
| SYSTEM SETUP                                                     | COUNTRY REGULATORY COMPLANCE SETUP                                                                            | BANK SETUP                                     | EIRAACH SETUP                          |  |  |
| Define liquidly management system parameters                     | Define county level liquidly management regulatory compliance                                                 | Define host and external bank details          | Define branch details                  |  |  |
| PAYMENT IN STRUCTION SETUP                                       | CURRENCY SETUP                                                                                                | CURRENCY EXCHANCE SETUP                        | EIRANCH HOLLDAY SETUP                  |  |  |
| Define cross border payment instructions for bank                | Define currencies supported by bank                                                                           | Define Currency Exchange setup                 | Define holiday details for basis       |  |  |
| CURRENCY HOLIDAY SETUP                                           | CUSTOMER SETUP                                                                                                | ACCOUNT SETUP                                  | SWEEP FREQUENCY SETUP                  |  |  |
| Define holiday details for currency                              | Define Customer                                                                                               | Define participating accounts                  | Define custom frequencies              |  |  |
| EXTERNAL SYSTEM SETUP                                            | SWEEP PRODUCT SETUP                                                                                           | SWEEP INSTRUCTION SETUP                        | CURRENCY CUTOFF SETUP                  |  |  |
| COA Interface                                                    | Sweep Product Maintenance                                                                                     | Sweep Instruction Maintenance                  | Currancy Cutoff Maintenance            |  |  |
| NYTEREST RULE SETUP                                              | INTEREST PRODUCT SETUP                                                                                        | NYTEREST UDE SETUP                             | INTEREST PRODUCT MARPING SETUP         |  |  |
| Interest and Charge Rule Maintenance                             | Interest Product Maintenance                                                                                  | Interest Charges User Data Element Maintenance | Account Claus Maintenance              |  |  |
| File UPLOND<br>File Upload                                       |                                                                                                    |                                                |                                        |  |  |
|                                                                  | Oracle Banking Libraid Nanagament 12.4.8.0<br>Capitorite 2017: Ourona watoria balkinani. Ai kirjati nasionad. |                                                |                                        |  |  |

5. Select any of the items under **Setup** menu and do the necessary operations.

For Example select **System Setup.** The following screen should appear.

| ACLE <sup>®</sup> Oracle Banking | g Liquidity Management                  |       |                      | 05-04-2017 12:47:05 PM LMUSER |
|----------------------------------|-----------------------------------------|-------|----------------------|-------------------------------|
| oard Setup Batch + Structure     | Maintenance Simulator v Reports SMS v   |       |                      |                               |
| × System Setup ×                 |                                         |       |                      |                               |
| / Modify                         |                                         |       |                      | Help                          |
| System ID *                      | LM001                                   |       |                      |                               |
| Release Number*                  | 1.0                                     |       |                      |                               |
| stance Name*                     | WELLS FARGO1                            |       |                      |                               |
| stance Description               | WELLS FARGO                             |       |                      |                               |
| nstance Host Country *           | United States of America                |       |                      |                               |
| Region                           | AmericalNew York                        |       |                      |                               |
| fulfiple Bank Cash Concentration | 27                                      |       |                      |                               |
| iross Border Pool                |                                         |       |                      |                               |
| Cross Border Sweep               | 2                                       |       |                      |                               |
| Cross Currency Pool              |                                         |       |                      |                               |
| Cross Currency Sweep             | 2                                       |       |                      |                               |
| roducts                          | PhysicalSweep     IV NotionalPooling    |       |                      |                               |
| ction When Account Is Blocked    | Skip Account     Skip Whole     Studure |       |                      |                               |
| ustom Parameters                 |                                         |       |                      |                               |
|                                  |                                         |       |                      |                               |
| Parameter                        |                                         | Value | Description          |                               |
| No data to display.              |                                         |       |                      |                               |
|                                  |                                         |       |                      |                               |
| nput By:                         | Date Time:                              |       | Modification Number: | _ Open                        |
| authorized By:                   | Date Time:                              |       |                      | authorized                    |

## ORACLE

Liquidity Management Application Setup Oracle Banking Liquidity Management Version 12.4.0.0.0 [April] [2017]

Oracle Financial Services Software Limited Oracle Park Off Western Express Highway Goregaon (East) Mumbai, Maharashtra 400 063 India

Worldwide Inquiries: Phone: +91 22 6718 3000 Fax:+91 22 6718 3001 www.oracle.com/financialservices/

Copyright © 2017, Oracle and/or its affiliates. All rights reserved.

Oracle and Java are registered trademarks of Oracle and/or its affiliates. Other names may be trademarks of their respective owners.

U.S. GOVERNMENT END USERS: Oracle programs, including any operating system, integrated software, any programs installed on the hardware, and/or documentation, delivered to U.S. Government end users are "commercial computer software" pursuant to the applicable Federal Acquisition Regulation and agency-specific supplemental regulations. As such, use, duplication, disclosure, modification, and adaptation of the programs, including any operating system, integrated software, any programs installed on the hardware, and/or documentation, shall be subject to license terms and license restrictions applicable to the programs. No other rights are granted to the U.S. Government.

This software or hardware is developed for general use in a variety of information management applications. It is not developed or intended for use in any inherently dangerous applications, including applications that may create a risk of personal injury. If you use this software or hardware in dangerous applications, then you shall be responsible to take all appropriate failsafe, backup, redundancy, and other measures to ensure its safe use. Oracle Corporation and its affiliates disclaim any liability for any damages caused by use of this software or hardware in dangerous applications.

This software and related documentation are provided under a license agreement containing restrictions on use and disclosure and are protected by intellectual property laws. Except as expressly permitted in your license agreement or allowed by law, you may not use, copy, reproduce, translate, broadcast, modify, license, transmit, distribute, exhibit, perform, publish or display any part, in any form, or by any means. Reverse engineering, disassembly, or decompilation of this software, unless required by law for interoperability, is prohibited.

The information contained herein is subject to change without notice and is not warranted to be error-free. If you find any errors, please report them to us in writing.

This software or hardware and documentation may provide access to or information on content, products and services from third parties. Oracle Corporation and its affiliates are not responsible for and expressly disclaim all warranties of any kind with respect to third-party content, products, and services. Oracle Corporation and its affiliates will not be responsible for any loss, costs, or damages incurred due to your access to or use of third-party content, products, or services.